# ARPEGE **MASTERK**

Saint Priest, Monday June 11<sup>th</sup> 2018,

# OPERATING AND MAINTENANCE MANUAL

# IDE 250 SOFTWARE FOR MULTICOMPONENT FLOW CONTROL

| Software No.                                                                        | Manual Reference                       | Edition |  |
|-------------------------------------------------------------------------------------|----------------------------------------|---------|--|
| Ve7do27.11K                                                                         | IDE_Gb_IDe250 Multi-Produit_rev04.docx | 04      |  |
| Siège et usine : 15, Rue du Dauphiné – CS 40216 - 69808 SAINT-PRIEST Cedex – France |                                        |         |  |

Tél. : 33 (0)4 72 22 92 22 – Fax : 33 (0)4 78 90 84 16 – <u>www.masterk.com</u>

# OPERATING AND MAINTENANCE MANUAL IDE 250 SOFTWARE FOR MULTICOMPONENT FLOW CONTROL

| Date       | Edition No. | Subject of the modification                                                                                                    |
|------------|-------------|----------------------------------------------------------------------------------------------------|
| 02/09/2011 | 00          | First release                                                                                                    |
| 06/09/2011 | 01          | Addition of updating instruction for batch number by protocol and protocol functionalities on fieldbus.                                                                        |
| 09/05/2012 | 02          | Miscellaneous (IDe250 keys, XPort setup display,)                                                                                                    |
| 01/06/2012 | 03          | Addition: parameter "OP. SUSPENDED", parameter<br>"WEIGHT TYP RD", addition function and TSI3<br>management.                                                                   |
| 11/06/2012 | 04          | Update of the manual.<br>Fixed input I16 designation error on the 16E/24S optional<br>board. (See 7.5.)<br>Added access to the ETHERNET XPORT setting from the<br>front panel. |
|            |             |                                                                                                    |
|            |             |                                                                                                    |
|            |             |                                                                                                    |

| SL | JN           | IM | AF   | ۲γ         |
|----|--------------|----|------|------------|
| 50 | <b>J</b>   V |    | / \1 | <b>\</b> I |

| 1.           | INTRODUCTION                                                                | 6        |
|--------------|-----------------------------------------------------------------------------|----------|
| 1.1.         | Hardware                                                                    | 6        |
| 1.1.         | .1. Specifications                                                          | 6        |
| 1.1.         | .2. Devices                                                                 | 6        |
| 1.1.         | .3. Optional devices                                                        | 7        |
| 1.1.         | .4. LCD display and signals                                                 | 8        |
| 1.1.         | .5. Keyboard                                                                | 9        |
| <b>1.2</b> . | Software description                                                        | 10       |
| 1.2.         | .1. Product file                                                            | 10       |
| 1.2.         | .2. Formula file                                                            | 10       |
| 1.2.         | .3. Dosage result                                                           | 11       |
| 1.2.         | .4. Data Storage Device (DSD) file                                          | 11       |
| 1.2.         | .5. Unlocking codes                                                         | 11       |
| 1.2.         | .6. Software version and high precision weight displays                     | 11       |
| 2.           | SETUP MENU: 🕁                                                               | 13       |
| 2.1.         | Set point modification: ①                                                   | 14       |
| 2.2.         | Date and time setup:                                                        | 15       |
| 2.3.         | Setup of ticket number: 🛞                                                   | 15       |
| ~ ~          |                                                                             | 4.5      |
| 2.4.         | Product file management: 🧐                                                  | 15       |
| 2.4.         | .1. Print file                                                              | 16       |
| 2.4.         | Creation or modification of a product record                                | 16       |
| 2.4.         | .3. Delete a product                                                        | 1/       |
| 2.4.         | .4. Delete the product file                                                 | 18       |
| 2.4.         | .5. File transfer between the indicator the a PC                            | 18       |
| 2            | 2.4.5.1. File transfer from a PC to the indicator                           | 10       |
| 2 /          | 6 File transfer between the indicator and the EXT_MEM (LISB stick)          | 19       |
| 2.4.         | 2.4.6.1 Transfer from the indicator to the EXT_MEM_(USB stick)              | 19<br>19 |
| 2            | 2.4.6.2 Transfer from the FXT_MEM (USB stick) to the indicator              | 19       |
| 2.4.         | .7. Return to Setup Menu                                                    | 20       |
| 25           |                                                                             |          |
| <b>2.5</b> . | Printing of the Formula file                                                | 20       |
| 2.5.         | Creation or modification of a Formula                                       | 20       |
| 2.5          | 2 Delete of a file record                                                   | 21       |
| 2.5          | A Delete of the Formula file                                                | 23       |
| 2.5          | 5 File transfer between the indicator and a PC                              | 23       |
| 2.5          | 6 File transfer between the indicator and the EXT_MEM_(USB stick)           | 23       |
| 2.5          | .7. Return to Menu                                                          | 23       |
| 2.6.         | Setup Menu:                                                                 | 23       |
| 2.6          | .1. Company name and ticket footer                                          | 24       |
| 2.6          | .2. Operating mode                                                          | 24       |
| 2.6          | .3. Thresholds                                                              | 25       |
| 2.6          | .4. Dosage timer                                                            | 25       |
| 2.6          | .5. COM1 / COM2 / LPT connections                                           | 26       |
| 2.6          | .6. Input/output boards                                                     | 28       |
| 2.6          | .7. Indicator Number/ CAN connection                                        | 29       |
| 2.6          | .8. Settings transfer between the indicator and the extended memory storage | 29       |

| 2    | 2.6.8.1. Settings transfer from the indicator to the EXT. MEM. (USB stick) | 29 |
|------|----------------------------------------------------------------------------|----|
| 2    | 2.6.8.2. Settings transfer from the EXT. MEM. (USB stick) to the indicator | 29 |
| 2    | 2.6.8.3. Return to setup menu                                              | 29 |
| 2.6. | .9. Setup via HYPERTERMINAL                                                | 29 |
| 2    | 2.6.9.1. Company name and ticket footer: 1                                 | 30 |
| 2    | 2.0.9.2. Reduct Settings of the ticket. 2                                  | 51 |
| 2    | 2.6.9.3. Ticket form settings at end of dosage: 3                          | 31 |
| 2    | P.6.9.5. Product file modification: P                                      |    |
| 2    | 2.6.9.6. Formula file modification: F                                      | 31 |
| 2    | 2.6.9.7. Return to setup menu of the indicator: 0                          | 31 |
| 2.6  | .10. Exit from setup menu                                                  | 31 |
| 2.6  | .11. Access to the ETHERNET XPORT board setup                              | 32 |
| 2    | 2.6.11.1. Ethernet XPORT board setup via the indicator's front panel       | 32 |
| 2    | 2.6.11.2. Ethernet XPORT board setup via HYPERTERMINAL                     | 32 |
| 2    | 2.6.11.3. Return to setup menu                                             | 33 |
| 2.7. | Exit from setup menu:                                                      | 33 |
|      |                                                                            | 00 |
| 2.8. | Configurable tickets                                                       | 33 |
| 2.8. | Instructions for the configurable ticket settings                          | 34 |
| 2.8. | System data instructions                                                   | 34 |
| 2.0. |                                                                            | 34 |
| 3.   | RESULT OPTIONS: 👻                                                          | 36 |
|      | $\bigcirc$                                                                 |    |
| 3.1. | Print last cycle totalization: 🗘                                           | 36 |
| 2 2  | lacrosco product inventoru (ABC)                                           | 27 |
| 5.2. |                                                                            | 57 |
| 3.3. | Decrease product inventory:                                                | 37 |
| 3.4. | Print the inventory level of the product: (4)                              | 38 |
| 3.5. | Print the totalizations per product:                                       | 38 |
| 3.6. | Print Formula totalizations: 🙆                                             | 39 |
| 3.7. | Return to operation mode: <sup>①</sup>                                     | 40 |
| 4.   | ACCESS TO DSD FILE:                                                        | 41 |
| 4.1. | Display a DSD record: (1)                                                  |    |
| 12   | DSD printing: (ABC)                                                        |    |
| 4.2. |                                                                            | 72 |
| 4.3. | Upload the DSD to a PC: 🥙                                                  | 42 |
| 4.4. | Upload the DSD to the EXT. MEM: (USB stick)                                | 43 |
| 4.5. | Return to operation mode: <sup>①</sup>                                     | 43 |
| 5.   | OPERATIONS                                                                 | 44 |
| 5.1. | Dosage cycle start: 👻 (Or 🗖 on TSI3 device)                                | 44 |
| 5.2. | Hold, cancel a cycle                                                       | 45 |
| 5.3. | Acknowledging a manual dosage ("M" / "T" types)                            | 46 |

| 5.4.  | Acknowledgement of a batch weight out of range                                      | 46 |  |  |
|-------|-------------------------------------------------------------------------------------|----|--|--|
| 5.5.  | Modification of the tank # of a component currently in dosage                       | 47 |  |  |
| 5.6.  | Addition of component after a cycle suspension and composition analysis             | 47 |  |  |
| 5.7.  | Manual drain                                                                        | 48 |  |  |
| 5.8.  | Communication protocol for dosage via an external device                            | 48 |  |  |
| 5.9.  | Default codes                                                                       | 48 |  |  |
| 5.10. | Available information in dosage mode                                                | 48 |  |  |
| 5.1   | 0.1. Display field of the cycle data                                                | 49 |  |  |
| 5.1   | 0.2. Display field of the cycle status                                              | 49 |  |  |
| 6.    | EXTERNAL COMMUNICATION LINK                                                         | 51 |  |  |
| 6.1.  | JBUS/MODBUS/MODBUS TCP protocol (on Ethernet XPort)                                 | 51 |  |  |
| 6.1   | .1. JBUS/MODBUS/MODBUS TCP link (on Ethernet XPort)                                 | 51 |  |  |
| 6.1   | .2. Dosage data mapping/encoding table                                              | 51 |  |  |
| 6.1   | .3. Write/read table of process control data                                        | 55 |  |  |
| (     | 5.1.3.1. Writing principles of the various instructions                             | 56 |  |  |
| (     | 5.1.3.2. Answer word status                                                         | 56 |  |  |
| (     | 5.1.3.3. Instructions with no related data                                          | 57 |  |  |
| (     | 5.1.3.4. Instructions with related data: "NL" / "DC" / "DD" / "CP"                  | 58 |  |  |
| (     | 5.1.3.5. Read / write instructions of a product record: "Rp" / "Wp"                 | 59 |  |  |
| (     | 5.1.3.6. Read/write instructions of a Formula record: "Rf" / "Wf"                   | 61 |  |  |
| 6.1   | .4. Sequencing of "DD" instruction with cycle start via I1 input                    | 64 |  |  |
| 6.2.  | Field bus: Profibus-DP, DeviceNet, Ethernet Modbus TCP (ANYBUS S type)              | 64 |  |  |
| 6.2   | .1. Encoding/Mapping table of dosage data (Indicator $\rightarrow$ External device) | 65 |  |  |
| 6.2   | .2. Process control sheet (External device $\rightarrow$ Indicator)                 | 69 |  |  |
| (     | 5.2.2.1. Instructions list                                                          | 69 |  |  |
| (     | 5.2.2.2. Detail of instruction related data                                         | 70 |  |  |
| 6.2   | .3. Launching an instruction                                                        | 71 |  |  |
| 7.    | APPENDIX                                                                            | 72 |  |  |
| 7.1.  | Hard copy examples                                                                  | 72 |  |  |
| 7.2.  | Layout of the 8E/24S board                                                          | 73 |  |  |
| 7.3.  | Layout of the 16E/24S board                                                         | 73 |  |  |
| 7.4.  | 8E/24S optional board connections                                                   | 74 |  |  |
| 7.5.  | 16E/24S optional board connections                                                  | 75 |  |  |
| 7.6.  | Connection example with 15 tanks at 2 speeds70                                      |    |  |  |
| 7.7.  | Coding sheet: Number of tanks > 1577                                                |    |  |  |

### 1. INTRODUCTION

The weight indicator IDé 250, when equipped with the "Multicomponent Flow Control" software, has been designed to control the weighing/dosage operation of a scale performing compositions from a file allowing 99 Formula up to 30 products.

With its inputs and outputs, the IDé250 is able to manage a complete dosage cycle without using any external automation/PLC.

The PC link allows a computer control of the entire process by an external computer system.

### 1.1. <u>Hardware</u>

### 1.1.1. Specifications

Maximum number of scale (regulated mode) Minimum input level Supply of the load cell voltage Number of measurements / second (fast) Load impedance (analog load cells) : 6000 : 0.75 μV : 7.5V square wave signal : 40 - 990 : ≥ 45 ohms

Conversational settings on front panel AC 230 V / 50 Hz or 60 Hz + earth <5 ohms 12V DC supply. (Or 24V optional) Consumption: 15 to 25VA max, depending on configuration Internal clock and memory saved by battery

LCD screen 320x240 pixels including weight display on 6 digits of 14 mm high and user guide

20 key keyboard: - 3 keys for metrology

- 17 keys for operation

### 1.1.2. <u>Devices</u>

In standard version, IDé 250 is supplied with:

✤ 2 serial links:

| COM1 | : RS232 and / or RS485 (Short distance connection: 10 meters max.)                          |
|------|---------------------------------------------------------------------------------------------|
| COM2 | : Passive Current Loop, RS232 or optional RS485, active or passive current loop, 4-20 mA or |
|      | 0/10V analog output, Modbus TCP Ethernet (XPort) (Long distance connection: Max length      |

✤ 1 USB slave interface:

**USB** : Reserved for future use (Short distance connection: 3 meters max.)

✤ 1 parallel interface:

LPT : For parallel printer (Short distance connection: 3 meters max.)

1 connector for analog load cells: (For analog versions of the IDé250)

will depend on the type of connection)

: 6 wire analog load cells (Long distance connection: 150 meters max.)

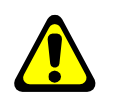

M1

<u>Reminder:</u> Only one cable must be connected to M1. The load cells being connected separately in a junction box

1 CAN bus interface:

**MASTER CAN** : Digital(s) load cell(s), repeater, multiscale system. (Long distance connection: 1000 meters max.)

### 1.1.3. Optional devices

One optional board galvanically isolated: 8E/24S (8 inputs / 24 outputs) or 16E/24S (16 inputs / 24 outputs).
 (ANot combinable with optional fieldbus board)

Detail of the inputs/outputs:

| I1         | $\Rightarrow$ | Start cycle (SCY) / Resume cycle                    | 01  | $\Rightarrow$ | Tank 1 or 16 if <b>015</b> =1                    |
|------------|---------------|-----------------------------------------------------|-----|---------------|--------------------------------------------------|
| 12         | $\Rightarrow$ | Cancel cycle                                        | 02  | $\Rightarrow$ | Tank 2 or 17 if <b>015</b> =1                    |
| 13         | $\Rightarrow$ | Hold cycle                                          | 03  | $\Rightarrow$ | Tank 3 or 18 if <b>015</b> =1                    |
| <b>I4</b>  | $\Rightarrow$ | Off-tolerance acknowledgement                       | 04  | $\Rightarrow$ | Tank 4 or 19 if <b>015</b> =1                    |
| 15         | $\Rightarrow$ | Acknowledgement of manual flow control of 1 product | 05  | $\Rightarrow$ | Tank 5 or 20 if <b>015</b> =1                    |
| 16         | $\Rightarrow$ | Flow control acknowledgement                        | 06  | $\Rightarrow$ | Tank 6 or 21 if <b>015</b> =1                    |
| 17         | $\Rightarrow$ | Drain acknowledgement                               | 07  | $\Rightarrow$ | Tank 7 or 22 if <b>015</b> =1                    |
| 18         | $\Rightarrow$ | Pump pulse input                                    | 08  | $\Rightarrow$ | Tank 8 or 23 if <b>015</b> =1                    |
| 19         | 2             |                                                     | 09  | $\Rightarrow$ | Tank 9 or 24 if <b>015</b> =1                    |
| <b>I10</b> |               |                                                     | 010 | $\Rightarrow$ | Tank 10 or 25 if <b>015</b> =1                   |
| I11        |               |                                                     | 011 | $\Rightarrow$ | Tank 11 or 26 if <b>015</b> =1                   |
| I12        | ζ             | Formula number codification                         | 012 | $\Rightarrow$ | Tank 12 or 27 if <b>015</b> =1                   |
| I13        | ſ             | in binary <sup>(1)</sup>                            | 013 | $\Rightarrow$ | Tank 13 or 28 if <b>015</b> =1                   |
| I14        |               |                                                     | 014 | $\Rightarrow$ | Tank 14 or 29 if <b>015</b> =1                   |
| 115        |               |                                                     | 015 | $\Rightarrow$ | Tank 15 or decoding tank 16 to 29.               |
| I16        | /             |                                                     | 016 | $\Rightarrow$ | End of flow control / Batch ready <sup>(2)</sup> |
|            |               |                                                     | 017 | $\Rightarrow$ | Flow control default                             |
|            |               |                                                     | 018 | $\Rightarrow$ | Off-tolerance default                            |
|            |               |                                                     | 019 | $\Rightarrow$ | Scale alarm / Shaker <sup>(3)</sup>              |
|            |               |                                                     | 020 | $\Rightarrow$ | Scale low threshold                              |
|            |               |                                                     | 021 | $\Rightarrow$ | Scale high threshold                             |
|            |               |                                                     | 022 | $\Rightarrow$ | Drain                                            |
|            |               |                                                     | 023 | $\Rightarrow$ | High speed. (High flow)                          |
| (1) -      |               |                                                     | 024 | $\Rightarrow$ | Low speed. (Low flow)                            |
| (1): 0     | nly w         | ith 16E/24S board.                                  |     |               |                                                  |

<sup>(2)</sup>: Depends on parameter "**OP MODE 016**", see 2.6.2.

- <sup>(3)</sup>: Depends on parameter "OP MODE O19", see 2.6.2.
- One optional fieldbus board (FB board S type), available fieldbus protocols: Profibus-DP, DeviceNet, Ethernet Modbus TCP. (ANot combinable with optional I/O board)
- 2 models of printers are available:
- ILA 80: Printouts printer, 80 columns
- IBA 40: Printer for caroll listings, 40 columns
- ✤ 3 models of remote weight repeaters may be connected:
- RP 15 : 15 mm high digits
- RP 75 : 75 mm high digits
- RP 75HL : High brightness 75 mm high digits
- TSI3 terminal.
- ✤ Analog output: 0/10 V or 4/20 mA. (On COM2)
- Extended memory storage:
   EXT. MEM : Memory extension (USB stick)

### 1.1.4. LCD display and signals

IDé 250 has a LCD graphic display offering a great flexibility to the operator when using the equipment. The weight on the scale is displayed in real time with its status in the upper part of the display. Signals from the user guide facilitating the use of the indicator is displayed on the bottom part.

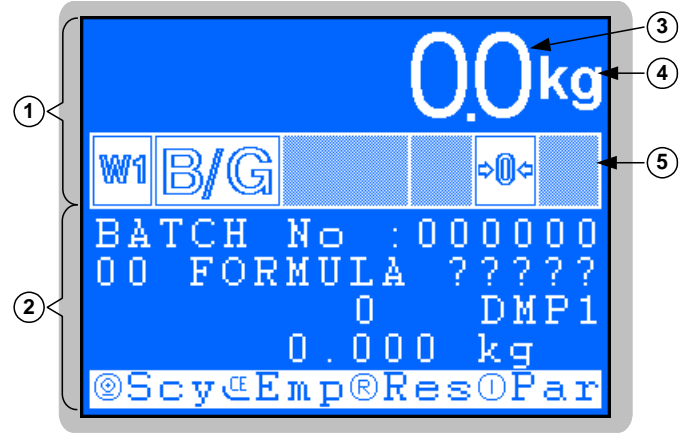

### Legend:

- 1  $\Rightarrow$  Metrologic part (Weight, metrologic indications, ...)
- 2  $\Rightarrow$  Operating part (Menu, setup, informations, ...)
- 3  $\Rightarrow$  Weight on 6 x 14 mm high digits
- 4  $\Rightarrow$  Weight unit :  $\frac{\text{kg}}{\text{or}}$  or
- 5  $\Rightarrow$  Six-status signals (see detail below)

### Status signals:

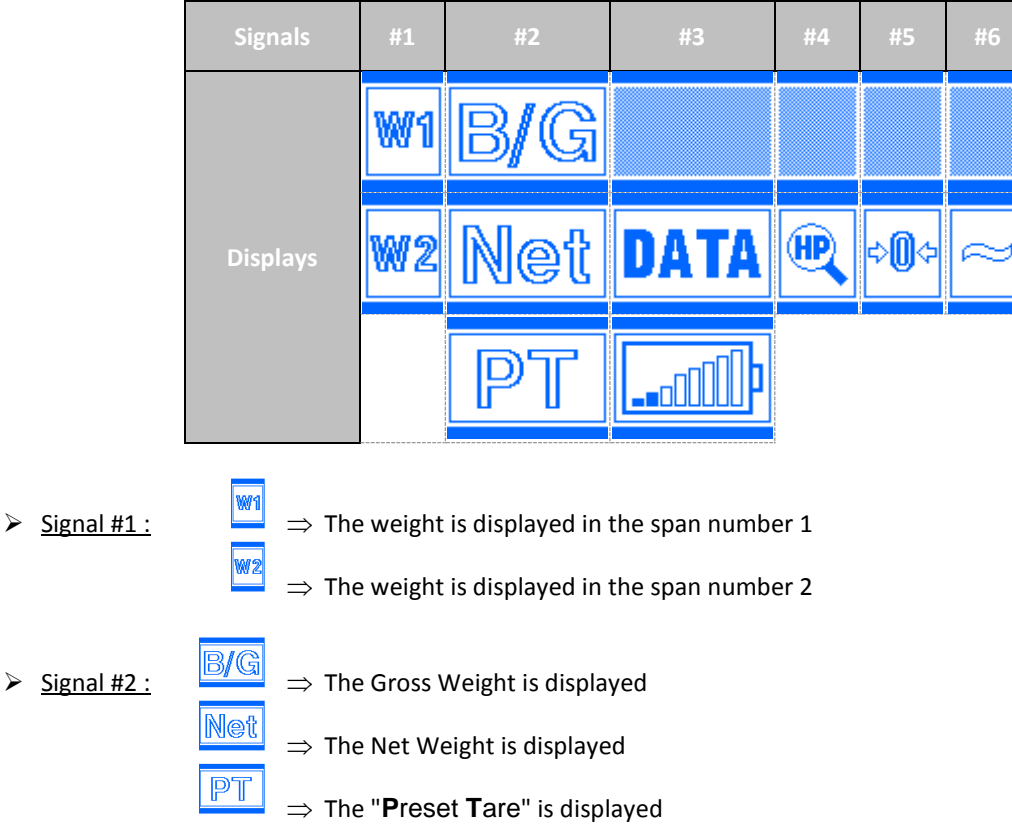

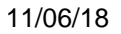

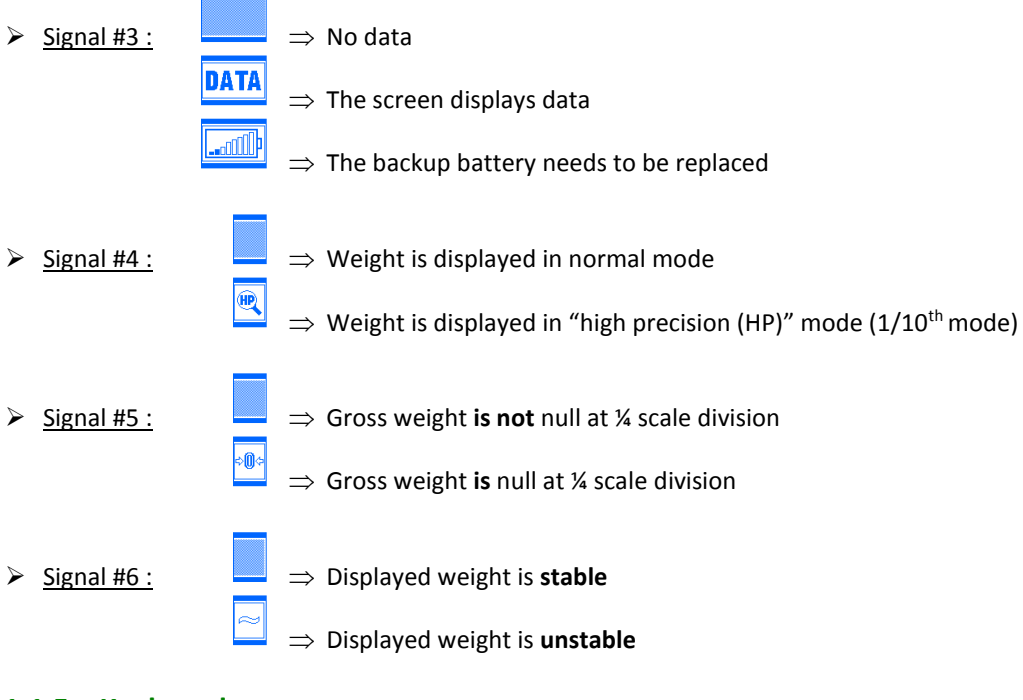

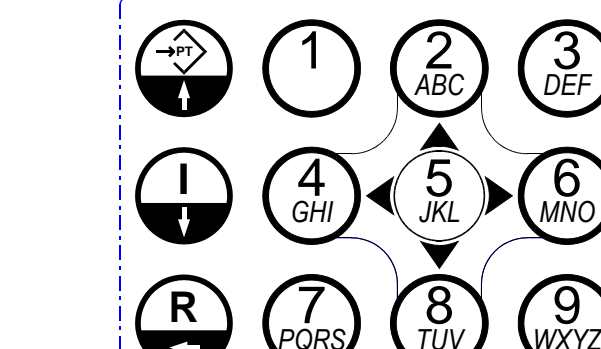

1.1.5. Keyboard

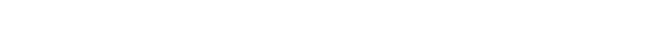

17 operation and 3 metrological keys.

### Metrological keys:

⇒ĵ>

-0-

 $\Rightarrow$  "Tare weight" key: Allows the Tare calibration of the indicator with the current gross weight.

 $\Rightarrow$  "Brut/Net" key: Switches weight display from Net weight to Gross weight and vice versa.

 $\Rightarrow$  "Zero setting" key: Allows the zero setting of the indicator with the current gross weight.

**Nota:** These keys are active only when the indicator is not in dosing cycle.

### **Operation keys:**

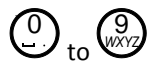

 $\Rightarrow$  Alphanumeric keys for typing numerical and alphanumeric data.

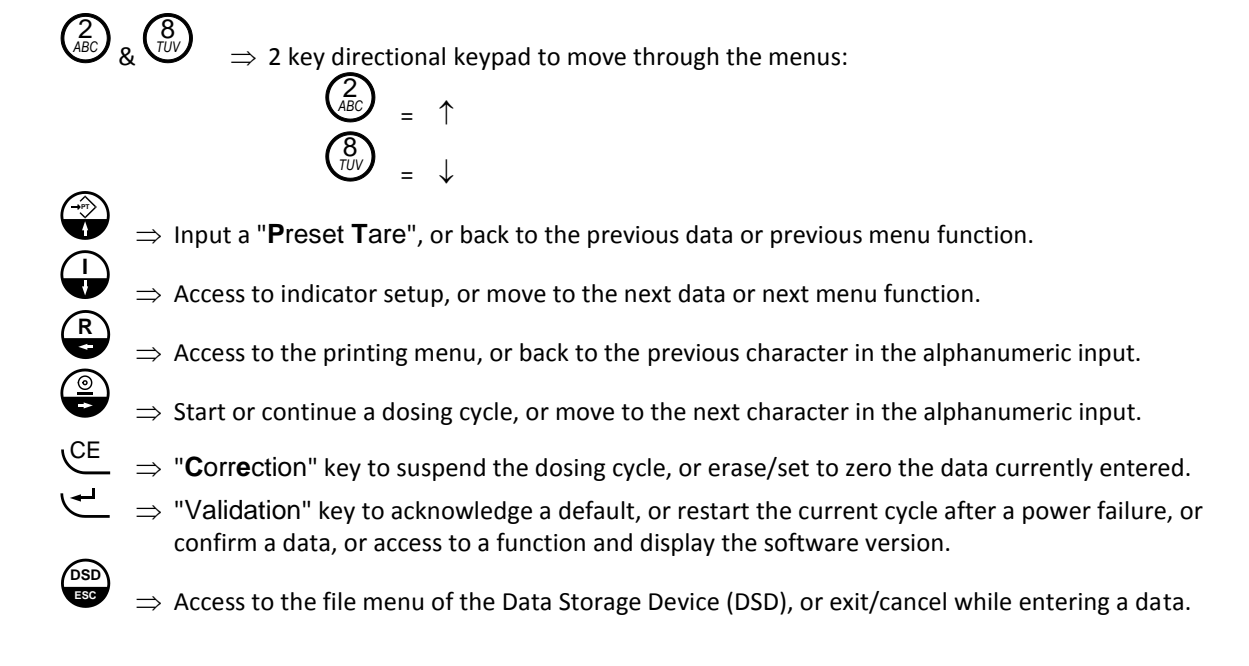

### 1.2. Software description

The files implement a straightforward and structured coding, enabling a set of information to be recalled from their call code.

### 1.2.1. Product file

| Capacity:    | 99 products maximum (from 1 to 99) |                                  |
|--------------|------------------------------------|----------------------------------|
| Call code:   | 2-digit number                     |                                  |
| <u>Data:</u> | Product name                       | (15 characters)                  |
|              | Tank number                        | (2 numbers)                      |
|              | Product type                       | (1 character: <b>A/M/T/I/B</b> ) |
|              | Rate in kg/mn                      |                                  |
|              | Unit pulse value in g              |                                  |

### 1.2.2. Formula file

| Capacity:  | 99 formulas as a maximum (from 1 to | 99) with 30 products as a maximum per formula |
|------------|-------------------------------------|-----------------------------------------------|
| Call code: | 2-digit number                      |                                               |
| Data:      | Formula name                        | (15 characters)                               |
|            | Data for rank 1 product             | (7 data)                                      |
|            | Product code                        | (2 numbers)                                   |
|            | Dosage set point                    | (8 numbers)                                   |
|            | Slow speed                          | (8 numbers)                                   |
|            | Feed error                          | (8 numbers)                                   |
|            | Tolerance (%)                       | (4 numbers)                                   |
|            | Scale number                        | (1 figure)                                    |
|            | Data for rank 2 product             | (7 data, same as rank 1 product)              |
|            | Data for rank 3 product             | (7 data, same as rank 1 product)              |
|            |                                     |                                               |
|            | Data for rank 30 product            | (7 data, same as rank 1 product)              |

### 1.2.3. Dosage result

The dosage result may be printed with:

- A ticket for each Formula according to different forms
- A ticket result of the last Formula
- Product inventory
- Two totalizations per Formula.
- Daily and monthly totalizations per component.
- **Nota:** The two last forms having each two totalizations, it is possible to have daily, weekly, yearly, etc .... reports with the appropriate use.

### 1.2.4. Data Storage Device (DSD) file

The DSD file records the last 90 000 weightings done with the equipment. (See chapter 4.)

| Capacity:    | 90 000 records                      |                 |
|--------------|-------------------------------------|-----------------|
| <u>Data:</u> | DSD number                          | (6 numbers)     |
|              | Weighing date                       | (10 characters) |
|              | Weighing time                       |                 |
|              | Batch number                        |                 |
|              | Formula code                        | (2 numbers)     |
|              | Product code                        |                 |
|              | Weighed product rank / Scale number |                 |
|              | Set point                           |                 |
|              | Net weight                          |                 |
|              | Weighing status                     |                 |

### 1.2.5. Unlocking codes

Some submenus or functions are locked and need to be unlocked by a code. The operator must enter this 4-digit code to access the desired function. There are 2 unlocking codes corresponding to 2 protection levels:

- Unlocking code #1 : 7806
- Unlocking code #2 : 2110

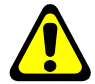

#### <u>Remember :</u>

You have 10 seconds to enter the unlocking code

Unlocking code #1 is necessary to:

Access to the files

Unlocking code #2 is necessary to:

- > Erase a file
- Access to the setup menu

### 1.2.6. Software version and high precision weight displays

Press key  $\checkmark$  to display the software version and the weight in high precision (1/10th division) mode. This operation is not possible when running the dosing cycle.

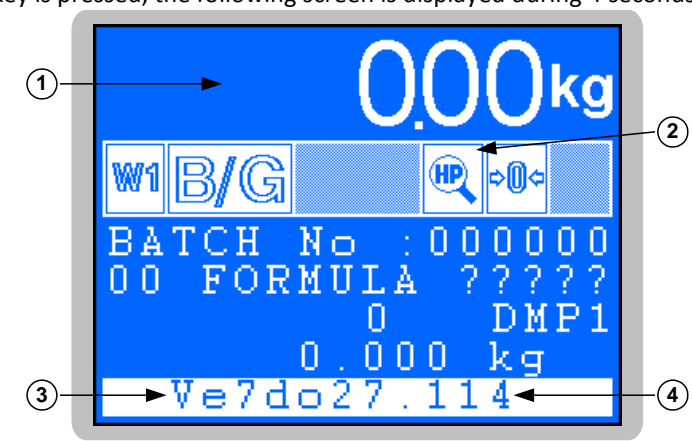

Once the 烂 key is pressed, the following screen is displayed during 4 seconds:

### Legend:

- 1  $\Rightarrow$  Display of the weight in high precision mode.
- 2  $\Rightarrow$  Signal for high precision mode display
- 3  $\Rightarrow$  Software release number: **Ve7do27.11**.
- 4  $\Rightarrow$  Software version : **4**.

# 2. SETUP MENU: 🕁

In the operation mode, when the cycle is not running (off-cycle), the following screen is displayed:

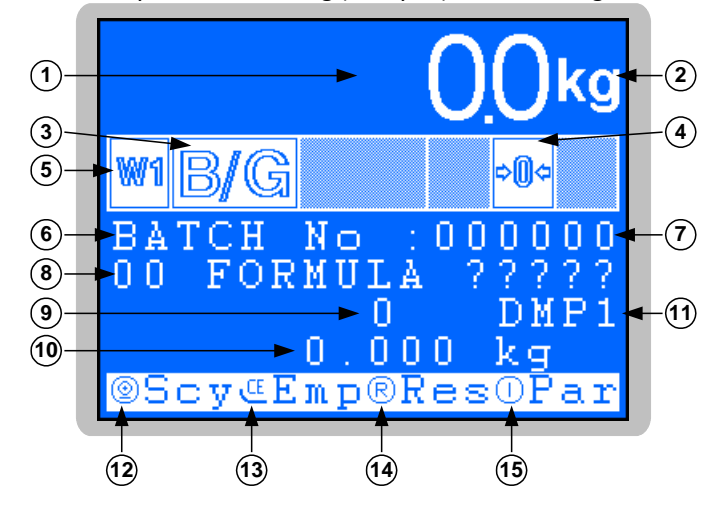

### Legend:

- 1  $\Rightarrow$  Weight on 6 x 14 mm high digits
- 2  $\Rightarrow$  Weight unit :  $\frac{\text{kg}}{\text{ or }}$  or  $\frac{\text{t}}{\text{ or }}$
- 3  $\Rightarrow$  Displayed weight is Gross weight
- 4  $\Rightarrow$  Weight is null at ¼ scale division
- 5  $\Rightarrow$  Displays the current measurement range
- 6 ⇒Name of basic data #1 (standard : "BATCH No")
- 7  $\Rightarrow$  Value of basic data #1 during last cycle
- 8  $\Rightarrow$  Name and code of the Formula during last cycle
- 9  $\Rightarrow$  Total number of cycles during last run

- 10  $\Rightarrow$ Total weight of product dosed during last run
- 11  $\Rightarrow$  Scale number
- 12  $\Rightarrow$  Cycle start :
- 13  $\Rightarrow$  Manual drain : CE
- 14  $\Rightarrow$  Access to results: (See 3.)
- 15  $\Rightarrow$  Access to setup :

Press key to display the following menu:

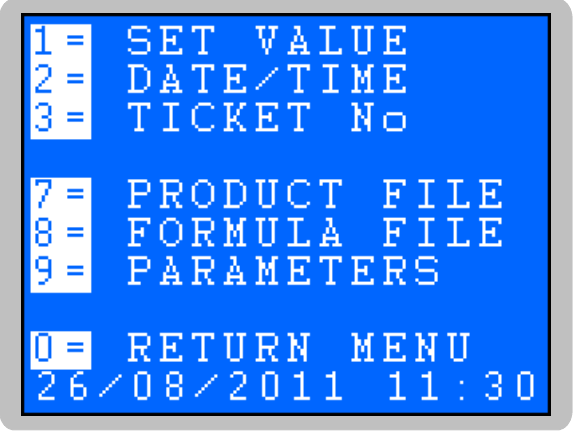

- $\Rightarrow$  To change the set points of the products (See 2.1.)
- $\Rightarrow$  Update date and time (See 2.2.)
- $\Rightarrow$  Update ticket number (See 2.3.)
- $\Rightarrow$  Access to product file, unlocking code: **7806** (See 2.4.)
- $\Rightarrow$  Access to Formula file, unlocking code: **7806** (See 2.5.)
- $\Rightarrow$  Access to setup menu, unlocking code: **2110** (See 2.6.)
- $\Rightarrow$  Return to operation (See 2.7.)
- $\Rightarrow$  Current date and time

# 2.1. <u>Set point modification:</u>

```
Press key to get to the following screen:
```

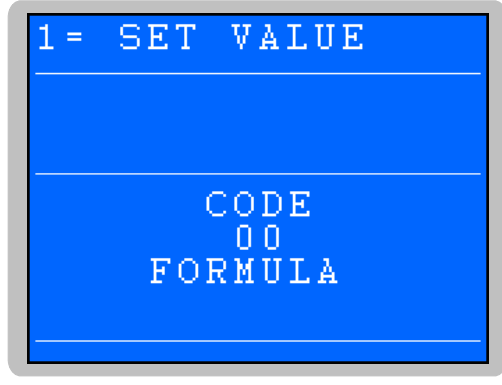

Enter the Formula call code number to be modified, then press key, then the following screen is displayed if the Formula call code already exists in the product file (if not, an error message "UNKNOWN ! (ESC)" is displayed):

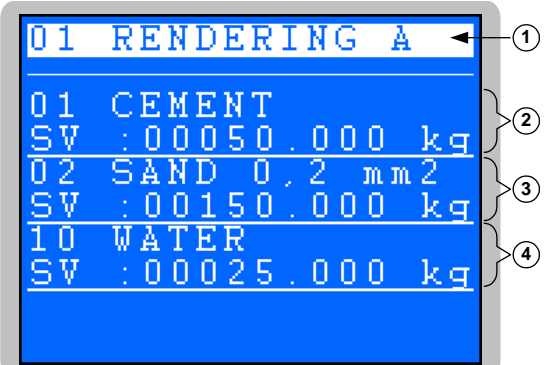

### Legend:

- 1 ⇒Call code and name of the Formula (Cannot be modified)
- 2 ⇒ Call code, name et set point value of the rank
   1 component in the Formula (Only the set point value can be modified)
- 3 ⇒ Call code, name et set point value of the rank 2 component in the Formula (Only the set point value can be modified)
- 4 ⇒Call code, name et set point value of the rank 3 component in the Formula (Only the set point value can be modified)

### Key allocation:

 $\Rightarrow$  Move to the set point value of the next rank component

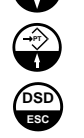

 $\Rightarrow$  Back to the set point value of the previous rank component

 $\Rightarrow$  Quit the set point modification screen

Enter the set point value of one component, then press 🗠 key to valid and get to the next rank set point until the last component set point.

Once the last component value is set, one gets back to the setup menu.

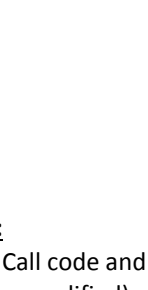

# 2.2. Date and time setup: 🙆

0

| Press the V                  | ABC | key to display the f | ollowing setup:                                                         |
|------------------------------|-----|----------------------|-------------------------------------------------------------------------|
| DAY                          | :   | XX                   | Enter the day and confirm with key 🗲 (i.e.: 25 for August 25th, 2014)   |
| MONTH                        | :   | XX                   | Enter the month and confirm with key 🛁 (i.e.: 08 for August 25th, 2014) |
| YEAR                         | :   | <b>20</b> <i>XX</i>  | Enter the year and confirm with key 🛀 (i.e.: 14 for August 25th, 2014)  |
| HOURS                        | :   | XX                   | Enter the hours and confirm with key (i.e.: 16 for 16:31:00)            |
| MINUTES                      | :   | XX                   | Enter the minutes and confirm with key 🖵 (i.e.: 31 for 16:31:00)        |
| Then back to the setup menu. |     |                      |                                                                         |

# 2.3. <u>Setup of ticket number:</u>

Press the Press the WEF key to display the "TICKET NUMBER: XXXXXX" parameter, then enter the requested ticket number and press key Then back to the setup menu.

# 2.4. Product file management:

Press the <sup>7</sup> key to display the message "**TYPE KEY CODE**" and, in the next 10 seconds, enter the unlocking code #1 **7806** to access the following menu :

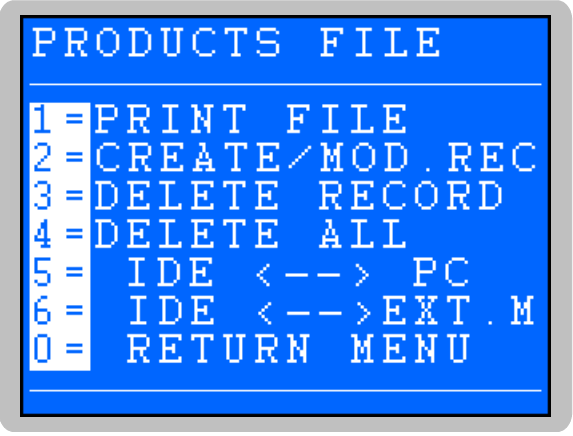

- $\Rightarrow$  Print the file (See 2.4.1.)
- $\Rightarrow$  Create or modify one product record (See 2.4.2.)
- $\Rightarrow$  Erase one product record (See 2.4.3.)
- $\Rightarrow$  Erase file, unlocking code: **2110**. (See 2.4.4.)
- $\Rightarrow$  File transfer to PC. (See 2.4.5.)
- $\Rightarrow$  File transfer to memory extension. (See 2.4.6.)
- $\Rightarrow$  Back to setup menu (See 2.4.7.)

### 2.4.1. Print file

Press (1) key to print the file.

#### Example of hard copy:

#### PRODUCTS FILE 26/08/2013 14:41:25 PRODUCT CODE :Ta:T: kg/mn :Pulse g: \_\_\_\_\_ :01:A: 0.000: 01 CEMENT 0.0: 02 SAND 0,2 mm2 :05:A: 0.000: 0.0: 03 SAND 0,5 mm2 :06:A: 0.000: 0.0: :02:A: 0.000: 04 LIME 0.0: :03:I: 0.000: 10 WATER 10.0: 20 ANTIFREEZE ADJ.:00:T: 0.000: 0.0: 21 DAMP-PROOF ADJ.:00:T: 0.000: 0.0: 22 PLASTICIZER.ADJ:00:T: 0.000: 0.0: 23 HARDENER ADJ. :00:T: 0.000: 0.0: :00:T: 30 GREY DYE 0.000: 0.0:

- Field #1 is the product call code

- Field #2 is the product name
- Field #3 is the tank number of the product (from 1 to 29) or the source scale number for product types "Transfer from previous scale". (from 91 to 98)

:00:T:

:00:T:

:00:T: 0.000:

0.000:

0.000:

0.0:

0.0:

0.0:

- Field #4 is the product type (A/M/T/I/B)
- Field #5 is the product flow set point in kilograms per second (If set to 0, no flow control for this product)

- Field #6 is the set point of the pump pulse input in grams for "Pulse (pump)" product type.

After printing, the display gets back to the file menu.

### 2.4.2. <u>Creation or modification of a product record</u>

31 BLUE DYE 32 RED DYE

33 YELLOW DYE

Press the  $\begin{pmatrix} 2\\ ABC \end{pmatrix}$  key to display the following screen:

| PRODUCTS | FILE           |
|----------|----------------|
|          |                |
|          |                |
|          | זר             |
|          | 5 <sup>-</sup> |
|          |                |

Enter the call code of the product record to be created or modified then press the  $\checkmark$  key.

Whether you are creating a new record (new call code) or modifying an existing one (call code already existing in the product file) one of the 2 following screen is displayed:

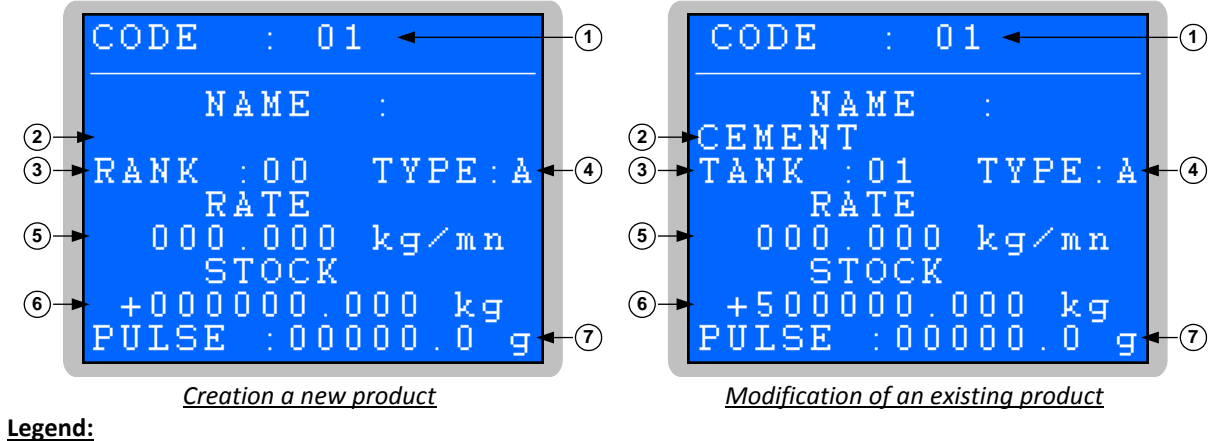

- 1  $\Rightarrow$  Product call code
- 2  $\Rightarrow$  Product name
- 3 ⇒ Product tank number (from 1 to 29) or source scale number for product types "Transfer from previous scale "Transfer from previous scale".
   (From 91 to 98 for scales from 1 to 8)

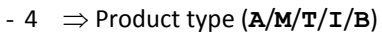

- 5  $\Rightarrow$  Flow value of the product
- 6  $\Rightarrow$  Inventory level of the product
- 7  $\Rightarrow$  value of the pump pulse input in grams for "Pulse (pump)" product type.

Following parameters must be entered:

| 0               | •               |                                                                                                    |
|-----------------|-----------------|----------------------------------------------------------------------------------------------------|
| NAME :          | XXXXXX          | Enter the product name then press 🗲 key (15 characters)                                                                                                    |
| TANK : 2        | XX              | Enter the product tank number (from 1 to 29) than press the 🛀 key - or source scale number for "Transfer from previous scale" product type (from 91 to 98 for scales #1 to #8) |
| <b>type :</b> X |                 | Enter the product type than press the 🗲 key.                                                                                                    |
|                 | A               | = Automatic dosage of the product                                                                                                    |
|                 | М               | = Real manual dosage of the product                                                                                                    |
|                 | Т               | = Theoretical manual dosage of the product                                                                                                    |
|                 | I               | = Dosage of the product by Pulse (pump)                                                                                                    |
|                 | В               | = Product transfer from another scale                                                                                                    |
| RATE            | XXX.XXX kg/mn   | Enter the flow set point for the product then press the 烂 key (If set to 0, no flow control for this product)                                                                  |
| STOCK 7         | +XXXXXXX.XXX kg | Enter the product inventory than press the 🗲 key.                                                                                                    |
| PULSE :         | :XXXX.X g       | Enter the set point of the pump pulse input in grams for "Pulse (pump)" product                                                                                                |
|                 |                 | type then press the 🕊 key.                                                                                                    |

### 2.4.3. Delete a product

Press key (3) to display the following screen:

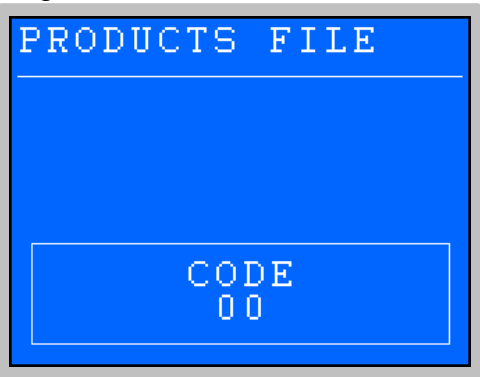

Enter the call code of the product to be deleted (2 numbers), then press the 📛 key, to display the record:

| CODE | :     |     | 01  |     |              |     |
|------|-------|-----|-----|-----|--------------|-----|
|      | NAN   | ſΕ  |     | :   |              |     |
| CEME | N T   |     |     |     |              |     |
| TANK | = : 0 | 1   |     | ΤY  | PE           | : A |
|      | RA]   | ΓE  |     |     |              |     |
| 0.0  | 0.0   | 0.0 | 0   | k q | Ζm.          | n   |
|      | STO   | DC. | K   |     |              |     |
| +50  | 0.0.0 | 0.0 | . 0 | 0.0 | $\mathbf{k}$ | q i |
| DEL? | Y e   | 88  | = 1 |     | No           | = 0 |
|      |       |     |     |     |              |     |

Confirm or not by pressing key  $\bigcirc$  or key  $\bigcirc$ .

When the record is deleted the "**OK RECORD ERASED**" message is displayed before getting back to the file menu screen.

### 2.4.4. Delete the product file

Press the Here to display "**PRODUCTS FILE**" and "**TYPE KEY CODE**" messages. During the next 10 seconds, enter the unlocking code "**2110**" to delete the file (the "**INITIALIZE (ESC)**" message is displayed, to confirm that the file has been deleted.

Go back to the file menu screen by pressing the

### 2.4.5. File transfer between the indicator and a PC

Press the  $\frac{5}{3}$  key to display the following menu:

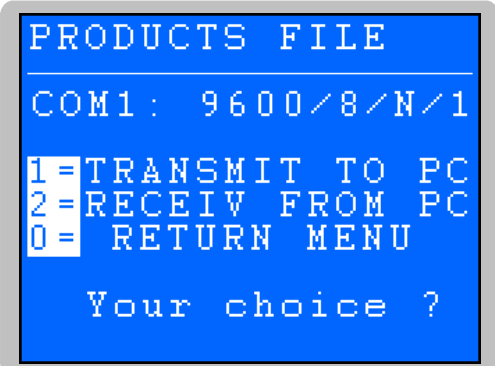

2.4.5.1. File transfer from the indicator the a PC

To proceed to the transfer, you need to:

- Connect the **PC** (on **COM1**) to the **IDe** (on **COM1**).
- Start HyperTerminal software ("C:\Program\_Files\Accessoires\HyperTerminal\HYPERTRM.EXE")
- Name this connection and confirm (TERMINAL.IDE).
- Go to the "Connect using" parameter, and select "Direct to Com1".
- Set the protocol parameters at **9600 Bauds, 8 bits, no parity, one stop, and no flow control**.
- Start the data reception by selecting the "*Transfer*" option, then "*Capture Text*", enter the backup filename and confirm with "*Start*".
- The **PC** is now ready to receive data from the indicator.

- Press the  $\bigcirc$  key of the indicator to start the transfer. If the file is not displayed on the PC screen, then press the « *Enter* » key of the PC :
  - -Put Hyperterminal in CAPTURE THE TEXT mode then START ENTER key to start the transfer
  - -At the end of the transfer put in CAPTURE mode then STOP ENTER key to return to MENU
  - During the data transfer, the "HYPERTERMINAL tr" message is displayed on the indicator and the file scrolls on the PC screen.
  - When the transfer is over, the file capture needs to be finalized. Go in the "*Transfer*" option, then "*Capture Text*" and "*Stop*".
- Then the file menu should be displayed, if not, press the ENTER key on the PC.

**<u>Remember</u>**: The .TXT file format may be used immediately used with EXCEL or similar software.

### 2.4.5.2. File transfer from a PC to the indicator

To proceed to the transfer, you need to:

- Connect the **PC** (on **COM1**) to the **IDe** (on **COM1**).
- Start HyperTerminal software ("C:\Program\_Files\Accessoires\HyperTerminal\HYPERTRM.EXE")
- Name this connection and confirm (TERMINAL.IDE).
- Go to the "Connect using" parameter, and select "Direct to Com1".
- Set the protocol parameters at 9600 Bauds, 8 bits, no parity, one stop, and no flow control.
- The **PC** is now ready to send data to the indicator.
- Press the key on the indicator to display the "HYPERTERMINAL re" message. The indicator is now ready to receive data from the PC.
- Disconnect HyperTerminal and go to "*File*", "*Proprieties*", then "*Configure*", switch the "*Flow control*" parameter to "*XON/XOFF*" mode. Confirm twice with "*OK*" and connect HyperTerminal.
- Go to "*Transfer*" then "*Send text file*", choose the backup file to be loaded and confirm with "*Open*".

- When the transfer is over, and the file being recorded, the indicator displays the file menu again. **<u>Remember:</u>** Set back the "*Flow control*" parameter to the "*None*" mode.

### 2.4.6. File transfer between the indicator and the EXT. MEM. (USB stick)

Press the (M) key to display the following screen:

| PRODUCTS FILE                                  |          |
|------------------------------------------------|----------|
| 1= IDe>EXT.M<br>2= EXT.MEM>I<br>0= RETURN MENU | EM<br>De |
| Your choice                                    | ?        |
|                                                |          |

2.4.6.1. Transfer from the indicator to the EXT. MEM. (USB stick)

Press the key  $\bigcirc$  of the indicator to start the transfer, the "WRITE ..." message is displayed during the transfer.

Once the transfer is over, the indicator goes back to the setup menu.

**<u>Remember</u>**: The .TXT file format may be used immediately used with EXCEL or similar software.

### 2.4.6.2. <u>Transfer from the EXT. MEM (USB stick) to the indicator</u>

Press the key  $\begin{pmatrix} 2\\ ABC \end{pmatrix}$  of the indicator to start the transfer, the "**READ**..." message is displayed during the transfer.

Once the transfer is over, the indicator goes back to the setup menu.

### 2.4.7. Return to Setup Menu

Press the key to return to the Setup Menu.

### 2.5. Formula file management: <sup>(®)</sup>

Press the WW key to display the "TYPE KEY CODE" message, then enter the unlocking code#1: 7806 within 10 seconds to display the following menu:

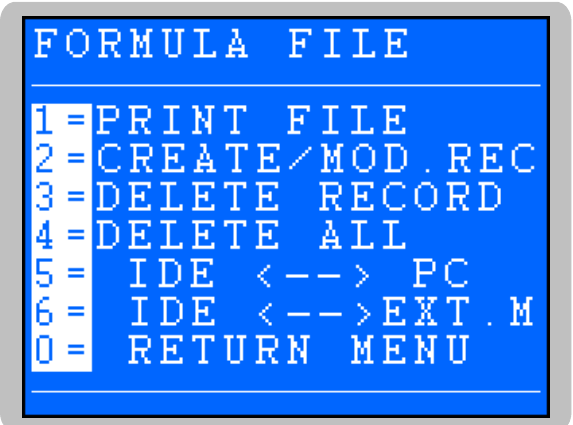

 $\Rightarrow$  Print the file (See 2.5.1.)

- $\Rightarrow$  Create or modify a Formula (See 2.5.2.)
- $\Rightarrow$  Delete a Formula (See 2.5.3.)
- $\Rightarrow$  Delete the file, unlocking code: **2110** (See 2.5.4.)
- $\Rightarrow$  Transfer the file with a PC (See 2.5.5.)
- $\Rightarrow$  Transfer the file with the memory extension (See 2.5.6.)
- $\Rightarrow$  Back to setup menu (See 2.5.7.)

### 2.5.1. Printing of the Formula file

Press the  $\bigcirc$  key to print the file content.

Some examples of hard copies: (3 formula, with respectively 3, 5 and 6 components)

| : 01 RENDERING A :                                                                                                    | :                                                                                                |
|----------------------------------------------------------------------------------------------------|--------------------------------------------------------------------------------------------------|
| 01 CEMENT SV : 50.000 kg<br>LS : 5.000 kg FE : 0.060 kg<br>TOL: 1.00 % CMD:0000 SCALE No : 1<br>02 SAND 0,2 mm2 SV : 150.000 kg<br>LS : 5.000 kg FE : 0.060 kg<br>TOL: 1.00 % CMD:0000 SCALE No : 1<br>10 WATER SV : 25.000 kg<br>LS : 1.000 kg FE : 0.000 kg<br>TOL: 1.00 % CMD:0000 SCALE No : 1 | O1 CE<br>L<br>TOL<br>02 SA<br>TOL<br>10 WA<br>L<br>TOL<br>30 GR<br>L<br>TOL<br>31 BL<br>L<br>TOL |

| : (         | 02 RENDER.A C12272      |
|-------------|-------------------------|
|             |                         |
| 01 CEMENT   | SV : 50.000 kg          |
| LS :        | 5.000 kg FE : 0.000 kg  |
| TOL: 1.00   | % CMD:0000 SCALE No : 1 |
| 02 SAND 0,2 | mm2 SV : 150.000 kg     |
| LS :        | 5.000 kg FE : 0.000 kg  |
| TOL: 1.00   | % CMD:0000 SCALE No : 1 |
| 10 WATER    | SV : 25.000 kg          |
| LS :        | 1.000 kg FE : 0.000 kg  |
| TOL: 1.00   | % CMD:0000 SCALE No : 1 |
| 30 GREY DYE | SV : 0.100 kg           |
| LS :        | 0.000 kg FE : 0.000 kg  |
| TOL: 1.00   | % CMD:0000 SCALE No : 1 |
| 31 BLUE DYE | SV : 0.100 kg           |
| LS :        | 0.000 kg FE : 0.000 kg  |
| TOT 1 00    | * CMD:0000 SCALE No : 1 |

| :       | (     | 03 RENDER.AHC12272      |
|---------|-------|-------------------------|
| 01 CEME | nt    | SV : 50.000 kg          |
| LS      | :     | 5.000 kg FE : 0.000 kg  |
| TOL:    | 1.00  | % CMD:0000 SCALE No : 1 |
| 02 SAND | 0,2   | mm2 SV : 150.000 kg     |
| LS      | :     | 5.000 kg FE : 0.000 kg  |
| TOL:    | 1.00  | % CMD:0000 SCALE No : 1 |
| 10 WATE | R     | SV : 25.000 kg          |
| LS      | :     | 1.000 kg FE : 0.000 kg  |
| TOL:    | 1.00  | % CMD:0000 SCALE No : 1 |
| 30 GREY | DYE   | SV : 0.100 kg           |
| LS      | :     | 0.000 kg FE : 0.000 kg  |
| TOL:    | 1.00  | % CMD:0000 SCALE No : 1 |
| 31 BLUE | DYE   | SV : 0.100 kg           |
| LS      | :     | 0.000 kg FE : 0.000 kg  |
| TOL:    | 1.00  | % CMD:0000 SCALE No : 1 |
| 21 DAMP | -PROC | OF ADJ. SV : 1.000 kg   |
| LS      | :     | 0.000 kg FE : 0.000 kg  |
| TOL:    | 1.00  | % CMD:0000 SCALE No : 1 |

- Heading with Formula call code and name, example: "01 RENDERING A".
- Call code and name of every component in the Formula (from 1 to 30 components), example : "01 CEMENT / 02 SAND 0,2 mm2 / 10 EAU", with the following data for every component :
  - Dosage set point in kilograms, example: "SV : 50.000 kg".
  - Dosage set point in kilograms to be operated in slow speed, example: "LS : 5.000 kg".
  - Feed error in kilograms, example: "FE : 0.060 kg".
  - Tolerance value in percentage, example: "TOL: 1.00 %".
  - Instruction code for dosage, example: "CMD: 0000".
  - Scale number, example: "SCALE No : 1".

After printing, the screen comes back to the file menu.

#### 2.5.2. Creation or modification of a Formula

Press the  $\begin{pmatrix} 2\\ ABC \end{pmatrix}$  key to get to the following screen:

| FORMULA FILE |
|--------------|
|              |
| CODE         |
|              |
| FORMULA      |
|              |

Enter the formula call code to be created or modified, then press the 烂 key to display the following screen:

|            | FORMULA FILE           |
|------------|------------------------|
|            |                        |
|            |                        |
| 1-         | CODE<br>→ 01           |
| <b>②</b> → | FORMULA<br>RENDERING A |
|            |                        |

#### Legend:

- 1  $\implies$  Formula call code

- 2  $\Rightarrow$  Formula name (in creation mode, then this field is only filled with space characters).

#### Enter the Formula name:

FORMULA XXX...XXX

Create or modify the formula name (15 characters), then confirm with

Whether you are creating a new record (new formula call code) or modifying an existing one (formula call code already existing in the formula file), one of the 2 following screen will be displayed:

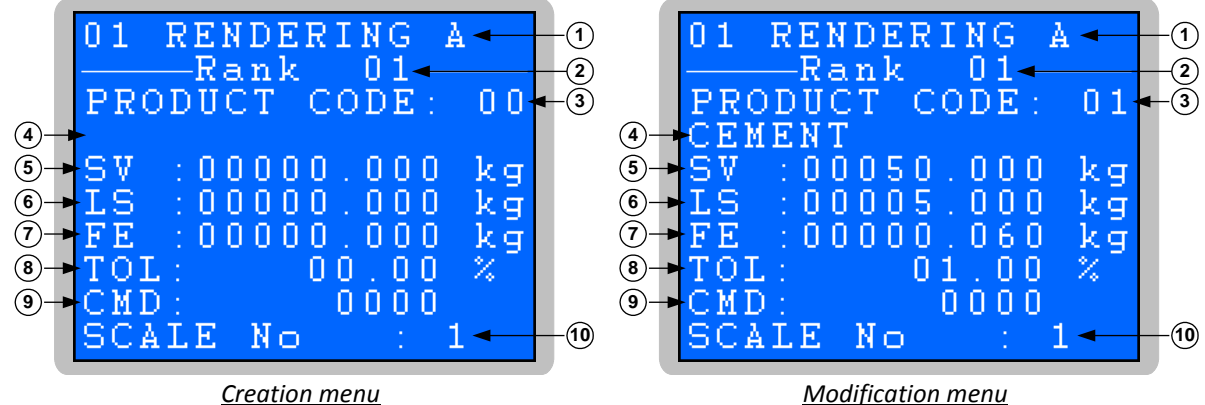

#### Legend:

- 1  $\Rightarrow$  Formula call code and name
- 2  $\Rightarrow$  Rank level of the component in the Formula (From 1 to 30)
- 3  $\Rightarrow$  Component code number

From rank level #1 to 30:

 - 4 ⇒ Component name according its code number. If the product component number is unknown in the product file, the field remains empty

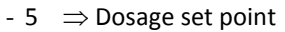

- 6  $\Rightarrow$  Slow speed set point
- 7  $\Rightarrow$  Feed error value
- 8  $\Rightarrow$  Tolerance
- 9  $\Rightarrow$  Instruction code for dosage
- 10  $\Rightarrow$  Scale number

| PRODUCT CODE:  | XX Enter component call code for the current rank (2 characters) and confirm with                            |
|----------------|----------------------------------------------------------------------------------------------------|
| sv :xxxxx.xxx  | kg Enter the dosage set point for this component (8 characters) and press                                    |
| LS :XXXXX.XXX  | kg Enter the slow speed dosage value for the current component (8 characters) and press                      |
| FE :XXXXXX.XXX | kg Enter the feed error of the current component (8 characters) and press                                    |
| TOL: XX.XX     | Enter the tolerance of the current component (4 characters) and press If set to 0 then no tolerance control. |
| CMD: XYYY      | Enter the instruction code of dosage for the component (4 characters) and                                    |
|                | press 🖵                                                                                                    |
|                | $X \Rightarrow$ Instruction number                                                                           |
|                | 0 = No action                                                                                                |
|                | 1 = Intermediary drain after dosage of this component                                                        |
|                | 2 = Shaking during the high speed dosage of this component                                                   |
|                | 3 = Instruction 2 then 1                                                                                     |
|                | 4 = Cycle on hold after dosage of this component (Analysis of the mixing with                                |
|                | optional adjustments, see 5.6.)                                                                              |
|                | 5 = Instruction 4 then 1                                                                                     |
|                | 6 = Instruction 2 then 4                                                                                     |
|                | 7 = Instruction 2 then 4 then 1                                                                              |
|                | $YYY \Rightarrow$ Shaking duration after dosage of this component                                            |
|                | <b>000</b> = No shaking after dosage of this component                                                       |
|                | <b>001</b> = Shaking during 10 seconds (001 x 10s) after dosage of this component                            |
|                | <br><b>999</b> = Shaking during 9990 seconds (999 x 10s) after dosage of this component                      |
| 0015 N-        |                                                                                                    |
| SCALE NO :     | $X$ Enter the scale number (1 character) of the current component then press $\frown$                        |

Once the last field is filled, the next rank component is displayed.

When all parameters have been entered for all the components, press the key to quit, and the "RECORD MEMORIZED" message is displayed before getting back to the file menu.

### 2.5.3. Delete of a file record

Same as deleting a product record, see 2.4.3.

### 2.5.4. Delete of the Formula file

Same as deleting the product file, see 2.4.4.

#### 2.5.5. File transfer between the indicator and a PC

Same as the product file transfer, see 2.4.5.

### 2.5.6. File transfer between the indicator and the EXT. MEM. (USB stick)

Same as the product file transfer between the indicator and the EXT. MEM, see 2.4.6.

### 2.5.7. <u>Return to Menu</u>

Press the key to return to the setup menu.

# 2.6. <u>Setup Menu:</u>

Press the key will display the "TYPE KEY CODE" message, then enter the unlocking code#2 : 2110 within 10 seconds to display the Setup Menu:

| 1 = | COMPANY NAME                      |
|-----|-----------------------------------|
| 2 = | OP MODE                           |
| 3 = | THRESHOLDS                        |
| 4 = | TEMPOS                            |
| 5 = | COM1/COM2/LPT                     |
| 6 = | I∕O BOARD                         |
| 7 = | IDE No / CAN                      |
| 8 = | $PAR \langle - \rangle EXT$ . MEM |
| 9 = | HYPERTERMINAL                     |
| 0 = | RETURN MENU                       |

- $\Rightarrow$  Company name and ticket footer (see 2.6.1.)
- $\Rightarrow$  Running mode (see 2.6.2.)
- $\Rightarrow$  Low, Formula and high thresholds (see 2.6.3.)
- $\Rightarrow$  Dosage timer (see 2.6.4.)
- $\Rightarrow$  COM1 / COM2 / LPT connections (see 2.6.5.)
- $\Rightarrow$  Input/output boards (see 2.6.6.)
- $\Rightarrow$  Indicator number/ CAN protocol (see 2.6.7.)
- $\Rightarrow$  Transfer setup for extended memory storage (see 2.6.8.)
- $\Rightarrow$  Setup access through HYPERTERMINAL (see 2.6.9.)
- $\Rightarrow$  Return to operation menu (see 2.6.10.)

### 2.6.1. Company name and ticket footer

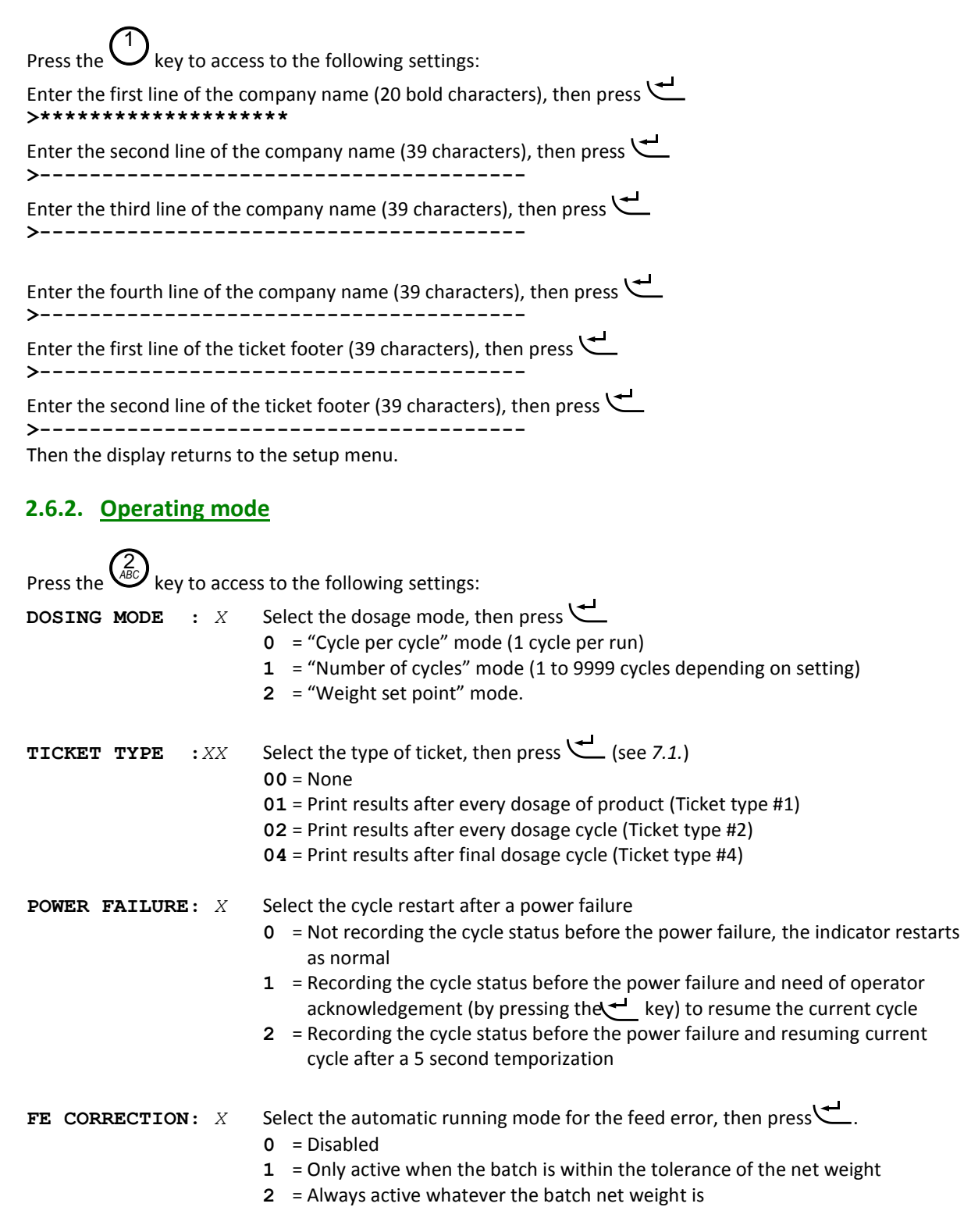

ARPEGE **MASTERK** 

| CODE ModifSET: X                               | Select whether the access to the set point values is free or limited, then press<br>(Available for: "2.1. Set point modification: (1)", "3.2. Increase product inventory:<br>(Available for: "3.3. Decrease product inventory: (3)")<br>0 = Free access to the set points<br>1 = Limited access with unlocking code #1 (7806) |
|------------------------------------------------|----------------------------------------------------------------------------------------------------|
| OP. SUSPENDED: X                               | <ul> <li>Select the available options when cycle is on hold, then confirm with key</li> <li>0 = No option</li> <li>1 = Tank number may be modified</li> <li>2 = Some component quantity may be added</li> <li>3 = Both 1 and 2 options</li> </ul>                                                                             |
| NUM. FILTER:XX Hz                              | Enter the digital filter frequency cut-off, then press 🖵 (Filtering used both for both high and slow speed dosages)                                                                                                    |
| <b>AV. FILTER :</b> XXX<br>Back to setup menu. | Enter the number of measures to be included in the averaging filter, then press<br>(Filtering used both for high and slow speed dosages)                                                                                                    |

### 2.6.3. Thresholds

| Press the $(3)_{\text{DEF}}$ key to access | s to the following settings:                                    |
|--------------------------------------------|-----------------------------------------------------------------|
| L.TH. :XXXX.X kg                           | Enter the low level threshold, then press                       |
| FOR TH: XXXX.X kg                          | Enter the higher weight set point for the formula, then press 🕊 |
| H.TH. : XXXX.X kg<br>Back to setup menu.   | Enter the high level threshold, then press                      |

### 2.6.4. Dosage timer

| Press the $4_{GHJ}$ key to acces | ss to the following settings:                                                                                                    |
|----------------------------------|----------------------------------------------------------------------------------------------------|
| TPS LS STR:X.X s                 | Set the slow speed starting time, then press 🗲<br>Duration time while there is no monitoring of the dosage when low speed is<br>activated (Blind time)                                                       |
| TPS FE : XX s                    | Enter the end of the duration time for the feed error monitoring, then press<br>Duration after the feed error monitoring. The weight of the tank is recorded after<br>stabilization at the end of this time. |
| TPS PROD. : XX s                 | Enter the duration time between 2 dosages of products, then press<br>Delay time between the end of one dosage of product and the start of the next<br>one.                                                   |
| TPS EMPTY.: XX s                 | Enter the drain duration time, then press<br>Duration time with drain outlet kept opened after the tank weight as reached the<br>low threshold set point (final evacuation of the product)                   |

| EMPTYING RATE       | Enter the drain flow set point, then press 🛫        |
|---------------------|-----------------------------------------------------|
| XXXX.X kg/mn        | If value is set to 0, then flow control is disabled |
| Back to setup menu. |                                                     |

### 2.6.5. COM1 / COM2 / LPT connections

| Press the $\frac{5}{KL}$ key t | to acces | s to the following settings (to be done for each connection):                                                                                                    |
|--------------------------------|----------|----------------------------------------------------------------------------------------------------|
| DRIVER                         | : XX     | <ul> <li>Select the driver type for COM1, COM2 and LPT, then press</li> <li>00 = None</li> <li>01 = Weight remote display (Only with COM1 or COM2)</li> <li>02 =JBUS/MODBUS protocol (Only with COM1 or COM2, see 6.1.)</li> <li>03 = Send results of weight log file frame (Only with COM1 or COM2)</li> <li>04 = Send results of weight log file frame, ACK/NACK protocol (Only with COM1 or COM2)</li> <li>05 =TSI3 terminal (TSI3 current loop connection, 9600 bauds, 8 bits, no parity, and 1 stop)</li> <li>06 = Reserved</li> <li>07 = 40 column printer without paper length control</li> <li>08 = 40 column printer with paper length control</li> <li>09 = Weight log file printer (FDE, only 80 columns, see 7.1.)</li> <li>20 = MODBUS TCP protocol (Only with COM2 with optional ETHERNET XPORT BOARD, see 6.1.)</li> <li>40 = Gross weight output (Only with COM2 with optional analog BOARD)</li> <li>41 = Net weight output (Only with COM2 with optional analog BOARD)</li> </ul> |
| TYPE 0//4                      | : X      | <ul> <li>Select COM1 and COM2 connection type then press</li> <li>0 = RS232 without DTR control</li> <li>1 = RS232 with DTR control</li> <li>2 = RS485 - 2 wires</li> <li>3 = Current loop (Only with COM2)</li> <li>4 = RS485 - 4 wires (Only with COM2)</li> </ul>                                                                                                    |
| SPEED                          | : X      | Select the communication speed for <b>COM1</b> and <b>COM2</b> , then press<br>1 = 1200 bauds<br>2 = 2400 bauds<br>4 = 4800 bauds<br>9 = 9600 bauds<br>0 = 19200 bauds<br>3 = 38400 bauds<br>5 = 57600 bauds<br>6 = 115200 bauds                                                                                                    |
| BITS 8/7                       | : X      | Select the number of bits for <b>COM1</b> and <b>COM2</b> , then press<br>7 = 7 bits.<br>8 = 8 bits.                                                                                                    |
| PARITY 0/1/2                   | : X      | Select the parity type for <b>COM1</b> and <b>COM2</b> , then press<br>0 = No parity<br>1 = Odd<br>2 = Even                                                                                                    |

| STOP 1/2 | : X | Select the number of stop bits for <b>COM1</b> and <b>COM2</b> , then press |
|----------|-----|-----------------------------------------------------------------------------|
|          |     | 1 = 1 stop bit                                                              |
|          |     | 2 = 2 stop bits                                                             |

**PAPER LENGTH :** *XX* Enter the paper length in number of line feeds, then press  $\checkmark$ . Return to the setup menu.

#### Remember:

- Some setting combinations do not work. When possible set to 8 bits, without parity, and 1 stop bit.
- If the settings are not accepted, one cannot leave the setup menu. Then modify with the correct settings.
- If the ETHERNET XPORT board is set on COM2 then a dedicated additional menu is displayed before returning to the setup menu:

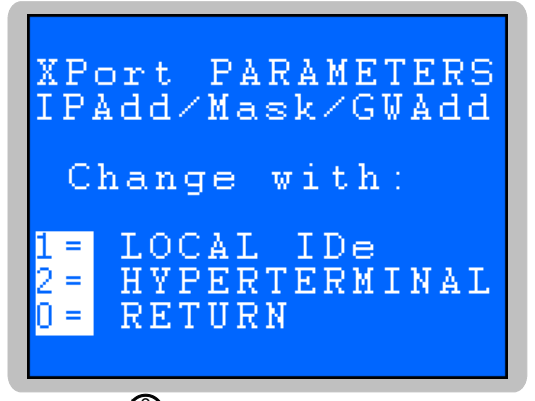

To return to the setup menu press the key O otherwise for *Access to the ETHERNET XPORT board setup* see 2.6.11.

- When an optional analog board is set on **COM2**, two additional screens are displayed as below to set the low level and high level set points of the analog output.

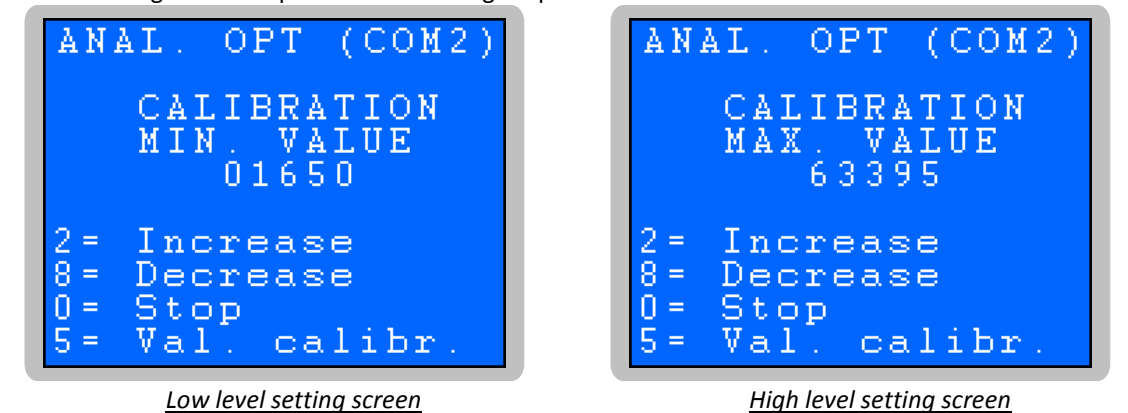

 $\begin{pmatrix} 2 \\ ABC \end{pmatrix}$   $\Rightarrow$  To increment the level value, the more the key is pressed the greater the incrementing speed is.

 $f_{\rm MV}$   $\Rightarrow$  To decrement the level value, the more the key is pressed the greater the decrementing speed is.

 $\overset{0}{\longrightarrow}$   $\Rightarrow$  To stop the value incrementing or decrementing.

 $5_{KL}$   $\Rightarrow$  To valid the value and go to next setting.

Once the high level set point is entered, return to the setup menu.

Keys

### 2.6.6. Input/output boards

| Press the $\frac{6}{MNO}$ key to acces                          | is to the I/O settings:                                                                                                    |
|-----------------------------------------------------------------|----------------------------------------------------------------------------------------------------|
| I/O BOARD : XX                                                  | Select the I/O board type, then press<br>00 = No I/O board<br>01 = 8E/24S (8 inputs / 24 outputs) optional board (24SX)<br>02 =16E/24S (16 inputs / 24 outputs) optional board (BCE)<br>07 = BDT ANYBUS S type Profibus-DP or DeviceNet (see 6.2.)<br>08 = BDT ANYBUS S type Ethernet Modbus TCP (see 6.2.)                                                                         |
| I6 MANAGEMENT: X                                                | <ul> <li>Select the running mode with 16 input, then press (Dosage validation monitoring)</li> <li>0 = Dosage validation through 16 is not activated</li> <li>1 = Dosage validation through 16 is activated</li> </ul>                                                                                                    |
| 17 MANAGEMENT: X                                                | Select the running mode with <b>I7</b> input, then press<br>(Drain validation monitoring)<br><b>0</b> = Drain validation through <b>I7</b> is <b>not activated</b><br><b>1</b> = Drain validation through <b>I7</b> is <b>activated</b>                                                                                                    |
| INP.PROD CODE: X                                                | Activate or not the control of the code number of the dosage Formula through <b>19</b> to <b>115</b> inputs then press (                                                                                                    |
| OP MODE O16 : X                                                 | <ul> <li>Select the operating mode for O16 output, then press </li> <li>0 = The output is used for "End of dosage", it is activated when the cycle is finished (Dosage and drain both finished)</li> <li>1 = The output is used for "Batch ready", it is activated when the cycle is waiting for the drain, and not active when the signal "Drain validation" is active.</li> </ul> |
| <b>OP MODE 019</b> : X                                          | <ul> <li>Select the running mode with O19 output, then press </li> <li>0 = The output is used for "Scale default", it is activated when the weight on the indicator is out of range</li> <li>1 = The output is used for monitoring a shaker in the weighing tank during a preset duration time</li> </ul>                                                                           |
| HS = HS+LS : X                                                  | Select the Slow Speed mode during the High Speed dosage, then press<br>0 = No, dosage only with High Speed, then Low Speed only<br>1 = Yes, dosage only with High Speed + Low Speed, then Low Speed only                                                                                                    |
| If a BDT ANYBUS S type Eth                                      | ernet Modbus TCP is set, then enter the following settings:                                                                                                    |
| IP ADDRESS<br>XXX.XXX.XXX.XXX                                   | Enter the IP address, then press                                                                                                    |
| SUBNET MASK<br>XXX.XXX.XXX.XXX                                  | Enter the subnet mask, then press                                                                                                    |
| GATEWAY ADDRESS<br>XXX.XXX.XXX.XXX<br>Then return to setup menu | Enter the gateway address, then press 🗲                                                                                                    |

### 2.6.7. Indicator Number/ CAN connection

| Press the Press the key t | to set th | e parameters:                                                                                                    |
|---------------------------|-----------|----------------------------------------------------------------------------------------------------|
| IDe No                    | :XX       | Enter the slave station ID number (scale number), then press 🗲<br>(For JBUS/MODBUS protocol)                                                                                                    |
| DRIVER CAN                | : X       | Enter the driver for the bus CAN link (MASTERCAN), then press<br>0 = No scale network on the CAN bus<br>1 = Scale network on the CAN bus                                                                                 |
| WEIGHT TYP RD             | : X       | <ul> <li>Select the weight type on the remote display/TSI3 during the cycle, then press</li> <li>Weight display of the batch in progress</li> <li>1 = Display of the remaining weight to get to the set point</li> </ul> |
| Return to the setup       | menu.     |                                                                                                    |

2.6.8. Settings transfer between the indicator and the extended memory storage

Press the (8) key to display the following screen:

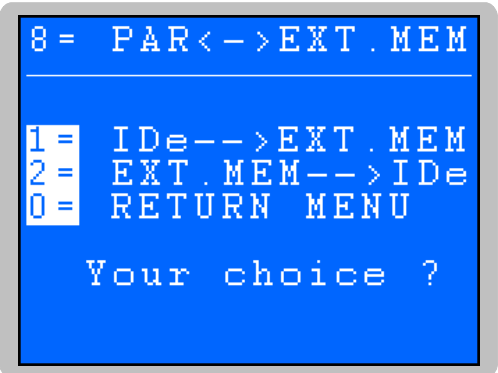

2.6.8.1. <u>Settings transfer from the indicator to the EXT. MEM. (USB stick)</u>

Press the V key on the indicator panel to transfer data. The "WRITE ..." message is displayed during the transfer, then return to the setup menu.

2.6.8.2. Settings transfer from the EXT. MEM. (USB stick) to the indicator

Press the key on the indicator panel to retrieve data. The "**READ** ...." message is displayed during the transfer, then return to the setup menu.

**2.6.8.3.** <u>Return to setup menu</u> Press the key to return to the setup menu.

### 2.6.9. Setup via HYPERTERMINAL

An alternative menu is available to update the company name, the ticket form settings and the product and Formula files.

To proceed to the transfer, you need to:

- Connect the **PC** (on **COM1**) to the **IDe** (on **COM1**).
- Start HyperTerminal software ("C:\Program\_Files\Accessoires\HyperTerminal\HYPERTRM.EXE")
- Name this connection and confirm (TERMINAL.IDE).
- Go to the "Connect using" parameter, and select "Direct to Com1".
- Set the protocol parameters at 9600 Bauds, 8 bits, no parity, one stop, and no flow control.
- The **PC** is now ready to receive data from the indicator.
- Press the www key to display the following setup menu :

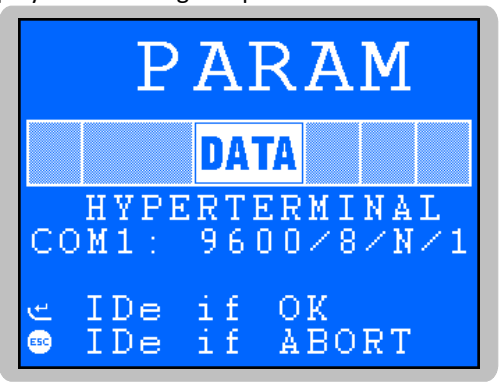

- Press the  $\checkmark$  key to select the setup via HYPERTERMINAL, or return to setup menu by pressing the

<sup>1907</sup> key. The setup via HYPERTERMINAL is displayed as below :

| 1= COMPANY NAME  | $\Rightarrow$ Company name and ticket footer (see 2.6.9.1.)        |
|------------------|--------------------------------------------------------------------|
| 2= START TICKET  | $\Rightarrow$ Header settings for the dosage ticket (see 2.6.9.2.) |
| 3= WEIGHT TICKET | $\Rightarrow$ Ticket settings for the batch weight (see 2.6.9.3.)  |
| 4= END TICKET    | $\Rightarrow$ Footer settings for the dosage ticket (see 2.6.9.4.) |
| P= MODIF.PRODUCT | $\Rightarrow$ Modification of the product file (see 2.6.9.5.)      |
| F= MODIF.FORMULA | $\Rightarrow$ Modification of the Formula file (see 2.6.9.6.)      |
| 0= RETOUR MENU   | $\Rightarrow$ Return to setup menu of the indicator (see 2.6.9.7.) |
|                  |                                                                    |

Select the requested option number on the PC keyboard.

#### 2.6.9.1. <u>Company name and ticket footer: 1</u>

Press the "1" key on the PC keyboard to access to the following settings:

| Enter the first line of the company name (20 bold characters), then press $^{ m V}$ | L |
|-------------------------------------------------------------------------------------|---|
| >****                                                                               |   |

Enter the second line of the company name (39 characters), then press

Enter the third line of the company name (39 characters), then press

Enter the fourth line of the company name (39 characters), then press

Enter the first line of the ticket footer (39 characters), then press

Enter the second line of the ticket footer (39 characters), then press

Enter the name of basic data #1 (16 characters, standard: "**BATCH No**"), then press **NAME DS1: BATCH No** Return to the setup menu of HYPERTERMINAL.

2.6.9.2. Header settings of the ticket: 2 Only available for ticket type#1 (see 2.6.2., "TYPE TICKET" settings) Press the "2" key to access the following setting: STD START TICKET (0/1) : 1 Press "1" (yes) to print the header of the ticket according the standard form of the indicator Press "0" (no) to print the header of the ticket according the configurable form (see "2.8. Configurable tickets")

Then press to confirm your choice.

#### 2.6.9.3. Ticket form settings after the dosage cycle: 3

Only available for ticket type#1 (see 2.6.2., "TYPE TICKET" settings)

Press the "3" key to access the following setting:

STD WEIGHT TICKET(0/1) : 1

Press "1" (yes) to print the ticket after dosage according the standard form of the indicator

Press "0" (no) to print the ticket after dosage according the configurable form (see "2.8. Configurable tickets")

Then press  $\checkmark$  to confirm your choice.

Ticket form settings at end of dosage: 3 2.6.9.4.

Only available for ticket type#1 (see 2.6.2., "TYPE TICKET" settings)

Press the "4" key to access the following setting:

STD END TICKET (0/1) : 1

Press "1" (yes) to print the ticket at end of dosage according the standard form of the indicator Press "0" (no) to print the ticket at end of dosage according the configurable form (see "2.8. Configurable tickets")

Then press 🚰 to confirm your choice.

2.6.9.5. Product file modification: P

Press the "P" key to access the following setting:

**PRODUCT CODE :**XX Enter the product code call (2 characters) to be modified or created, then press

Then enter the settings accordingly to paragraph "2.4.2. Creation or modification of a product record" except for the product inventory.

Return to the setup menu of HYPERTERMINAL.

#### 2.6.9.6. Formula file modification: F

Press the "**F**" key to access the following setting:

CODE FORMULA :XX Enter the Formula code call (2 characters) to be modified or created, then press رما

Then enter the settings accordingly to paragraph "2.5.2. Creation or modification of a Formula". Return to the setup menu of HYPERTERMINAL, or quit with the "Ech" key

2.6.9.7. Return to setup menu of the indicator: 0

Press the "0" key to return to the setup menu of the indicator.

### 2.6.10. Exit from setup menu

key to finalize the setup, the indicator displays the following messages: "SAVING ... WAIT Press the and "PRN. PARAMETERS 0=NO 1=YES". Press the  $\bigcirc$  key to skip the printing, or key  $\bigcirc$  to get the hard copy of the settings.

Then return to the operation mode (off-cycle)

### 2.6.11. Access to the ETHERNET XPORT board setup

If the ETHERNET XPORT BOARD is set on **COM2** (see 2.6.5. COM1 / COM2 / LPT connections) then a dedicated additional menu is displayed before returning to the setup menu:

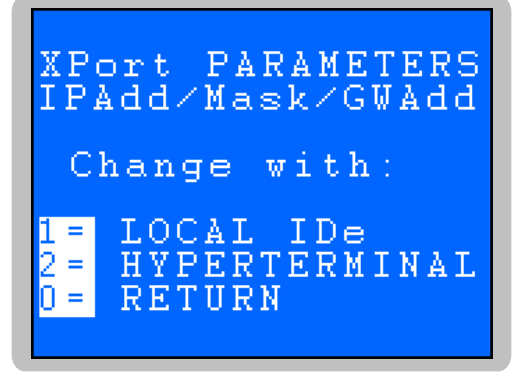

### 2.6.11.1. Ethernet XPORT board setup via the indicator's front panel

Press the  $\bigcirc$  key in the XPORT board setup access menu, the message **«XPORT RESET XPORT WAIT...»** will be displayed then the followings settings are required:

IP Add XXX.XXX.XXX.XXX Enter the IP address, then press 🛁.

Mask XXX.XXX.XXX.XXX Enter the subnet mask, then press

GW Add

Enter the gateway address, then press

XXX.XXX.XXX.XXX

The indicator display **«XPORT \*\*\*** or **\*\*\*** then we return to the setup menu of the indicator.

#### 2.6.11.2. Ethernet XPORT board setup via HYPERTERMINAL

To access to the setup, you need to:

- Connect the PC (on COM1) to the IDe (on COM1).
- Start HyperTerminal software ("C:\Program\_Files\Accessoires\HyperTerminal\HYPERTRM.EXE")
- Name this connection and confirm (TERMINAL.IDE).
- Go to the "Connect using" parameter, and select "Direct to Com1".
- Set the protocol parameters at 9600 Bauds, 8 bits, no parity, one stop, and no flow control.
- The **PC** is now ready to receive data from the indicator.
- Press the  $\begin{pmatrix} Z_{ABC} \\ ABC \end{pmatrix}$  key to display the following XPORT board setup menu:

|    | Х    | PC  | ORT   |    |
|----|------|-----|-------|----|
|    |      | DAT | 'A    |    |
| СС | HYPE | RTE | RMINA | L  |
|    | M1:  | 960 | 0×8×N | /1 |
| ب  | IDe  | if  | OK    |    |
| دو | IDe  | if  | ABORT |    |

- To access to the setup via HYPERTERMINAL press the key (or to skip this step and return to the setup menu press the wey) and display two screens: the first one displaying the current XPORT

setup menu press the we key) and display two screens: the first one displaying the current XPORT settings, then a second one with the list of the parameters to be set in the XPORT BOARD.

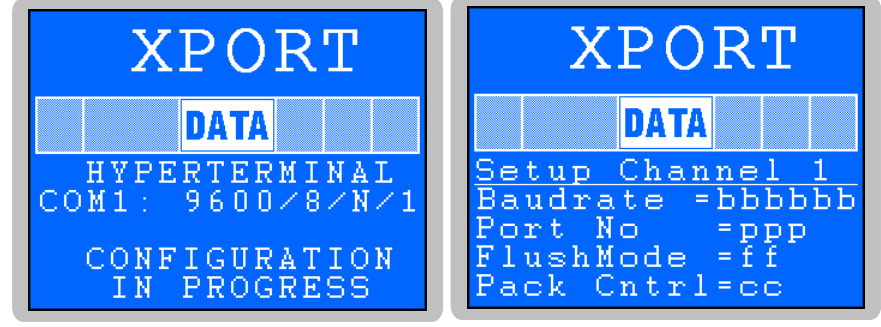

<u>XPORT current settings display and second screen with the list of parameters to be set:</u> <u>"bbbbbb", "ppp", "ff" and "cc"</u>

- The followings information are displayed on the terminal:

```
RESET XPort IN PROGRESS WAIT ..

MAC address ......

MAC address ......

Change Setup:

0 Server

1 Channel 1

3 E-mail

5 Expert

6 Security

7 Defaults

8 Exit without save

9 Save and exit Your choice ?

Parameters stored ...
```

Enter Ethernet link parameters (IP address, ...) in the menu "O Server", "I Channel 1" then we can leave the Ethernet link setting "9 Save and exit". (Refer to the ETHERNET XPORT BOARD user manual for more information)

The message "**Parameters stored** ...." will be displayed before to return to the setup menu.

# 2.6.11.3. <u>Return to setup menu</u>

Press the  $\begin{pmatrix} 0 \\ key \\ key \\$ 

### 2.7. Exit from setup menu: 🕐

Press the  $\bigcirc$  key to return to the operation mode (off-cycle)

### 2.8. Configurable tickets

The standard forms of the tickets are always available in the indicator. They are designed for printing on the IBA40 (or equiv.) on 40 columns. All the weighing data of the dosage cycle are listed. If the configurable ticket is set instead of the standard one, then the ticket settings and listed data may be configured with user-friendly instructions. **Remember:** It is highly recommended to set the configurable ticket step by step. Set a few lines of the ticket, then proceed to a printing test to check about the result, then set some more lines, and so on.

### 2.8.1. Instructions for the configurable ticket settings

8 instructions are available for the printer driver. An instruction is always made of 3 characters: 1 semicolon, one letter, one semicolon. The semicolon makes the separation between 2 instructions, it may also be used at the end of a line, and may later be replaced by an instruction.

;A; = Number of line feeds

; **B**; = Number of space characters

- ;G; = Change to **bold** characters
- ; **P** ; = Change to standard characters
- ;**T**; = Text
- ; E; = System data
- ; **s** ; = Standard ticket
- ; C; = Check character
- ;?; = Ticket end (no data)

The syntax should be:

Instruction ; A; always followed by 2 figures (Number of line feeds) Ex: ; A; 02;

- Instruction ; B; always followed by 2 figures (Number of space characters) Ex: ; B; 09;
- Instruction ; G; always alone
- Instruction ; P; always alone

Instruction ; **T**; always followed by text to be printed (variable length) Ex: ; **T**; HERE IS THE TEXT ;

Instruction ; E; always followed by 2 characters (name of system data) Ex: ; E; RS1;

Instruction ; s; always alone

Instruction ; C; always followed by 2 characters (Value in hexadecimal) Ex: ; C; 1B;

Instruction ;?; always alone

### 2.8.2. Special keys for the configurable ticket editor

| CTR / E    | = delete current line           |
|------------|---------------------------------|
| CTR / D    | = delete current character      |
| CTR / I    | = insert one space character    |
| CTR / A    | = go to next character          |
| BACK SPACE | = go back to previous character |
| ENTER      | = carriage return               |
|            |                                 |

### 2.8.3. System data instructions

All the data recorded in the system may be printed with these instructions:

- **RS1** : 1<sup>st</sup> line of the company name (20 characters)
- **RS2** : 2<sup>nd</sup> line of the company name (39 characters)
- **RS3** : 3<sup>rd</sup> line of the company name (39 characters)
- **RS4** : 4<sup>th</sup> line of the company name (39 characters)
- **FT1** : 1<sup>st</sup> line of the ticket footer (39 characters)
- **FT2** : 2<sup>nd</sup> line of the ticket footer (39 characters)
- DDA : Date (current date 10 characters: DD/MM/YYYY)
- DHE : Time (current time 8 characters: HH: MM: SS)
- **DNL** : Batch number (6 figures)
- **DP1** : Product call code (2 figures)
- **DP2** : Product name (15 characters)
- **DP3** : Weighing set point of the product (8 figures + weight unit and comma: **XXXXX**, **XXX kg**)
- **DP4** : Product type (1 character)
- **DF1** : Formula call code (2 figures)
- **DF2** : Formula name (15 characters)

**DPN** : Net weight of the product (8 figures + weight unit and comma: **XXXXX , XXX kg**)

**DNB** : Number of cycles already done (6 figures)

DCN : Net weight totalization of the products (10 figures + weight unit and comma: XXXXXXX , XXX kg)

DDS : DSD number (6 numbers)

- **DRD** : Dosage rank# (2 figures)
- **DED** : Dosage status (3 characters, see 4.1.)
- **DBA** : Scale number (1 figure)

# 3. RESULT OPTIONS: 🕀

In the operation mode, off-cycle, press the key to display the following menu:

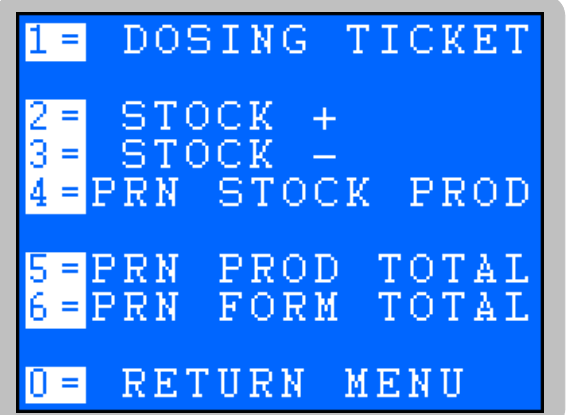

 $\Rightarrow \text{Print last cycle totalization (see 3.1.)}$  $\Rightarrow \text{Increase product inventory (see 3.2.)}$  $\Rightarrow \text{Decrease product inventory (see 3.3.)}$  $\Rightarrow \text{Print the inventory level of the product (see 3.4.)}$  $\Rightarrow \text{Print the totalizations per product (see 3.5.)}$  $\Rightarrow \text{Print the totalizations per Formula (see 3.6.)}$ 

 $\Rightarrow$  Return to the operation mode (see 3.7.)

# 3.1. Print last cycle totalization: ①

Press the  $\bigcirc$  key to display message "**PRINT IN PROG**." and print the last cycle totalization, then back to operation mode (off-cycle)

#### Printing example:

| 15 RUE DU DAUPHINE<br>CS 40216<br>69808 St PRIEST CE | DEX            |                    |       |
|------------------------------------------------------|----------------|--------------------|-------|
| No: 000002 2<br>BATCH No                             | 9/08/20<br>:1: | 013 16:42<br>23456 | :08   |
| 01 RENDE                                             | RIN            | G A                |       |
| <br>: 01 CEMENT                                      | :              | 250.100            | kg:   |
| : 02 SAND 0,2 mm2                                    | :              | 750.100            | kg:   |
| : 10 WATER                                           | :              | 125.000            | ) kg: |
| : TOTAL:                                             |                | 1125.200           | kq:   |
# 3.2. Increase product inventory: 🛞

Press the  $\frac{2}{ABC}$  key to display the following screen:

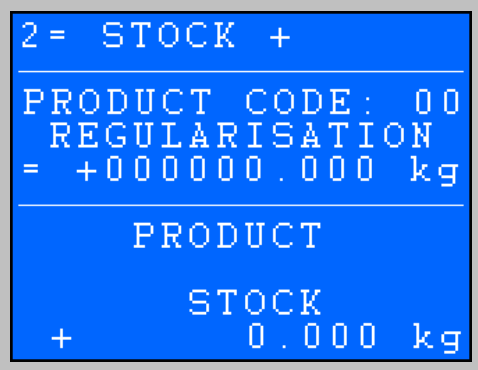

Enter the requested product call code, then press  $\checkmark$  to get to the following screen:

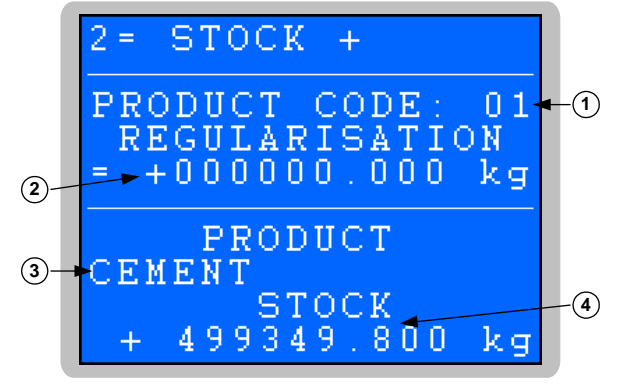

#### Legend:

- 1  $\Rightarrow$  Product call code

- 2  $\Rightarrow$  Product quantity to be added

- 3  $\Rightarrow$  Product name

- 4  $\Rightarrow$  Current inventory level

Enter the quantity to be added, then press the  $\checkmark$  key, the inventory level is updated and the display returns to previous screen whether to add inventory for this product or another or exit the function by pressing the key.

## **3.3.** Decrease product inventory: <sup>(3)</sup>

Press the (3) key to display the following screen:

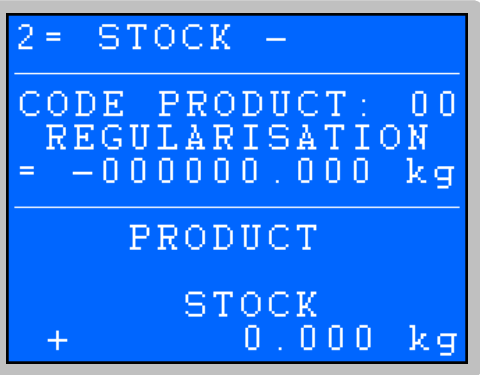

Enter the requested product call code, then press 烂 to get to the following screen:

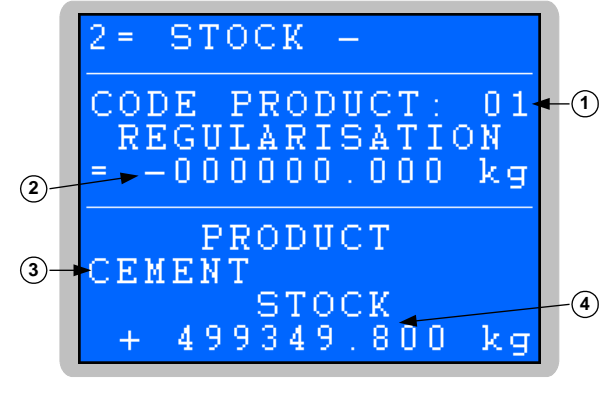

#### Legend:

- 1  $\Rightarrow$  Product call code - 3  $\Rightarrow$  Product name  $\Rightarrow$  Current inventory level
- 2  $\Rightarrow$  Product quantity to be reduced

Enter the quantity to be reduced, then press the 烂 key, the inventory level is updated and the display returns to previous screen whether to decrease inventory for this product or another or exit the function by

pressing the kev.

#### Print the inventory level of the product: 3.4.

key to print the inventory level, then back to previous display. Press the

#### **Printing example:**

|   | 30/08/2013         | 09  | : 43 | 3:44       |    |   |
|---|--------------------|-----|------|------------|----|---|
| : | PRODUCT CODE       | :   |      | STOCK      |    | : |
| - |                    |     |      |            |    |   |
| : | 01 CEMENT          | :   | +    | 499349.800 | kg | : |
| : | 02 SAND 0,2 mm2    | :   | +    | 498049.800 | kg | : |
| : | 03 SAND 0,5 mm2    | :   | +    | 510000.000 | kg | : |
| : | 04 LIME            | :   | +    | 500000.000 | kg | : |
| : | 10 WATER           | :   | +    | 499675.000 | kg | : |
| : | 20 ANTIFREEZE ADJ. | :   | +    | 5000.000   | kg | : |
| : | 21 DAMP-PROOF ADJ. | :   | +    | 5000.000   | kg | : |
| : | 22 PLASTICIZER.ADJ | : 7 | +    | 5000.000   | kg | : |
| : | 23 HARDENER ADJ.   | :   | +    | 5000.000   | kg | : |
| : | 30 GREY DYE        | :   | +    | 4999.200   | kg | : |
| : | 31 BLUE DYE        | :   | +    | 4999.200   | kg | : |
| : | 32 RED DYE         | :   | +    | 5000.000   | kg | : |
| : | 33 YELLOW DYE      | :   | +    | 5000.000   | kg | : |
|   |                    |     |      |            |    |   |

#### Print the totalizations per product: (5) 3.5.

Press the  $\frac{5}{M}$  key to display the "**PRINT IN PROG.**" message and print the totalizations.

And then access to the following screen:

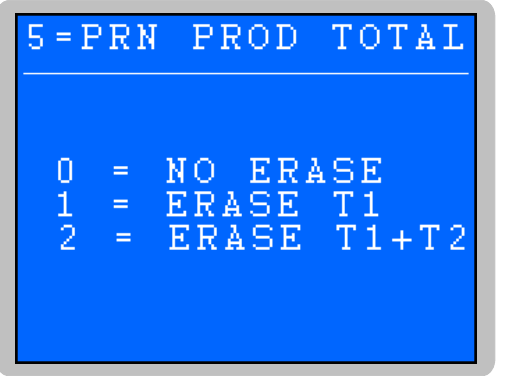

Select one of the option to delete or not the totalization results:

- O: No delete - O: Delete only "T1" / "C1" totalizations - O: Delete "T1" / "C1" and "T2" / "C2" totalizations

Then return to previous screen.

Printing example:

| PRODUCT             |           |               |  |  |  |  |  |  |  |
|---------------------|-----------|---------------|--|--|--|--|--|--|--|
| 30/08/2013          | 09:45:    | 21            |  |  |  |  |  |  |  |
| :01 CEMENT          | : T1=     | 650.200 kg :  |  |  |  |  |  |  |  |
| :                   | : T2=     | 650.200 kg :  |  |  |  |  |  |  |  |
| :02 SAND 0,2 mm2    | : T1=     | 1950.200 kg : |  |  |  |  |  |  |  |
| :                   | : T2=     | 1950.200 kg : |  |  |  |  |  |  |  |
| :10 WATER           | : T1=     | 325.000 kg :  |  |  |  |  |  |  |  |
| :                   | : T2=     | 325.000 kg :  |  |  |  |  |  |  |  |
| :30 GREY DYE        | : T1=     | 0.800 kg :    |  |  |  |  |  |  |  |
| :                   | : T2=     | 0.800 kg :    |  |  |  |  |  |  |  |
| :31 BLUE DYE        | : T1=     | 0.800 kg :    |  |  |  |  |  |  |  |
| :<br>C1= 2927.000 } | : 12=<br> | 2927.000 kg   |  |  |  |  |  |  |  |

# 3.6. Print Formula totalizations: 🛞

Press the key to display the "**PRINT IN PROG**." message and print the totalizations, and then access to the following screen:

6=PRN FORM TOTAL 0 = NO ERASE 1 = ERASE T1 2 = ERASE T1+T2

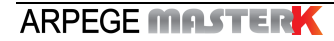

Select one of the option to delete or not the Formula totalization results:

- ① : No delete - ① : Delete only"T1" / "C1" totalizations - ② : Delete "T1" / "C1" and "T2" / "C2" totalizations

Then return to previous screen.

#### Printing example:

| 30/08/2013<br>01 RENDERING A   | 09:58:       | 40            |
|--------------------------------|--------------|---------------|
| :01 CEMENT                     | <br>: т1=    | 250.100 kg :  |
| :                              | : т2=        | 250.100 kg :  |
| :02 SAND 0,2 mm2               | : T1=        | 750.100 kg :  |
| :                              | : т2=        | 750.100 kg :  |
| :10 WATER                      | : T1=        | 125.000 kg :  |
| :                              | : T2=        | 125.000 kg :  |
| C1= 1125.200                   | kg C2=       | 1125.200 kg   |
| 30/08/2013<br>02 RENDER.A C122 | 09:58:<br>72 | 40            |
| :01 CEMENT                     | : T1=        | 400.100 kg :  |
| :                              | : т2=        | 400.100 kg :  |
| :02 SAND 0,2 mm2               | : T1=        | 1200.100 kg : |
| :                              | : T2=        | 1200.100 kg : |
| :10 WATER                      | : T1=        | 200.000 kg :  |
| :                              | : T2=        | 200.000 kg :  |
| :30 GREY DYE                   | : T1=        | 0.800 kg :    |
| :                              | : T2=        | 0.800 kg :    |
| :31 BLUE DYE                   | : T1=        | 0.800 kg :    |
| :                              | : T2=        | 0.800 kg :    |
| C1= 1801.800                   | kg C2=       | 1801.800 kg   |

# 3.7. <u>Return to operation mode:</u>

Press the key to exit and return to the operation mode, off-cycle.

# 4. ACCESS TO DSD FILE: 🕮

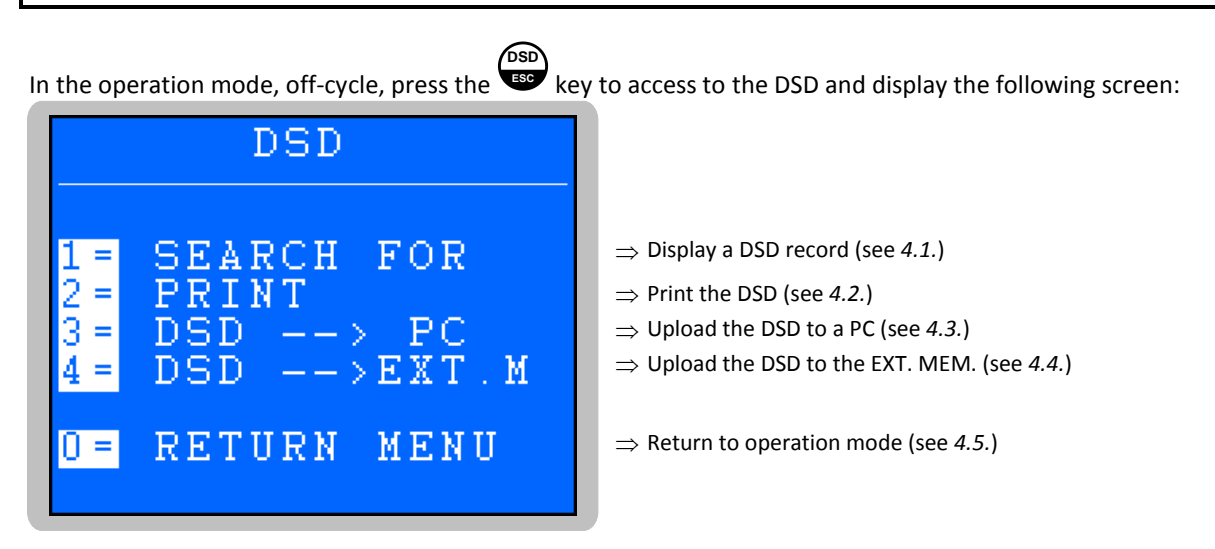

# 4.1. Display a DSD record: 🔿

Press the Vey to display the "DSDno: XXXXXX" message. Field "XXXXXX" is the latest DSD record number.

Enter the requested DSD record number then press 🖵 to display the record data as below:

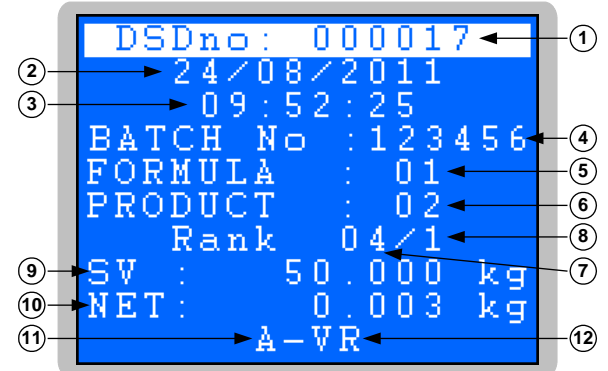

#### Legend:

- 1  $\Rightarrow$  DSD record number
- 2 ⇒Dosage date
- 3 ⇒Dosage time
- 4  $\Rightarrow$  Batch number
- 5  $\Rightarrow$  Formula call code
- 6  $\Rightarrow$  Product call code

Press any key to return to previous screen.

#### Dosage status:

The dosage status is built with 3 characters:

- ✤ <u>1<sup>st</sup> character :</u> Tolerance
  - " "  $\Rightarrow$  Batch weight is within tolerance
  - "+"  $\Rightarrow$  Batch weight is over the tolerance +
  - "–"  $\Rightarrow$  Batch weight is over the tolerance -

- 7  $\Rightarrow$  Product rank# in the Formula
- 8  $\Rightarrow$  Scale number
- 9 ⇒Dosage set point
- 10  $\Rightarrow$ Net weight value
- 11  $\Rightarrow$ Product type (**A/M/T/I/B**, see 2.4.2.)
- 12  $\Rightarrow$ Dosage status (3 characters)

✤ <u>2<sup>nd</sup> and 3<sup>rd</sup> characters:</u> Final state of the batch weight.

" " $\Rightarrow$  Dosage ended normally

"AN"  $\Rightarrow$  Dosage cycle was cancelled

"VR"  $\Rightarrow$  The batch was discharged during cycle

# 4.2. DSD printing: 🙆

Press the  $\binom{2}{ABC}$  key to access to the following menu:

Begin date JJ/MM/20AA

Enter the ending date of the DSD hard copy, then press

Enter the starting date of the DSD hard copy, then press

End date JJ/MM/20AA

Messages "DSD", "PRINT IN PROG." are displayed and the printing starts. At the end of the printing, the

Printing example:

previous screen is displayed.

| The | 30/0 | 08/2013 | 10 | ):41:49  |        | DSD |    | Fı   | cm | 30/08/2 | 013 | То З | 0/08 | /20: | 13 |    |
|-----|------|---------|----|----------|--------|-----|----|------|----|---------|-----|------|------|------|----|----|
| 000 | 0040 | 30/08/1 | 13 | 09:02:09 | 078512 | 02  | 01 | 01/1 |    | 50.000  | kg  | 50   | .000 | kg   | A  |    |
| 000 | 0041 | 30/08/1 | 13 | 09:02:55 | 078512 | 02  | 02 | 02/1 |    | 150.000 | kg  | 150  | .000 | kg   | Α  |    |
| 000 | 0042 | 30/08/1 | 13 | 09:03:04 | 078512 | 02  | 10 | 03/1 |    | 25.000  | kg  | 25   | .000 | kg   | I  |    |
| 000 | 0043 | 30/08/1 | 13 | 09:04:37 | 078512 | 02  | 30 | 04/1 |    | 0.100   | kg  | 0    | .100 | kg   | Т  |    |
| 000 | 0044 | 30/08/1 | 13 | 09:04:40 | 078512 | 02  | 31 | 05/1 |    | 0.100   | kg  | 0    | .100 | kg   | Т  |    |
| 000 | 0045 | 30/08/1 | 13 | 09:08:42 | 078512 | 02  | 01 | 01/1 |    | 50.000  | kg  | 50   | .000 | kg   | A  |    |
| 000 | 0046 | 30/08/1 | 13 | 09:09:29 | 078512 | 02  | 02 | 02/1 |    | 150.000 | kg  | 150  | .000 | kg   | A  |    |
| 000 | 0047 | 30/08/1 | 13 | 09:09:37 | 078512 | 02  | 10 | 03/1 |    | 25.000  | kg  | 25   | .000 | kg   | I  |    |
| 000 | 0048 | 30/08/1 | 13 | 09:09:42 | 078512 | 02  | 30 | 04/1 |    | 0.100   | kg  | 0    | .100 | kg   | Т  |    |
| 000 | 0049 | 30/08/1 | 13 | 09:09:46 | 078512 | 02  | 31 | 05/1 |    | 0.100   | kg  | 0    | .100 | kg   | Т  |    |
| 000 | 0050 | 30/08/1 | 13 | 09:10:16 | 078512 | 02  | 01 | 01/1 |    | 50.000  | kg  | 50   | .000 | kg   | A  |    |
| 000 | 0051 | 30/08/1 | 13 | 09:11:02 | 078512 | 02  | 02 | 02/1 |    | 150.000 | kg  | 150  | .000 | kg   | A  |    |
| 000 | 0052 | 30/08/1 | 13 | 09:11:11 | 078512 | 02  | 10 | 03/1 |    | 25.000  | kg  | 25   | .000 | kg   | I  |    |
| 000 | 0053 | 30/08/1 | 13 | 09:13:58 | 078512 | 02  | 30 | 04/1 |    | 0.100   | kg  | 0    | .100 | kg   | Т  |    |
| 000 | 0054 | 30/08/1 | 13 | 09:14:01 | 078512 | 02  | 31 | 05/1 |    | 0.100   | kg  | 0    | .100 | kg   | т  |    |
| 000 | 0055 | 30/08/1 | 13 | 10:51:39 | 078512 | 02  | 01 | 01/1 |    | 50.000  | kg  | 50   | .000 | kg   | A  |    |
| 000 | 0056 | 30/08/1 | 13 | 10:52:26 | 078512 | 02  | 02 | 02/1 |    | 150.000 | kg  | 150  | .000 | kg   | A  |    |
| 000 | 0057 | 30/08/1 | 13 | 10:52:34 | 078512 | 02  | 10 | 03/1 | ĺ  | 25.000  | kg  | 25   | .000 | kg   | I  |    |
| 000 | 0058 | 30/08/1 | 13 | 10:52:39 | 078512 | 02  | 30 | 04/1 |    | 0.100   | kg  | 0    | .100 | kg   | Т  |    |
| 000 | 0059 | 30/08/1 | 13 | 10:52:44 | 078512 | 02  | 31 | 05/1 |    | 0.100   | kg  | j 0  | .100 | kg   | Т  |    |
| 000 | 0060 | 30/08/1 | 13 | 10:53:00 | 078512 | 02  | 01 | 01/1 | ĺ  | 50.000  | kg  | 12   | .100 | kg   | A  | VR |
| 000 | 0060 | 30/08/1 | 13 | 10:53:00 | 078512 | 02  | 01 | 01/1 |    | 50.000  | kg  | 12   | .100 | kg   | A  | -  |

# 4.3. Upload the DSD to a PC: 🛞

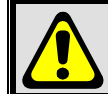

**WARNING:** DSD data on another device than the indicator are not complying with legal-for-trade regulations. They should be only considered as information data for internal use.

To proceed to the transfer, you need to:

- Connect the **PC** (on **COM1**) to the **IDe** (on **COM1**).
- Start HyperTerminal software ("C:\Program\_Files\Accessoires\HyperTerminal\HYPERTRM.EXE")
- Name this connection and confirm (TERMINAL.IDE).
- Go to the "Connect using" parameter, and select "Direct to Com1".

- Set the protocol parameters at 9600 Bauds, 8 bits, no parity, one stop, and no flow control.
- Start the data reception by selecting the "*Transfer*" option, then "*Capture Text*", enter the backup filename and confirm with "*Start*".
- The **PC** is now ready to receive data from the indicator.
- Press the  $(\mathcal{F})$  key, and enter the requested parameters :

Begin date Enter the starting date of the DSD upload, then press

JJ**/**MM**/20**AA

Enter the ending date of the DSD upload, then press 🕊

End date JJ/MM/20AA

- The "OK ? Yes=1 No=0" message is displayed
- Press the  $\binom{1}{2}$  key to confirm the DSD upload, or press key  $\binom{0}{2}$  to cancel
- The DSD file scrolls on the PC screen during the transfer
- When the transfer is over, the file capture needs to be finalized. Go in the "*Transfer*" option, then "*Capture Text*" and "*Stop*"
- Then return to the DSD display

**<u>Remember:</u>** \*.TXT file format is compatible with EXCEL software.

# 4.4. Upload the DSD to the EXT. MEM: (USB stick)

**WARNING:** DSD data on another device than the indicator are not complying with legal-for-trade regulations. They should be only considered as information data for internal use.

Press the  $\begin{pmatrix} 4\\ GH \end{pmatrix}$  key of the indicator to enter the following parameters:

Begin date Enter the starting date of the DSD upload, then press

JJ**/**MM**/20**AA

End date Enter the ending date of the DSD upload, then press

JJ/MM/20AA

Transfer starts and the "WRITE ..." message is displayed until the transfer is over, then return to the DSD display.

**<u>Remember:</u>** \*.TXT file format is compatible with EXCEL software.

## 4.5. <u>Return to operation mode: (2)</u>

Press the  $\begin{pmatrix} 0 \\ \end{pmatrix}$  key to return to the operation mode, off-cycle.

## 5. OPERATIONS

# 5.1. Dosage cycle start: (Or ) on TSI3 device)

The following screen is displayed in the operation mode, off-cycle:

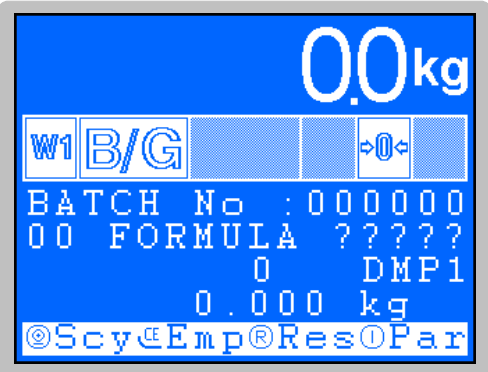

Legend: See page 13

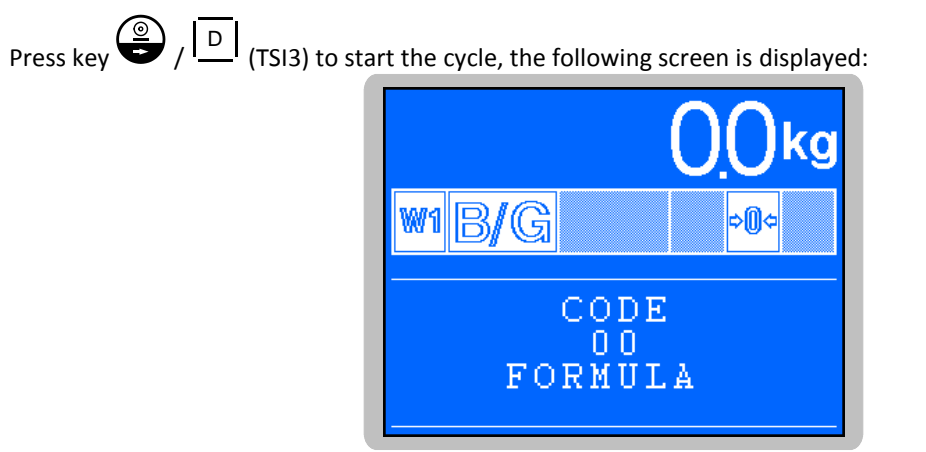

The Formula call code displayed is the one for the latest cycle.

Enter the Formula call code to be used (2 figures), and press  $\checkmark$  (or 1 + 1 for TSI3 device)

Then if the "DOSING MODE" parameter is not "0", the following screen is displayed.

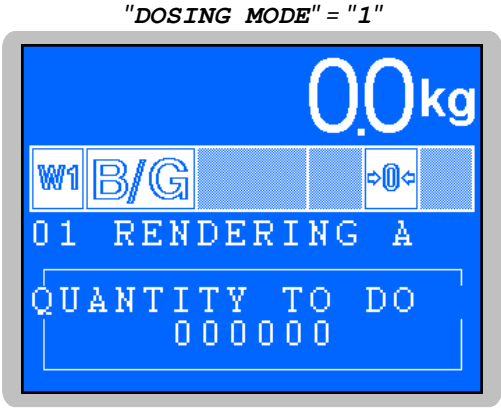

The displayed quantity is the one for the latest cycle.

Enter the number of cycles to be done (6 figures), then press  $\checkmark$  (or  $\boxed{\downarrow}$  for TSI3)

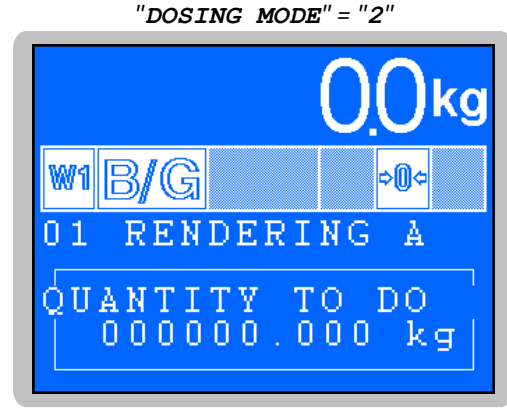

The displayed quantity is the one for the latest cycle.

| Enter the quantity to be weighted to be done (6 |
|-------------------------------------------------|
| figures), then press ← (or 🕌 for TSI3)          |

Then get to the following screen:

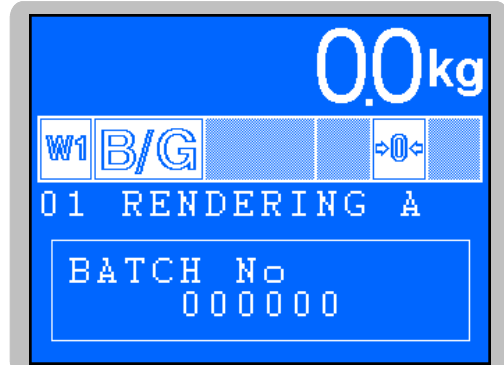

The displayed batch number is the one for the latest cycle.

Enter the batch number (6 figures), then press  $(or | \downarrow \downarrow)$  for TSI3) to display the following message "**OK** ? **Yes=1** No=0".

| Press the $\bigcirc$ key (or $ert \circ ert$ on TSI3) to cancel the cycle start or cycle start may be launched later on whether |
|----------------------------------------------------------------------------------------------------|
| by pressing key $(D)$ (TSI3) or via the <b>E1</b> input.                                                                        |
|                                                                                                    |
| Otherwise press keys $\checkmark$ / '—' (TSI3) or $\checkmark$ / '—' (TSI3)                                                     |

#### **Remember:**

- If the cycle number is set to 9999, no limitation will be considered (no countdown), and process will run infinitely. A cancel instruction will be mandatory to stop the process.
- If the weight indication is out of range, cycle start will be automatically cancelled.
- The indicator will do the automatic tare calibration and allow the High Speed dosage only if the scale is stable.
- The dosage data update may be done via an external device (see "6. EXTERNAL COMMUNICATION LINK ")

## 5.2. Hold, cancel a cycle

A cycle can be interrupted at any time in different ways, all output contacts are disactivated.

The following options are available for suspending or cancelling a cycle:

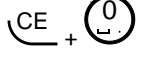

⇒ Cancelling a suspended cycle. A 1 second pulse on **I2** input has the same effect on a suspended cycle (for TSI3:  $\left|\frac{\Box E}{\Box}\right| + \left|\frac{\Box}{\Box}\right|$ )

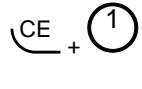

 $\Rightarrow$  Suspension of the cycle when the scale is empty (Cycle and drain completed, for TSI3:  $\left|\frac{\Box E}{2}\right|_{+}\left|\frac{1}{2}\right|_{1}$ 

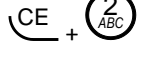

- ⇒ Suspension of the cycle when the scale is full (Cycle completed and drain waiting, for TSI3:  $\left|\frac{|\mathbf{CE}|}{|\mathbf{CE}|} + \left|\frac{|\mathbf{2}|}{|\mathbf{CE}|}\right|\right|$
- $CE + \begin{pmatrix} 3 \\ DEF \end{pmatrix}$ 
  - ⇒ End of the cycles, the current cycle is completed normally then the unit switches off cycle (for TSI3:  $\frac{|c_{E}|}{|c_{E}|} + \frac{|\overline{3}|}{|c_{E}|}$ )
  - $\Rightarrow \text{ Stop and drain of the remaining quantity (VDR), to be used when there is no more product to dose (for TSI3: <math>\left| \frac{|\mathbf{CE}|}{|\mathbf{CE}|} + \frac{|\mathbf{A}|}{|\mathbf{CE}|} \right|$

 $\underbrace{CE}_{\text{effect, a second pulse on the$ **I2** $input will cancel the current cycle (for TSI3: <math display="block">\frac{CE}{1 + \frac{5}{5}}$ 

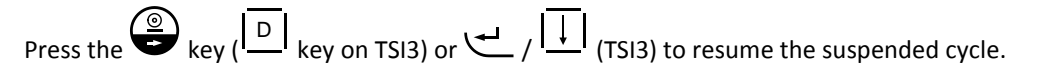

- A 1 second pulse on **I1** input has the same effect.
- **Remember:** cycle suspension and cancellation may be done by an external device (see "6. EXTERNAL COMMUNICATION LINK")

## 5.3. Acknowledging a manual dosage ("M" / "T" types)

The following screen is displayed for the dosage of manual dosage products ("M" or "T" types):

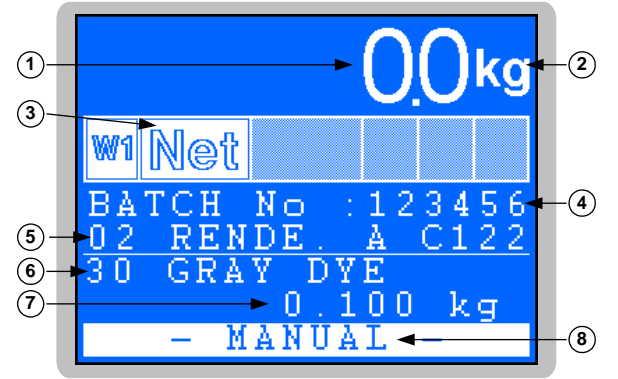

Legend:

- 1  $\Rightarrow$  Weight on 5 x 14 mm high digits
- 2  $\Rightarrow$  Weight unit :  $\frac{kg}{kg}$  or
- 3  $\Rightarrow$  Displayed weight is Net weight
- 4  $\Rightarrow$ Batch number for the current cycle
- 5  $\Rightarrow$  Call code and name of the current Formula
- 6 ⇒Call code et name of the current component in dosage
- 7  $\Rightarrow$  Weight
- 8 ⇒product is in manual dosage

The operator weights the component manually, then acknowledges to resume the cycle:

- Either via the keyboard by pressing key  $\leftarrow (\downarrow \downarrow \downarrow)$  for TSI3)
- Either via a 1 second pulse on the **I5** input

The weight is recorded and the cycle is resumed.

**Remember:** the acknowledgement may be done by an external device (see "6. EXTERNAL COMMUNICATION LINK")

### 5.4. Acknowledgement of a batch weight out of range

At the end of each dosage, the system waits for the stability of the scale, then checks that the net weight is determined within the set point tolerances.

In case a batch is measured outside the tolerance (+ or -) the cycle is automatically suspended and the default contact is activated.

The operator may add or remove some product, then acknowledge the default to resume the dosage:

Either by pressing key 
$$(\textcircled{P})$$
 (TSI3) or  $(\swarrow$  /  $(\Box)$  (TSI3)

- Either with a 1 second pulse on input **E4**.

Weight is recorded and the default contact is opened to resume the cycle.

### 5.5. Modification of the tank # of a component currently in dosage

The tank# of a component may be changed during the dosage cycle (Tank empty or almost empty), by

operating an immediate suspension of the current cycle:  $\underbrace{CE}_{\mathcal{H}} + \underbrace{5}_{\mathcal{H}} (\underline{CE}_{\mathcal{H}} + \underline{5}_{\mathcal{H}})$  for TSI3) while the dosage of the considered component is running.

| Once the cycle is suspended, press key $(\Box)$ ( $\Box$ for TSI3) to display the following screen: |
|----------------------------------------------------------------------------------------------------|
| 4.5kg                                                                                               |
|                                                                                                    |
| 2 01 RENDERING A<br>3 01 CEMENT                                                                     |
| $\begin{array}{r} TANK = 01 + - \\ \hline BECOMES TANK = 01 + - \\ \hline \end{array}$              |
| Legend:                                                                                             |

- 1  $\Rightarrow$  Batch number of the current cycle
- 2  $\Rightarrow$  Call code and name of the current Formula
- 3  $\Rightarrow$  Call code et name of the current component
- 4  $\Rightarrow$  Current tank # to be changed
- 5 ⇒New tank # of the current component in dosage (Data to be entered)

Enter the requested tank# for the current component, then press  $\checkmark$  ( $|\downarrow |$  for TSI3), then resume the cycle.

## 5.6. <u>Addition of component after a cycle suspension and composition</u> <u>analysis</u>

After an automatic suspension of the cycle (instruction "4 YYY" in the Formula, see 2.5.2.) and after the "OP. SUSPENDED" instruction (see 2.6.2.) it is possible to add some component.

Press key ( i for TSI3), enter the call code and the quantity to be added for the component. The weighing of the requested quantity is done in slow speed, then back to cycle suspension. Another addition may then be done, or cycle may be resumed in the current Formula.

**Remember:** If the total quantity summing the requested quantity and the sum of the set point values is exceeding the high level threshold (see *2.6.3.*), the default message "**ERROR No 05 ESC**" is displayed.

**<sup>&</sup>lt;u>Remember</u>**: The acknowledgement may be obtained via an external system (see "6. EXTERNAL COMMUNICATION LINK")

## 5.7. Manual drain

In the operation mode, off-cycle, press key CE (CE for TSI3) to launch a manual drain. The "EMPTY SCALE ? 0=NO 1=YES" message is displayed. Press key O (1 for TSI3) to launch the manual drain (or O /0 to cancel) and display the "MAN-EMPTYING-" message. Press key CE (CE (CE for TSI3) once again to stop the manual drain and return to the operation mode, off-cycle.

## 5.8. <u>Communication protocol for dosage via an external device</u>

It is possible to control and monitor the dosage via an external device using one of the available protocol (see"6. EXTERNAL COMMUNICATION LINK")

## 5.9. Default codes

Default codes are displayed during few seconds or until the default acknowledgement by the operator.

| ERROR | No             | 01          | ESC | Formula call code is unknown (doesn't exist in the file)                  |                                                                                                |  |  |  |  |  |  |
|-------|----------------|-------------|-----|---------------------------------------------------------------------------|------------------------------------------------------------------------------------------------|--|--|--|--|--|--|
| ERROR | No             | 02          | ESC | > Quantity set point is null                                              |                                                                                                |  |  |  |  |  |  |
| ERROR | No             | 03          | ESC | $\Rightarrow$ Incorrect scale number                                      | Incorrect scale number                                                                         |  |  |  |  |  |  |
| ERROR | No             | 04          | ESC | $\Rightarrow$ Le component call code is unknown (doesn't exist in the     | Le component call code is unknown (doesn't exist in the file)                                  |  |  |  |  |  |  |
| ERROR | No             | 05          | ESC | $\Rightarrow$ Total of the dosage set points is exceeding the high level  | > Total of the dosage set points is exceeding the high level threshold of the Formula (Formula |  |  |  |  |  |  |
|       |                |             |     | naximum weight, see 2.6.3.)                                               |                                                                                                |  |  |  |  |  |  |
| ERROR | No             | 06          | ESC | $\Rightarrow$ The feed error (EDJ) is greater than or equal the set point |                                                                                                |  |  |  |  |  |  |
| ERROR | No             | 07          | ESC | $\Rightarrow$ Default on the CAN bus communication                        |                                                                                                |  |  |  |  |  |  |
| ERROR | No             | 08          | ESC | $\Rightarrow$ Slave scale not ready                                       |                                                                                                |  |  |  |  |  |  |
| ERROR | No             | 09          | ESC | $\Rightarrow$ No cycle start on the slave scales                          |                                                                                                |  |  |  |  |  |  |
| ERROR | No             | 3 <b>/1</b> | ESC | $\Rightarrow$ Time out default on slave scale (CAN bus)                   | <u>Remember:</u>                                                                               |  |  |  |  |  |  |
| ERROR | DR NoB/2 ESC   |             | ESC | $\Rightarrow$ Slave scale not ready for dosage                            | For those default codes, the " $B$ "                                                           |  |  |  |  |  |  |
| ERROR | RROR NoB/3 ESC |             | ESC | $\Rightarrow$ Weight default on slave scale                               | character stands for the slave scale                                                           |  |  |  |  |  |  |
| ERROR | No             | 3 <b>/4</b> | ESC | $\Rightarrow$ Slave scale not empty (low level threshold)                 | number involved with the default<br>(From 2 to 8)                                              |  |  |  |  |  |  |

## 5.10. Available information in dosage mode

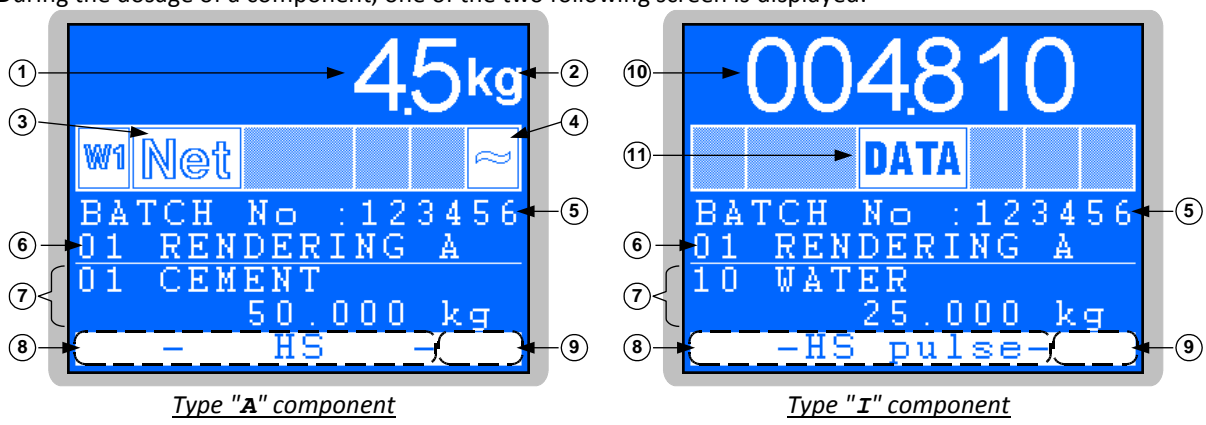

During the dosage of a component, one of the two following screen is displayed:

#### Legend:

- 1  $\Rightarrow$  Weight on 5 x 14 mm high digits
- 2  $\Rightarrow$  Weight unit :  $\frac{\text{kg}}{\text{or}}$  or
- 3  $\Rightarrow$  Displayed weight is Net weight
- 4  $\Rightarrow$  Indicates that the weight is varying.
- 5  $\Rightarrow$  Batch number for the current cycle
- 6  $\Rightarrow$  Call code and name of the current formula

### 5.10.1. Display field of the cycle data

- 7  $\Rightarrow$  Display field of the cycle data (see 5.10.1.)
- 8  $\Rightarrow$  Display field of the cycle status (see 5.10.2.)
- 9  $\Rightarrow$  Display field of keyboard instructions (see 5.2.)
- 10  $\Rightarrow$  Counted weight (Per pump pulse)
- 11  $\Rightarrow$  States that displayed weight is a data

During the various steps of the dosage cycle, the dosage information of the current component are displayed. During the drain operation, the summary of the dosage cycles since the cycle start are displayed.

#### Dosage example with a 3 component formula:

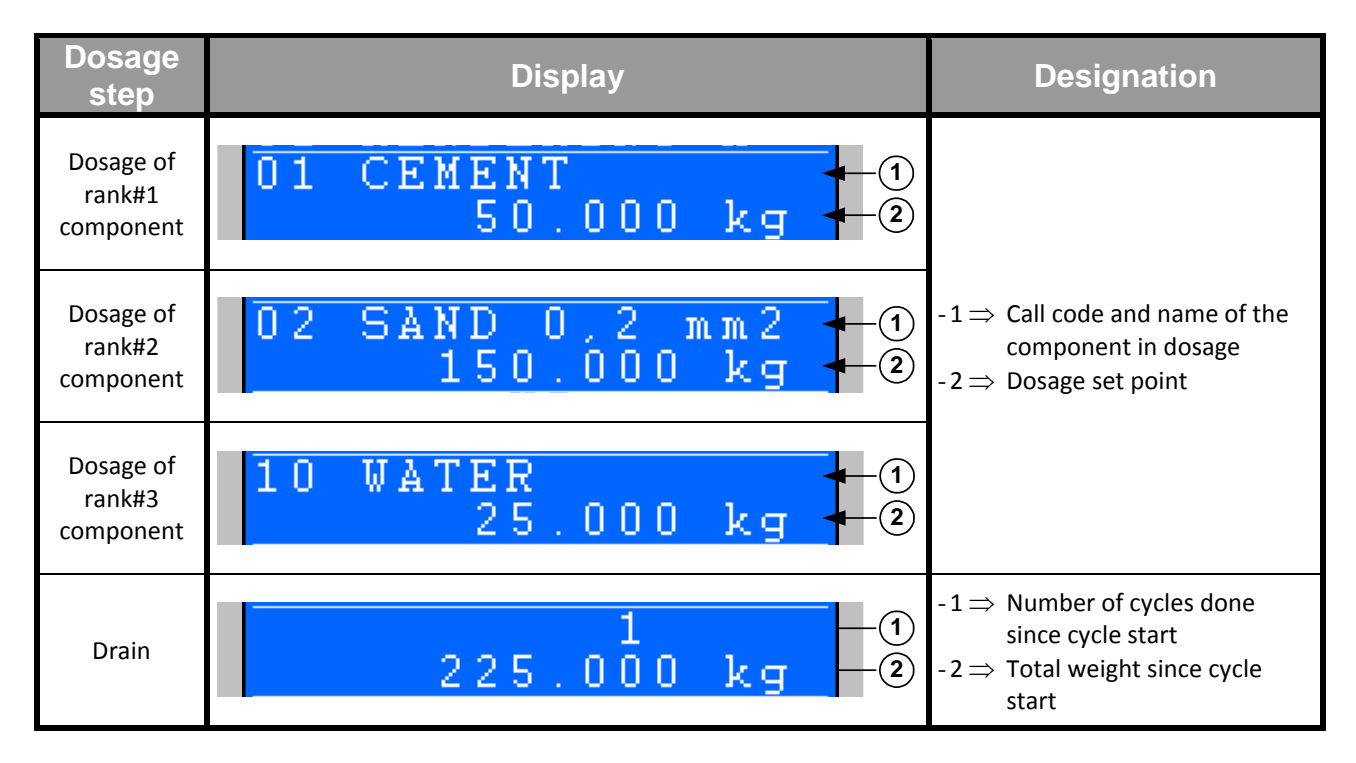

### 5.10.2. Display field of the cycle status

The dosage cycle is described according the following steps:

| - HS ·     | - ⇒ | High speed dosage in progress                                   |
|------------|-----|-----------------------------------------------------------------|
| -HS pulse  | - ⇒ | High speed dosage in progress (Pulse count)                     |
| - TSLS ·   | - ⇒ | Timer for Dosage start in low speed                             |
| - LS ·     | - ⇒ | Low speed dosage in progress                                    |
| -PV pulse  | - ⇒ | Low speed dosage in progress (Pulse count)                      |
| – FE ·     | - ⇒ | Feed error adjustment                                           |
| -EMPTYING  | - ⇒ | Drain in progress                                               |
| -INT.EMPT  | - ⇒ | Intermediate drain in progress                                  |
| - T EMPT · | - ⇒ | Drain end timer                                                 |
| - STABLE · | - ⇒ | Waiting for the weight stability                                |
| -WEI ERR · | - ⇒ | Weight fault during tare                                        |
| -WAIT I6 · | - ⇒ | Waiting for input <b>I6</b> activation (Dosage acknowledgement) |
| -WAIT I7 · | - ⇒ | Waiting for input <b>17</b> activation (Drain acknowledgement)  |

| - T. PRO -  | $\Rightarrow$ Current component timer                                                                                                    |
|-------------|----------------------------------------------------------------------------------------------------|
| - THRESH    | $\Rightarrow$ Waiting for low level threshold (Scale not empty)                                                                                                    |
| - TARING -  | $\Rightarrow$ Tare calibration of the scale in progress (Stability for calibration)                                                                                                    |
| - MANUAL -  | $\Rightarrow$ Manual dosage of the component                                                                                                    |
| - TRANSF -  | $\Rightarrow$ Dosage transfer from another scale                                                                                                    |
| -SUSPEND    | $\Rightarrow \text{ Cycle on hold: } \underbrace{CE}_{\text{CE}} + \underbrace{5}_{\text{ML}} ( 1 \text{ ce} + 5 \text{ for TSI3} )$                                                                                                    |
| - OT        | $\Rightarrow$ Default, batch out of tolerance -                                                                                                    |
| - OT+ -     | $\Rightarrow$ Default, batch out of tolerance +                                                                                                    |
| - POWER !-  | $\Rightarrow$ Power default                                                                                                    |
| -AG.XXXXs-  | $\Rightarrow$ Shaking on progress, "XXXX" is the remaining shaking time                                                                                                    |
| EMP-SUSPEND | $\Rightarrow$ Cycle on hold, scale empty: $\underbrace{CE}_{} + \underbrace{1}_{} (\underline{CE}_{} + \underline{1}_{} + \underline{1}_{} + \underline$ |
| FUL-SUSPEND | $\Rightarrow$ Cycle on hold, scale full: $(\underline{CE}_{ABC}) (\underline{CE}_{E} + \underline{CE}_{CE}) (\underline{CE}_{E} + \underline{CE}_{E}) (\underline{CE}_{E} + \underline{CE}_{E})$ for TSI3)                                                                                                    |

## 6. EXTERNAL COMMUNICATION LINK

## 6.1. JBUS/MODBUS/MODBUS TCP protocol (on Ethernet XPort)

An external system can communicate with the indicator by serial link and can control the process or collect dosage data in real time. This is transparent to the user as this function is run in multi-tasking by the indicator. This functionality is activated if the "PILOT" setting for **COM1** or **COM2** is "02", or if the "**PILOT**" setting for **COM2** is "20" with the optional Ethernet Modbus TCP (XPort) board, see 2.6.5.

#### Remember:

- In standard, **COM1** can be used in RS232 or RS485 2 wires (Selection by setting)
- In standard, **COM2** is in passive current loop. List of available optional boards on **COM2** (These boards are galvanically isolated) :
  - RS485 board, with 2 or 4 wires
  - RS232 board
  - Current loop board, active or passive
  - ETHERNET XPORT board

### 6.1.1. JBUS/MODBUS/MODBUS TCP link (on Ethernet XPort)

#### Format: Communication must be set with 9600 bauds, 8 bits, no parity, 1 stop.

<u>Memory space:</u> Data exchange is done via memory spaces named 'tables' which are available both from the indicator or the external device:

- The first 'table' is meant for the dosage monitoring, only available in read-only mode from the external device.
- The first 'table' is meant for the process control and is available in read and write from the external device. It allows writing dosage instructions.

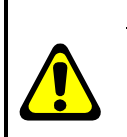

### <u>Remember :</u>

- An 8 bit protocol is mandatory (RTU mode)
- 'Table' address are byte codes (1 word = 2 bytes)
- Following addresses are available for the JBUS and MODBUS TCP protocols. For MODBUS protocol, increment with 1 to these values.

### 6.1.2. Dosage data mapping/encoding table

| Address |              | Size       | Encoding | Designation |                                                            |                                                       |     |
|---------|--------------|------------|----------|-------------|------------------------------------------------------------|-------------------------------------------------------|-----|
| Hex.    | Decimal      |            | (words)  | Encouning   | Designation                                                |                                                       |     |
| 47D0 H  | i 18 384 d 2 |            | 2        | 32 Bits     | Weight status and default codes, 32 bits, see below detail |                                                       |     |
| 47D4 H  | 18           | 388        | d        | 2           | Signed long integer                                        | Batch number                                          |     |
| 47D8 H  | 18           | 392        | d        | 2           | Signed long integer                                        | Call code of the current Formula                      |     |
| 47DC H  | 18           | 396        | d        | 2           | Signed long integer                                        | Call code of the current component                    |     |
| 47E0 H  | 18           | 18 400 d 2 |          | 2           | Signed long integer                                        | Current component set point (value in grams)          |     |
| 47E4 H  | 18           | 404        | d        | 2           | Signed long integer                                        | Set quantity (Cycle number or weight)                 | tus |
| 47E8 H  | 18           | 408        | d        | 2           | Signed long integer                                        | Remaining quantity (Cycle number or weight)           | Sta |
| 47EC H  | 18           | 412        | d        | 2           | 32 Bits                                                    | Input + instructions status, 32 bit, see below detail |     |
| 47F0 н  | 18           | 416        | d        | 2           | 32 Bits                                                    | Outputs status, 32 bits, see below detail             |     |
| 47F4 H  | 18           | 420        | d        | 2           | Signed long integer                                        | Gross weight (value in grams)                         |     |
| 47F8 H  | 18           | 424        | d        | 2           | Signed long integer                                        | Tare value (value in grams)                           |     |
| 47FC H  | 18           | 428        | d        | 2           | Signed long integer                                        | Net weight (value in grams)                           |     |

| Ade<br>Hex. | dress<br>Decimal | Size<br>(words) | Encoding            | Designation                                                          |      |
|-------------|------------------|-----------------|---------------------|----------------------------------------------------------------------|------|
| 4800 H      | 18 432 d         | 2               | Long signed integer | Call code of the 1 <sup>st</sup> component (-1 , not yet weighted)   |      |
| 4804 H      | 18 436 d         | 2               | Long signed integer | Net weight of the 1 <sup>st</sup> component (-1 , not yet weighted)  |      |
| 4808 H      | 18 440 d         | 2               | Long signed integer | Call code of the 2 <sup>nd</sup> component (-1 , not yet weighted)   |      |
| 480C H      | 18 444 d         | 2               | Long signed integer | Net weight of the 2 <sup>nd</sup> component (-1 , not yet weighted)  |      |
| 4810 H      | 18 448 d         | 2               | Long signed integer | Call code of the 3 <sup>rd</sup> component (-1 , not yet weighted)   |      |
| 4814 H      | 18 452 d         | 2               | Long signed integer | Net weight of the 3 <sup>rd</sup> component (-1 , not yet weighted)  |      |
| 4818 H      | 18 456 d         | 2               | Long signed integer | Call code of the 4 <sup>th</sup> component (-1 , not yet weighted)   |      |
| 481C H      | 18 460 d         | 2               | Long signed integer | Net weight of the 4 <sup>th</sup> component (-1 , not yet weighted)  |      |
| 4820 H      | 18 464 d         | 2               | Long signed integer | Call code of the 5 <sup>th</sup> component (-1 , not yet weighted)   |      |
| 4824 н      | 18 468 d         | 2               | Long signed integer | Net weight of the 5 <sup>th</sup> component (-1 , not yet weighted)  |      |
| 4828 H      | 18 472 d         | 2               | Long signed integer | Call code of the 6 <sup>th</sup> component (-1 , not yet weighted)   |      |
| 482C H      | 18 476 d         | 2               | Long signed integer | Net weight of the 6 <sup>th</sup> component (-1 , not yet weighted)  |      |
| 4830 H      | 18 480 d         | 2               | Long signed integer | Call code of the 7 <sup>th</sup> component (-1 , not yet weighted)   |      |
| 4834 H      | 18 484 d         | 2               | Long signed integer | Net weight of the 7 <sup>th</sup> component (-1 , not yet weighted)  |      |
| 4838 H      | 18 488 d         | 2               | Long signed integer | Call code of the 8 <sup>th</sup> component (-1 , not yet weighted)   |      |
| 483C H      | 18 492 d         | 2               | Long signed integer | Net weight of the 8 <sup>th</sup> component (-1 , not yet weighted)  |      |
| 4840 H      | 18 496 d         | 2               | Long signed integer | Call code of the 9 <sup>th</sup> component (-1 , not yet weighted)   |      |
| 4844 H      | 18 500 d         | 2               | Long signed integer | Net weight of the 9 <sup>th</sup> component (-1 , not yet weighted)  |      |
| 4848 H      | 18 504 d         | 2               | Long signed integer | Call code of the 10 <sup>th</sup> component (-1 , not yet weighted)  |      |
| 484C H      | 18 508 d         | 2               | Long signed integer | Net weight of the 10 <sup>th</sup> component (-1 , not yet weighted) |      |
| 4850 H      | 18 512 d         | 2               | Long signed integer | Call code of the 11 <sup>th</sup> component (-1 , not yet weighted)  |      |
| 4854 H      | 18 516 d         | 2               | Long signed integer | Net weight of the 11 <sup>th</sup> component (-1 , not yet weighted) | ų    |
| 4858 H      | 18 520 d         | 2               | Long signed integer | Call code of the 12 <sup>th</sup> component (-1 , not yet weighted)  | 3    |
| 485C H      | 18 524 d         | 2               | Long signed integer | Net weight of the 12 <sup>th</sup> component (-1 , not yet weighted) | 9    |
| 4860 H      | 18 528 d         | 2               | Long signed integer | Call code of the 13 <sup>th</sup> component (-1 , not yet weighted)  | a de |
| 4864 H      | 18 532 d         | 2               | Long signed integer | Net weight of the 13 <sup>th</sup> component (-1 , not yet weighted) | S O  |
| 4868 H      | 18 536 d         | 2               | Long signed integer | Call code of the 14 <sup>th</sup> component (-1 , not yet weighted)  |      |
| 486C H      | 18 540 d         | 2               | Long signed integer | Net weight of the 14 <sup>th</sup> component (-1 , not yet weighted) |      |
| 4870 H      | 18 544 d         | 2               | Long signed integer | Call code of the 15 <sup>th</sup> component (-1 , not yet weighted)  |      |
| 4874 Н      | 18 548 d         | 2               | Long signed integer | Net weight of the 15 <sup>th</sup> component (-1 , not yet weighted) |      |
| 4878 H      | 18 552 d         | 2               | Long signed integer | Call code of the 16 <sup>th</sup> component (-1 , not yet weighted)  |      |
| 487C H      | 18 556 d         | 2               | Long signed integer | Net weight of the 16 <sup>th</sup> component (-1 , not yet weighted) |      |
| 4880 H      | 18 560 d         | 2               | Long signed integer | Call code of the 17 <sup>th</sup> component (-1 , not yet weighted)  |      |
| 4884 H      | 18 564 d         | 2               | Long signed integer | Net weight of the 17 <sup>th</sup> component (-1 , not yet weighted) |      |
| 4888 H      | 18 568 d         | 2               | Long signed integer | Call code of the 18 <sup>th</sup> component (-1 , not yet weighted)  |      |
| 488C H      | 18 572 d         | 2               | Long signed integer | Net weight of the 18 <sup>th</sup> component (-1 , not yet weighted) |      |
| 4890 H      | 18 576 d         | 2               | Long signed integer | Call code of the 19 <sup>th</sup> component (-1 , not yet weighted)  |      |
| 4894 H      | 18 580 d         | 2               | Long signed integer | Net weight of the 19 <sup>th</sup> component (-1 , not yet weighted) |      |
| 4898 H      | 18 584 d         | 2               | Long signed integer | Call code of the 20 <sup>th</sup> component (-1 , not yet weighted)  |      |
| 489C H      | 18 588 d         | 2               | Long signed integer | Net weight of the 20 <sup>th</sup> component (-1 , not yet weighted) |      |
| 48A0 H      | 18 592 d         | 2               | Long signed integer | Call code of the 21 <sup>st</sup> component (-1 , not yet weighted)  |      |
| 48A4 H      | 18 596 d         | 2               | Long signed integer | Net weight of the 21 <sup>st</sup> component (-1 , not yet weighted) |      |
| 48A8 H      | 18 600 d         | 2               | Long signed integer | Call code of the 12 <sup>th</sup> component (-1 , not yet weighted)  |      |
| 48AC H      | 18 604 d         | 2               | Long signed integer | Net weight of the 12 <sup>th</sup> component (-1 , not yet weighted) |      |
| 48B0 H      | 18 608 d         | 2               | Long signed integer | Call code of the 22 <sup>nd</sup> component (-1 , not yet weighted)  |      |
| 48B4 H      | 18 612 d         | 2               | Long signed integer | Net weight of the 22 <sup>nd</sup> component (-1, not yet weighted)  |      |
| 48B8 H      | 18 616 d         | 2               | Long signed integer | Call code of the 23 <sup>rd</sup> component (-1 , not yet weighted)  |      |
| 48BC H      | 18 620 d         | 2               | Long signed integer | Net weight of the 23 <sup>rd</sup> component (-1 , not yet weighted) |      |

| Ad     | dress |            | Size    | Encoding            | Designation                                                          |          |
|--------|-------|------------|---------|---------------------|----------------------------------------------------------------------|----------|
| Hex.   | Decin | nal        | (words) | Encouning           | Designation                                                          |          |
| 48C0 H | 18 62 | 4 d        | 2       | Long signed integer | Call code of the 24 <sup>th</sup> component (-1 , not yet weighted)  |          |
| 48C4 H | 18 62 | 8 d        | 2       | Long signed integer | Net weight of the 24 <sup>th</sup> component (-1 , not yet weighted) |          |
| 48C8 H | 18 63 | 2 d        | 2       | Long signed integer | Call code of the 25 <sup>th</sup> component (-1 , not yet weighted)  |          |
| 48CC H | 18 63 | .8 636 d 2 |         | Long signed integer | Net weight of the 25 <sup>th</sup> component (-1 , not yet weighted) | <u>s</u> |
| 48D0 H | 18 64 | 0 d        | 2       | Long signed integer | Call code of the 26 <sup>th</sup> component (-1 , not yet weighted)  | 5 uls    |
| 48D4 H | 18 64 | 4 d        | 2       | Long signed integer | Net weight of the 26 <sup>th</sup> component (-1 , not yet weighted) | Le l     |
| 48D8 H | 18 64 | 8 d        | 2       | Long signed integer | Call code of the 27 <sup>th</sup> component (-1 , not yet weighted)  | goe      |
| 48DC H | 18 65 | 2 d        | 2       | Long signed integer | Net weight of the 28 <sup>th</sup> component (-1 , not yet weighted) | ose      |
| 48E0 H | 18 65 | 6 d        | 2       | Long signed integer | Call code of the 29 <sup>th</sup> component (-1 , not yet weighted)  | Ď        |
| 48E4 H | 18 66 | 0 d        | 2       | Long signed integer | Net weight of the 29 <sup>th</sup> component (-1 , not yet weighted) |          |
| 48E8 H | 18 66 | 4 d        | 2       | Long signed integer | Call code of the 30 <sup>th</sup> component (-1 , not yet weighted)  |          |
| 48EC H | 18 66 | 8 d        | 2       | Long signed integer | Net weight of the 30 <sup>th</sup> component (-1 , not yet weighted) |          |

#### Remember:

- 'Table' length in word number : 144 words (24 words in the status table + 120 words in the dosage status table)
- Starting address : 47D0 hexadecimal / 18 384 decimal
- These addresses are available for the JBUS and MODBUS TCP protocols. For MODBUS protocol, increment 1 more to these values
- The indicator memory and its allocation are byte-based
- Access :  $\mathbf{R} \Rightarrow$  Read-only access mode, writing not allowed
- Read-only table  $\Rightarrow$  <u>NEVER WRITE IN THIS TABLE</u> (This would cause unpredictable operations from the indicator)
- The dosage results table is initialized at FFFF H (-1 D) at dosage start

Image definition of weight status and default codes: (Double word at 47D0 H address)

| ុ31 | Bits |  |  |   |  |  |    |    |  |  |  |   | ► | 0  |    |  |   |  |   |   |  |   |  |  |  |
|-----|------|--|--|---|--|--|----|----|--|--|--|---|---|----|----|--|---|--|---|---|--|---|--|--|--|
|     |      |  |  | I |  |  | 24 | 23 |  |  |  | I |   | 16 | 15 |  | I |  | 8 | 7 |  | I |  |  |  |
|     |      |  |  |   |  |  |    |    |  |  |  |   |   |    |    |  |   |  |   |   |  |   |  |  |  |

- ❖ <u>Default codes</u>: Default codes are in ASCII encoding, and are detailed in paragraph "5.9. Default codes".
   ➢ b0 to b15
  - 01  $\Rightarrow$  stands for "ERROR No 01 ESC". • 02  $\Rightarrow$  stands for "ERROR No 02 ESC".
  - 02  $\Rightarrow$  stands for ERROR NO 02 ESC. • 03  $\Rightarrow$  stands for "ERROR No 03 ESC".
  - 04  $\Rightarrow$  stands for "ERROR No 04 ESC".
  - 05  $\Rightarrow$  stands for "ERROR NO 05 ESC".
  - US -> status for ERROR NO US ESC.
  - 06  $\Rightarrow$  stands for "ERROR No 06 ESC". • 07  $\Rightarrow$  stands for "ERROR No 07 ESC".
  - 08  $\Rightarrow$  stands for "ERROR NO 08 ESC".
  - 09  $\Rightarrow$  stands for "ERROR No 09 ESC".

  - $B1 \Rightarrow$  stands for "ERROR NoB/1 ESC".
  - $B2 \Rightarrow$  stands for "ERROR NoB/2 ESC".
  - $B3 \Rightarrow$  stands for "ERROR NoB/3 ESC".
  - $B4 \Rightarrow$  stands for "ERROR NoB/4 ESC".

#### Remember:

For those default codes, the "*B*" character stands for the slave scale number involved with the default (From 2 to 8)

### Status bits : > b16 $\Rightarrow$ if bit value = 1, weight is out of range 'Out of range -'. ( $\triangle$ default !) > b17 $\Rightarrow$ if bit value = 1, weight is out of range 'Out of range +'. ( $\triangle$ default !) $\rightarrow$ b18 $\Rightarrow$ if bit value = 1, metrological default on EEPROM CRC ( $\triangle$ default !) $\blacktriangleright$ b19 $\Rightarrow$ states the current weighing range : • 0 $\Rightarrow$ W1 range • 1 $\Rightarrow$ W2 range $\succ$ b20 ⇒ unused $\blacktriangleright$ b21 $\Rightarrow$ states the zero status (same as • 0 $\Rightarrow$ Zero not OK ■ 1 $\Rightarrow$ Zero OK $\blacktriangleright$ b22 $\Rightarrow$ states which weight is displayed, • 0 $\Rightarrow$ Net weight displayed ■ 1 ⇒ Gross weight displayed $\succ$ b23 ⇒ unused > b24 $\Rightarrow$ if bit value = 1, weight is out of scale range 'Off scale -'. ( $\triangle$ default !) $\succ$ b25 ⇒ unused $\succ$ b26 ⇒ unused $\rightarrow$ b27 $\Rightarrow$ if bit value = 1, reference default on measuring channel ( $\triangle$ default !) > b28 ⇒ if bit value = 1, calculation 'Overflow'. ( $\triangle$ default !) > b29 ⇒ if bit value = 1, weight is out of scale range 'Off scale -'. ( $\triangle$ default !)

- > b30  $\Rightarrow$  states if displayed weight is still weight or not,
  - 0  $\Rightarrow$  weight not still
  - 1  $\Rightarrow$  still weight
- $\succ$  b31 ⇒ unused

#### Image definition of the instructions + inputs: (Double word at 5025 H address)

| ុ31 | • | ← Bi |  |   |  |  |    |    |  |  | its | <br> | <br> | <br> |  |    | <br> | <br> | <br>► | 0 |   |  |  |
|-----|---|------|--|---|--|--|----|----|--|--|-----|------|------|------|--|----|------|------|-------|---|---|--|--|
|     |   |      |  | 1 |  |  | 24 | 23 |  |  | I   |      | 16   | 15   |  | I. |      | 8    | 7     |   | I |  |  |
|     |   |      |  |   |  |  |    |    |  |  |     |      |      |      |  |    |      |      |       |   |   |  |  |

- Inputs status :
  - $\blacktriangleright$  b0  $\Rightarrow$  input 1 status (start / resume cycle)
  - $\blacktriangleright$  b1  $\Rightarrow$  input 2 status (cycle cancellation)
  - $\blacktriangleright$  b2  $\Rightarrow$  input 3 status (cycle suspension)
  - > b3  $\Rightarrow$  input 4 status (out of tolerance acknowledgement)
  - > b4  $\Rightarrow$  input 5 status (manual product acknowledgement)
  - $\succ$  b5 ⇒ input 6 status (dosage acknowledgement)
  - $\succ$  b6 ⇒ input 7 status (drain acknowledgement)
  - $\blacktriangleright$  b7  $\Rightarrow$  input 8 status (pump pulse)

#### Formula call code :

 $\blacktriangleright$  b8 to b15  $\Rightarrow$  Formula call code in binary encoding

#### ✤ Instruction images :

▶ b16 à b31 ⇒ unused

Definition of the outputs images: (Double word at 47F0 H address)

| 31 | • |  |   |  |    |    |  |   |  | Bi | its |  |   |  |   |   |  |   | ► | 0 |
|----|---|--|---|--|----|----|--|---|--|----|-----|--|---|--|---|---|--|---|---|---|
|    |   |  | I |  | 24 | 23 |  | I |  | 16 | 15  |  | I |  | 8 | 7 |  | I |   |   |
|    |   |  |   |  |    |    |  |   |  |    |     |  |   |  |   |   |  |   |   |   |

#### Outputs status :

- ▶ b0 ⇒ output 1 status (Tank 1 or 16 if b15=1)
- > b1  $\Rightarrow$  output 2 status (Tank 2 or 17 if b15=1)
- ▶ b2  $\Rightarrow$  output 3 status (Tank 3 or 18 if b15=1)
- > b3  $\Rightarrow$  output 4 status (Tank 4 or 19 if b15=1)
- > b4  $\Rightarrow$  output 5 status (Tank 5 or 20 if b15=1)
- > b5  $\Rightarrow$  output 6 status (Tank 6 or 21 if b15=1)
- b6 ⇒ output 7 status (Tank 7 or 22 if b15=1)
- ▶ b7 ⇒ output 8 status (Tank 8 or 23 if b15=1)
- ▶ b8  $\Rightarrow$  output 9 status (Tank 9 or 24 if b15=1)
- ightarrow b9  $\Rightarrow$  output 10 status (Tank 10 or 25 if b15=1)
- ightarrow b10  $\Rightarrow$  output 11 status (Tank 11 or 26 if b15=1)
- > b11  $\Rightarrow$  output 12 status (Tank 12 or 27 if b15=1)
- > b12  $\Rightarrow$  output 13 status (Tank 13 or 28 if b15=1)
- > b13  $\Rightarrow$  output 14 status (Tank 14 or 29 if b15=1)
- $\blacktriangleright$  b14  $\Rightarrow$  output 15 status (Tank 15 or decoding tank 16 to 29)
- > b15  $\Rightarrow$  output 16 status (Dosage end/ batch ready, see "OP MODE 016" at 2.6.2.)
- $\blacktriangleright$  b16  $\Rightarrow$  output 17 status (flow default)
- > b17  $\Rightarrow$  output 18 status (out of tolerance default)
- > b18  $\Rightarrow$  output 19 status (scale default / shaking, see "OP MODE 019" at 2.6.2.)
- > b19  $\Rightarrow$  output 20 status (scale low level threshold)
- $\rightarrow$  b20  $\Rightarrow$  output 21 status (scale high level threshold)
- $\succ$  b21 ⇒ output 22 status (drain)
- $\blacktriangleright$  b22  $\Rightarrow$  output 23 status (HS : high speed)
- $\succ$  b23 ⇒ output 24 status (LS : low speed)
- $\blacktriangleright$  b24  $\Rightarrow$  dosage cycle in progress
- $\succ$  b25 ⇒ intermediate drain
- ightarrow b26  $\Rightarrow$  dosage acknowledgement timer
- ightarrow b27  $\Rightarrow$  drain acknowledgement timer
- $\succ$  b28 ⇒ power default
- $\blacktriangleright$  b29  $\Rightarrow$  ready for cycle start
- $\blacktriangleright$  b30  $\Rightarrow$  cycle on hold
- > b31  $\Rightarrow$  cycle cancelled

### 6.1.3. Write/read table of process control data

| Ade    | dress   | Size    | Encoding     | Doc              | signation                     |  |  |  |
|--------|---------|---------|--------------|------------------|-------------------------------|--|--|--|
| Hex.   | Decimal | (words) | Encouning    | Des              | signation                     |  |  |  |
| 2000 н | 8 192 d | 1       | ASCII        | Instruction word |                               |  |  |  |
| 2002 Н | 8 194 d | 1       | Long integer | Answer word      |                               |  |  |  |
| 2004 H | 8 196 d | 1       | -            | Data word #1     |                               |  |  |  |
| 2006 н | 8 198 d | 1       | -            | Data word #2     |                               |  |  |  |
|        |         |         |              |                  | Data mailbox for instructions |  |  |  |
|        |         |         |              |                  | Max size : 310 words          |  |  |  |
| 226С Н | 8 812 d | 1       | -            | Data word #309   |                               |  |  |  |
| 226Е Н | 8 814 d | 1       | -            | Data word #310   |                               |  |  |  |

#### Remember:

- Table size : 312 words
- Start address : 2000 in hexadecimal / 8 192 in decimal
- Those addresses are available for the JBUS and MODBUS TCP protocols. For MODBUS protocol, increment with 1 to these values.
- The indicator memory and its allocation are byte-based
- Access :  $\mathbf{R}/\mathbf{W} \Rightarrow \text{read/write access}$

|     | Instruction | Size<br>(words) | Designation                                            |
|-----|-------------|-----------------|--------------------------------------------------------|
| (1) | AN          | 2               | Cycle cancellation (after SU)                          |
| (1) | SU          | 2               | Cycle suspended                                        |
| (2) | dc          | 2               | Start cycle / Resume suspended cycle                   |
| (1) | HT          | 2               | Product out of tolerance acknowledgement               |
| (1) | AM          | 2               | Manual product acknowledgement                         |
| (1) | AD          | 2               | Dosage acknowledgement                                 |
| (1) | AV          | 2               | Drain acknowledgement                                  |
| (1) | FC          | 2               | Cycle end                                              |
| (1) | sv          | 2               | Cycle suspended with empty scale                       |
| (1) | SP          | 2               | Cycle suspended with full scale                        |
| (1) | VR          | 2               | Cycle cancellation with drain of remaining batch (VDR) |
| (3) | NL          | 2+2             | Batch number modification.                             |
| (2) | CB          | 2               | Initializing the data mailbox for instructions         |
| (3) | DC          | 2 + 4           | Loading Formula + quantity with cycle start            |
| (3) | DD          | 2 + 4           | Loading Formula + quantity without cycle start         |
| (3) | CP          | 2 + 6           | Product set point modification                         |
| (3) | Rp          | 2 + 36          | Read product record                                    |
| (3) | Wp          | 2 + 36          | Write product record                                   |
| (3) | Rf          | 2 + 309         | Read Formula record                                    |
| (3) | Wf          | 2 + 309         | Write Formula record                                   |

#### 6.1.3.1. Writing principles of the various instructions

<sup>(1)</sup>: instruction sent with cycle in progress

<sup>(2)</sup>: instruction sent with cycle in progress or not

<sup>(3)</sup>: instruction sent off-cycle

All instructions must be written in at least 2 words at address 2000H (8192 d)

The first word is the instruction code and the second word is the answer word which must be set to 0 and should be read after writing to check the proper execution of the instruction.

The instruction and answer words must be written at the same time to ensure that the words of the mailbox data are updated before or are written at the same time as the instruction and answer words (1 single frame)

#### 6.1.3.2. Answer word status

After launching an instruction, the answer word may be read at address 2002 H (8194 d for JBUS, and 8195 d for MODBUS) to check the proper execution of the instruction.

Possible values:

- ightarrow 0000 H  $\rightarrow$  instruction in progress
- > 0001 H  $\rightarrow$  instruction achieved OK
- > 9996 H  $\rightarrow$  File is full (Formula or product file)
- ightarrow 9997 H ightarrow unknown call code (Formula or product)
- ightarrow 9998 H ightarrow impossible to operate the instruction
- ightarrow 9999 H ightarrow unknown instruction

|     | 0.1.5 | <u></u>            |                |              |
|-----|-------|--------------------|----------------|--------------|
|     | Inst  | Inst word          | Answer<br>word | Data mailbox |
| (1) | AN    | 414E H<br>16 718 d | 0              | No data      |
| (1) | SU    | 5355 H<br>21 333 d | 0              | No data      |
| (2) | dc    | 6463 H<br>25 699 d | 0              | No data      |
| (1) | HT    | 4854 H<br>18 516 d | 0              | No data      |
| (1) | AM    | 414D H<br>16 717 d | 0              | No data      |
| (1) | AD    | 4144 н<br>16 708 d | 0              | No data      |
| (1) | AV    | 4156 н<br>16 726 d | 0              | No data      |
| (1) | FC    | 4643 н<br>17 987 d | 0              | No data      |
| (1) | sv    | 5356 H<br>21 334 d | 0              | No data      |
| (1) | SP    | 5350 H<br>21 328 d | 0              | No data      |
| (1) | VR    | d H<br>22 098 d    | 0              | No data      |
| (2) | СВ    | 4342 H<br>17 218 d | 0              | No data      |

#### 6.1.3.3. Instructions with no related data

<sup>(1)</sup>: instruction sent with cycle in progress

<sup>(2)</sup>: instruction sent off-cycle or with cycle in progress

Example: Suspended cycle while in progress, instruction "SU"

#### Instruction address: 2000 H. (8192 d for JBUS, and 8193 d for MODBUS)

#### Number of words to be written: 2 words

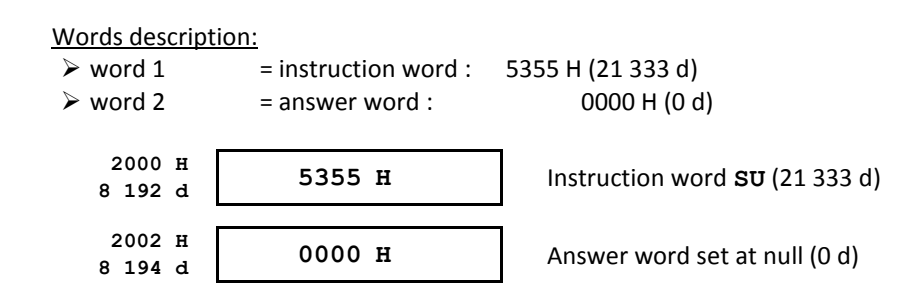

After launching an instruction, the answer word may be read at address 2002 H (8194 d for JBUS, and 8195 d for MODBUS) to check the proper execution of the instruction (see "6.1.3.2. Answer word status")

|     | Inct            | Inct word | Answer |                      |                      | Data m               | nailbox              |                      |                      |
|-----|-----------------|-----------|--------|----------------------|----------------------|----------------------|----------------------|----------------------|----------------------|
|     | inst            | inst word | word   | 1 <sup>st</sup> word | 2 <sup>nd</sup> word | 3 <sup>rd</sup> word | 4 <sup>th</sup> word | 5 <sup>th</sup> word | 6 <sup>th</sup> word |
| (1) | NT              | 4E4C H    | 0      | Decusated be         |                      | Llavaad              | Linuard              | Linuard              | Linuard              |
| (-) | NL              | 20 044 d  | 0      | Requested ba         | atch number          | Unused               | Unused               | Unused               | Unused               |
| (2) | DC              | 4443 H    | 0      | Formula              | sall codo            | Quantity to          | ha producad          | Unused               | Unused               |
| ( ) | DC              | 17 475 d  | 0      | Formula (            | Lall Coue            | Quantity to I        | be produced          | Unused               | Unused               |
| (2) | חח              | 4444 H    | 0      | Formula              |                      | Quantity to          | ha producad          | Unused               | Unused               |
| .,  | DD              | 17 476 d  | 0      | Formula (            | Lall Coue            | Quantity to I        | be produced          | Unused               | Unused               |
| (2) | <sup>)</sup> CP | 4350 н    | 0      | Formula              | codo                 | Call code of         | f product to         | Droduct no           | w set point          |
| . / |                 | 17 232 d  | 0      | FUTTILIA             |                      | be mo                | odified              | FIGUUCLINE           | w set point          |

#### 6.1.3.4. Instructions with related data: "NL" / "DC" / "DD" / "CP"

<sup>(1)</sup>: instruction sent only off-cycle

<sup>(2)</sup>: instruction sent with cycle in progress

Example: loading of Formula call code + quantity without cycle start, instruction "DD"

Loading of Formula#1 with quantity of 450,000 kg to be produced.

Instruction address: 2000 H (8192 d for JBUS, and 8193 d for MODBUS)

Number of words: 6 words

| Words description | on:                   |                                                         |
|-------------------|-----------------------|---------------------------------------------------------|
| > word 1          | = instruction code :  | 4444 H (17 476 d)                                       |
| word 2            | = answer word :       | 0000 H (0 d)                                            |
| words 3 to 4      | = Formula call code   |                                                         |
| ➤ words 5 to 6    | = Quantity to be prod | uced in grams or cycle numbers(according settings)      |
| -                 |                       | -                                                       |
| 2000 H            | 4444 H                | Instruction word <b>DD</b> (17 746 d)                   |
| 8 192 a           |                       |                                                         |
| 2002 Н            | 0000 H                | Apswer word set at pull (0 d)                           |
| 8 194 d           | 0000 11               | Answer word set at hun (0 d)                            |
| 2004 Н            | 0000 77               | ר <b>ר</b>                                              |
| 8 196 d           | 0000 H                | Eormula call code (1 d)                                 |
| 2006 н            | 0001 H                |                                                         |
| 2008 H            |                       |                                                         |
| 8 200 d           | 0006 н                |                                                         |
| 200A H            |                       | $  \rangle$ Quantity = 450,000kg = 450,000g (450,000 d) |
| 8 202 d           |                       | J                                                       |

After launching an instruction, the answer word may be read at address 2002 H (8194 d for JBUS, and 8195 d for MODBUS) to check the proper execution of the instruction (see "6.1.3.2. Answer word status")

Example: product set point modification in the Formula, instruction "CP"

Set point modification of the 3<sup>rd</sup> product in Formula#1, new set point is 28,000 kg.

Instruction address: 2000 H (8 192 d for JBUS, and 8 193 d for MODBUS)

Number of words to be written: 8 words

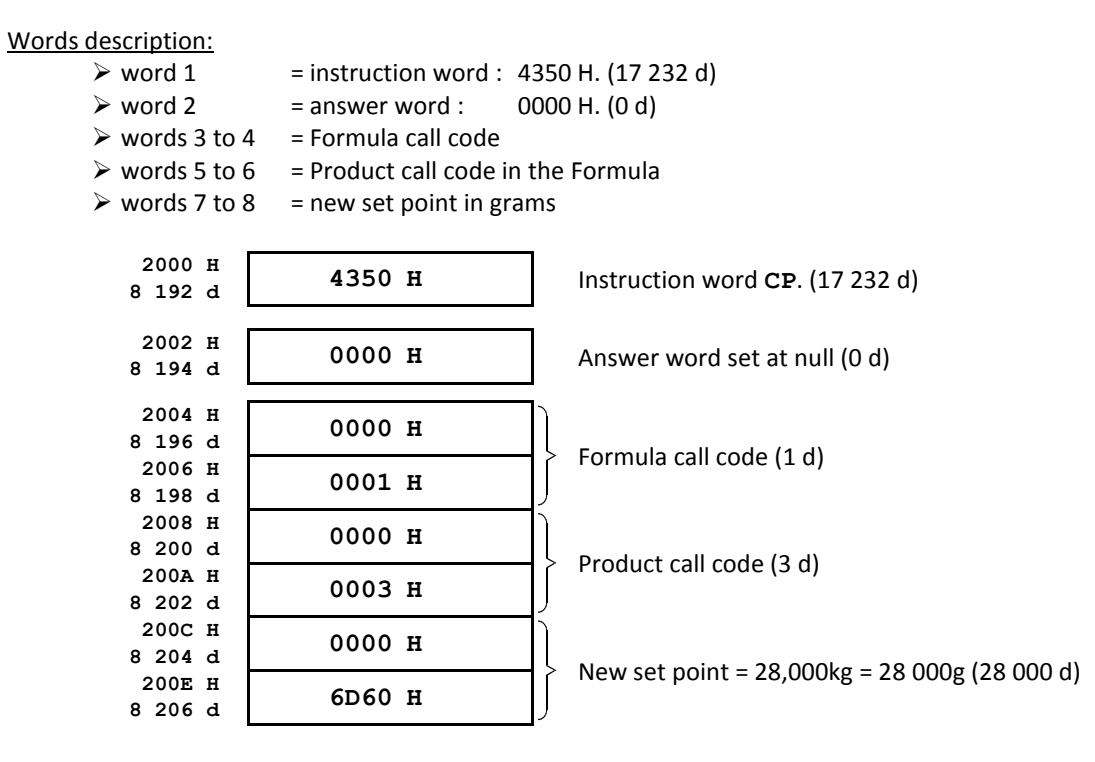

After launching an instruction, the answer word may be read at address 2002 H (8194 d for JBUS, and 8195 d for MODBUS) to check the proper execution of the instruction (see "6.1.3.2. Answer word status")

| 6.1.3.5. <u>F</u> | Read / | write | instruction | s of a | product | record: | "Rp" | / "Wp" |
|-------------------|--------|-------|-------------|--------|---------|---------|------|--------|
|-------------------|--------|-------|-------------|--------|---------|---------|------|--------|

|     | Inst | Inst word          | Answer<br>word | Data mailbox                                                                                                    |
|-----|------|--------------------|----------------|----------------------------------------------------------------------------------------------------|
| (1) | Rp   | 5270 H<br>21 104 d | 0              | 18 words :Word 1=product call code (non-signed integer, from1 to 99)Words 2 to 9=product name (15 ASCII characters + 1 null)Word 10=tank number for the product (non-signed integer)Words 11 to 12 =flow in g/min (non-signed integer)                                            |
| (2) | Wp   | 5770 н<br>22 384 d | 0              | Word 13=Sign of inventory level (ASCII characters "+" or "-" + 1<br>null)Words 14 to 15 =inventory level in grams (non-signed integer)Word 16=product type (ASCII characters "A"/"M"/"T"/"I"/"B" + 1<br>null)Words 17 to 18 =pulse value (pump) in decigrams (non-signed integer) |

<sup>(1)</sup>: instruction sent only off-cycle

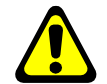

### Remember :

Always run instruction "CB" (data mailbox initialization) before launching one of those 2 instructions.

Example: write a product record, instruction "Wp"

Download the "01" "CEMENT" record, tank# "01", flow at "0"g/min, inventory at "+5000000"g, "A" type product and pulse value set at "0"dg.

Instruction address: 2000 H. (8 192 d for JBUS, and 8 193 d for MODBUS)

Number of words to be written: 20 words

| Words description: |                        |        |                                       |
|--------------------|------------------------|--------|---------------------------------------|
| > word 1           | = instruction word :   | 5770   | ) H (22 384 d)                        |
| word 2             | = answer word :        | 0000   | ) H (0 d)                             |
| > word 3           | =product call code     |        |                                       |
| > words 1 to 1     | 11 - product pame      |        |                                       |
| > word 12          |                        |        |                                       |
| Word 12            | = product tank#        |        |                                       |
| words 13 to        | 14 = flow value        |        |                                       |
| word 15            | = inventory value sig  | gn     |                                       |
| words 16 to        | 17 = inventory level   |        |                                       |
| word 18            | = product type         |        |                                       |
| > word 19 to 3     | 20 = pulse value (Pump |        |                                       |
|                    |                        |        |                                       |
| 2000 н             | E 7 7 0 II             |        |                                       |
| 8 192 d            | 5770 H                 |        | Instruction word <b>Wp</b> (22 384 d) |
|                    |                        |        |                                       |
| 2002 Н             | 0000 н                 |        | Answer word set at null $(0, d)$      |
| 8 194 d            | 0000 11                |        | Answer word set at hun (o d)          |
|                    |                        |        |                                       |
| 2004 H             | 0001 H                 |        | Product call code (1 d)               |
| 8 196 d            |                        | _      |                                       |
| 2006 H             | 4349 н                 |        |                                       |
| 8 198 d            |                        |        |                                       |
| 2008 H<br>9 200 d  | 4D45 H                 |        |                                       |
| 200 U<br>200 A H   |                        |        |                                       |
| 8 202 d            | 4E54 H                 |        |                                       |
| 200C H             |                        |        |                                       |
| 8 204 d            | 2020 H                 |        |                                       |
| 200E H             | 2020 H                 | $\neg$ | Product name CEMENT .                 |
| 8 206 d            | 2020 11                |        |                                       |
| 2010 н             | 2020 н                 |        |                                       |
| 8 208 d            |                        |        |                                       |
| 2012 H             | 2020 н                 |        |                                       |
| 0 210 a            |                        | -11    |                                       |
| 8 212 d            | 2000 н                 | 1      |                                       |
| 2016 H             |                        |        |                                       |
| 8 214 d            | 0001 H                 |        | Tank number of the product (1 d)      |
| 2018 н             | 0000 #                 | ٦      |                                       |
| 8 216 d            | 0000 H                 |        | flow (0 d)                            |
| 201A H             | 0000 н                 |        | 110W (0 u)                            |
| 8 218 d            |                        |        |                                       |
| 201C H             | 2B00 H                 |        | Inventory level sign : + (11 008 d)   |
| 8 220 d            |                        |        | , 5 ( ,                               |
| 201E H<br>8 222 d  | 004C H                 |        |                                       |
| 2020 H             |                        |        | Inventory level (5 000 000 d)         |
| 8 224 d            | 4B40 H                 | IJ     |                                       |
| 2022 Н             | 4100 -                 | ٦́     |                                       |
| 8 226 d            | 4100 H                 |        | Product type (16 640 d)               |
| 2024 Н             | 0000 ¤                 | Ĵ      |                                       |
| 8 228 d            | 0000 H                 | ļ      | Pulse value (0 d)                     |
| 2026 Н             | 0000 н                 |        |                                       |
| 8 230 d            |                        |        |                                       |

After launching an instruction, the answer word may be read at address 2002 H (8194 d for JBUS, and 8195 d for MODBUS) to check the proper execution of the instruction (see "6.1.3.2. Answer word status")

#### 6.1.3.6. <u>Read/write instructions of a Formula record: "Rf" / "Wf"</u>

|    | Inst | Inst word          | Answer<br>word |                                                                                                    | Data mailbox                                                                                                    |
|----|------|--------------------|----------------|----------------------------------------------------------------------------------------------------|----------------------------------------------------------------------------------------------------|
| 1) | Rf   | 5266 H<br>21 094 d | 0              | <u>309 words :</u><br>word 1<br>words 2 à 9<br><u>Data for the rank</u><br>word 10<br>words 11 to 12<br>words 13 to 14<br>words 15 to 16<br>word 17                                                               | <ul> <li>Formula call code (non-signed integer, from 1 to 99)</li> <li>Formula name (15 ASCII characters + 1 null)</li> <li>#1 product :</li> <li>Product call code (non-signed integer, from 1 to 99)</li> <li>product set point in grams (non-signed integer)</li> <li>slow speed set point in grams (non-signed integer)</li> <li>feed error set point in grams (non-signed integer)</li> <li>Tolerance in % (non-signed integer, fix decimal point, format: xx,xx%)</li> </ul>                                                                                                    |
| 2) | W£   | 5766 H<br>22 374 d | 0              | word 18<br>word 19<br><u>Data for the rank</u><br>Same data as ran<br>Etc<br><u>Data for the rank</u><br>word 300<br>words 301 to 302<br>words 303 to 304<br>words 305 to 306<br>word 307<br>word 308<br>word 309 | <ul> <li>= Instruction word (non-signed integer)</li> <li>= Scale number (non-signed integer, from 1 to 8)</li> <li>#2 product :<br/>k#1 product</li> <li>#30 product :</li> <li>= Product call code (non-signed integer, from 1 to 99)</li> <li>!= product set point in grams (non-signed integer)</li> <li>!= Slow speed set point in grams (non-signed integer)</li> <li>!= feed error set point in grams (non-signed integer)</li> <li>!= Tolerance in % (non-signed integer, fix decimal point, format: xx,xx%)</li> <li>= Instruction word (non-signed integer)</li> <li>= Scale number (non-signed integer, from 1 to 8)</li> </ul> |

<sup>(1)</sup>: instruction sent only off-cycle

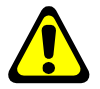

### Remember :

Always run instruction "CB" (data mailbox initialization) before launching one of those 2 instructions.

#### Example: Formula writing, instruction "**Wf**"

Load the "01" "RENDERING A" Formula, including 3 components. Rank#1 product data : product "01" "CEMENT", set point "50000"g, slow speed value "5000"g, feed error"60"g, tolerance "1.00"%, instruction word "0" and scale number "1". Rank#2 product data : product "02" "SAND 0,2 mm2 ", set point "150000"g, slow speed value "5000"g, feed error "60"g, tolerance "1.00"%, instruction word "0" and scale number "1". Rank#3 product data : product "10" "EAU", set point "25000"g, slow speed value "1000"g, feed error "0"g, tolerance "1.00"%, instruction word "0" and scale number "1".

Instruction address: 2000 H (8 192 d for JBUS, and 8 193 d for MODBUS)

Number of words to be written:  $41 \text{ words} (2 + 1 + 8 + 3 \times 10)$ 

| Words description:                    |                       |                                         |
|---------------------------------------|-----------------------|-----------------------------------------|
| word 1                                | = instruction word :  | 5766 H (22 374 d)                       |
| word 2                                | = answer word :       | 0000 H. (0 d)                           |
| > word 3                              | = formula call code   |                                         |
| words 4 to 1                          | 1 = formula name      |                                         |
| <ul> <li><u>Rank#1 pro</u></li> </ul> | <u>oduct data :</u>   |                                         |
| word 12                               | = product call code   |                                         |
| words 13 to                           | 14 = set point        |                                         |
| words 15 to                           | 16 = slow speed value |                                         |
| words 17 to                           | 18 = feed error       |                                         |
| > word 19                             | = Tolerance in %      |                                         |
| > word 20                             | = instruction word    |                                         |
| word 21                               | = scale number        |                                         |
| <ul> <li><u>Rank#2 pro</u></li> </ul> | <u>oduct data :</u>   |                                         |
| word 22                               | = product call code   |                                         |
| words 23 to                           | 24 = set point        |                                         |
| words 25 to                           | 26 = slow speed value |                                         |
| > words 27 to                         | 28 = feed error       |                                         |
| > word 29                             | = Tolerance in %      |                                         |
| > word 30                             | = instruction word    |                                         |
| ➢ word 31                             | = scale number        |                                         |
| - <u>Rank#3 pro</u>                   | <u>oduct data :</u>   |                                         |
| > word 32                             | = product call code   |                                         |
| > words 33 to                         | 34 = set point        |                                         |
| > words 35 to                         | 36 = slow speed value |                                         |
| > words 37 to                         | 38 = feed error       |                                         |
| ➢ word 39                             | = Tolerance in %      |                                         |
| ➢ word 40                             | = instruction word    |                                         |
| > word 41                             | = scale number.       |                                         |
| 2000 8                                |                       | 7                                       |
| 2000 H<br>8 192 d                     | 5766 н                | instruction word <b>Wf</b> . (22 374 d) |
| L                                     |                       |                                         |
| 2002 н                                | 0000 4                | Answerword set at pull (0 d)            |
| 8 194 d                               | 0000 H                | Answer word set at hull (0 d)           |
| _                                     |                       | _                                       |
| 2004 H                                | 0001 H                | Formula call code (1 d)                 |
| 8 196 d<br>2006 H                     |                       |                                         |
| 8 198 d                               | 5245 H                |                                         |
| 2008 н                                | 4E44 H                |                                         |
| 8 200 d                               | 1011 11               | 41                                      |
| 200A H<br>8 202 d                     | 4552 H                |                                         |
| 200C H                                | 4045                  |                                         |
| 8 204 d                               | 494E H                |                                         |
| 200E H                                | 4720 H                | / TOTHUA Hame RENDERING A               |
| 8 206 d<br>2010 म                     |                       |                                         |
| 8 208 d                               | 4120 H                |                                         |
| 2012 н                                | 2020 #                | 1                                       |
| 8 210 d                               | 2020 11               | 41                                      |
| 2014 H<br>8 212 A                     | 2000 н                | V                                       |
| 0 212 U                               |                       |                                         |

| 1 | 1 | /С | 6 | /1 | 8 |  |
|---|---|----|---|----|---|--|
|---|---|----|---|----|---|--|

|                   | Rank#1 product data |                            |
|-------------------|---------------------|----------------------------|
| 2016 Н<br>8 214 d | 0001 н              | Product call code (1 d)    |
| 2018 H            | 0000 н              | )                          |
| 201A H            | С350 Н              | Set point (50 000 d)       |
| 8 218 d<br>201C H | 0000 H              |                            |
| 8 220 d<br>201E H | 1000 1              | Slow speed value (5 000 d) |
| 8 222 d           | 1388 H              | J                          |
| 8 224 d           | 0000 н              | Eeed error (60 d)          |
| 2022 H<br>8 226 d | 003С Н              |                            |
| 2024 Н<br>8 228 d | 0064 н              | Tolerance in % (100 d)     |
| 2026 H<br>8 230 d | 0000 н              | Instruction word (0 d)     |
| 2028 H            | 0001 н              | Scale number (1 d)         |
| 8 232 d           | Rank#2 product data |                            |
| 202A H            | 0002 н              | Product call code (2 d)    |
| 8 234 d           |                     |                            |
| 202C H<br>8 236 d | 0002 н              |                            |
| 202E H            | 49F0 H              | Set point (150 000 d)      |
| 8 238 d           | 4910 11             | )                          |
| 2030 H<br>8 240 d | 0000 н              |                            |
| 2032 Н            | 1388 н              | Slow speed value (5 000 d) |
| 8 242 d<br>2034 H | 0000 11             | )                          |
| 8 244 d           | 0000 H              | Feed error (60 d)          |
| 2036 H<br>8 246 d | 003С Н              | )                          |
| 2038 Н<br>8 248 D | 0064 Н              | Tolerance in % (100 d)     |
| 203A H<br>8 250 d | 0000 н              | Instruction word (0 d)     |
| 203C H            | 0001 н              | Scale number (1 d)         |
| o 252 u           | Rank#3 product data |                            |
| 203E H            | 000A H              | Product call code (10 d)   |
| 8 254 d           |                     |                            |
| 2040 H<br>8 256 d | 0000 н              |                            |
| 2042 H            | 61A8 H              | Set point (25 000 d)       |
| 8 258 d<br>2044 H | 0000 H              | )                          |
| 8 260 d<br>2046 H | 0000 H              | Slow speed value (1 000 d) |
| 8 262 d           | 03E8 H              | J                          |
| 2048 Н<br>8 264 d | 0000 н              |                            |
| 204A H            | 0000 н              | Feed error. (0 d)          |
| 204C H            | 0064 H              | Tolerance in % (100 d)     |
| 8 268 d<br>204E H |                     |                            |
| 8 270 d           | 0000 H              | Instruction word (0 d)     |
| 2050 H<br>8 272 d | 0001 H              | Scale number (1 d)         |
|                   |                     |                            |

After launching an instruction, the answer word may be read at address 2002 H (8194 d for JBUS, and 8195 d for MODBUS) to check the proper execution of the instruction (see "6.1.3.2. Answer word status")

### 6.1.4. Sequencing of "DD" instruction with cycle start via I1 input

Select the Formula and the quantity to be produced via JBUS, then start the cycle via the TOR input (All or Nothing)

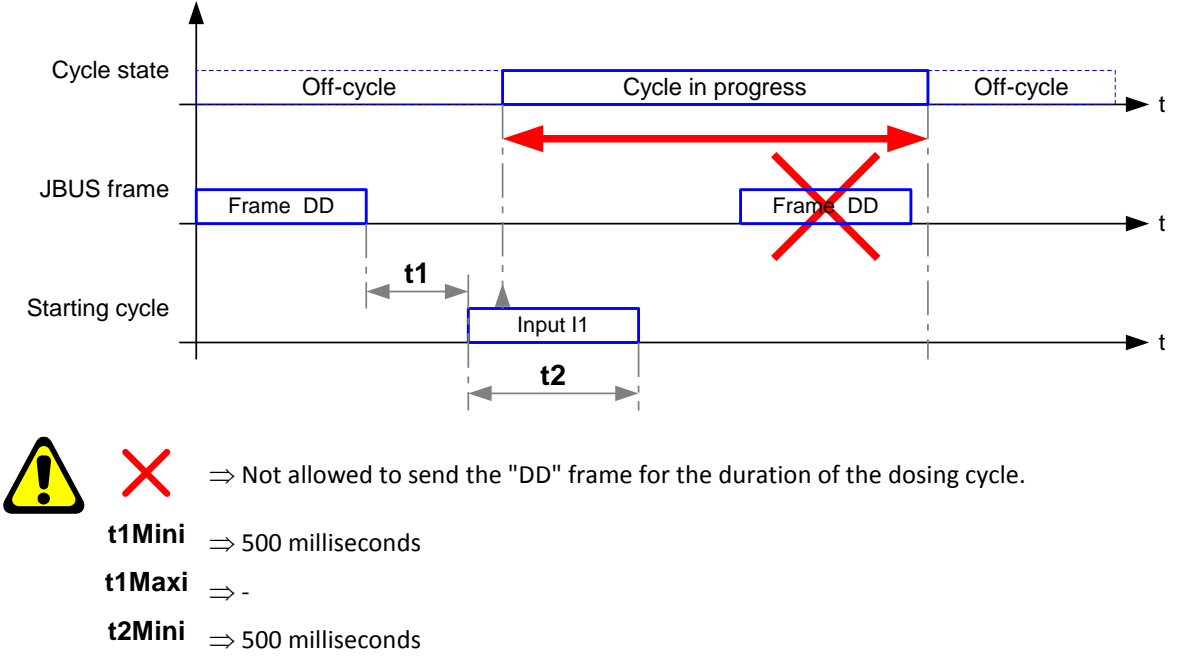

t2Maxi ⇒Should not be maintained because it causes an inability to suspend or cancel a cycle and to execute the automatic off-tolerance acknowledgment.

## 6.2. <u>Field bus: Profibus-DP, DeviceNet, Ethernet Modbus TCP (ANYBUS S</u> type)

An external system can communicate via the indicator fieldbus connection. It can control the process or collect data of the dosage in real time. This is transparent to the user (Function executed in multi-tasking by the indicator)

This functionality is activated if parameter "I/O BOARD" is set to "07" or "08", field bus board ANYBUS S type, Profibus-DP, DeviceNet or Ethernet Modbus TCP (see 2.6.6.)

#### Memory mapping:

With JBUS/MODBUS, information is exchanged via memory areas known as 'tables', accessible by the readout unit and external system:

- A first table is dedicated to the dosage execution, sent by the indicator to the external system. Size is 230 bytes so 115 words.
- A second table is reserved for process control, sent by the external device to the indicator. Size is 66 bytes (2+64) so 33 words. It allows to write dosage instructions.

### 6.2.1. Encoding/Mapping table of dosage data (Indicator $\rightarrow$ External device)

The data frame sent by the indicator allows the external device (PLC, PC) to read the process control and dosage data.

| Offset<br>(bytes) | size<br>(bytes) | Encoding            | Designation                                                                 |      |
|-------------------|-----------------|---------------------|-----------------------------------------------------------------------------|------|
| 0                 | 2               | Non signed integer  | Life counter (is incremented for each update of this table, $\approx$ 10ms) |      |
| 2                 | 4               | 32 Bits             | Weight status and default code, 32 bits as detailed below                   |      |
| 6                 | 4               | Long signed integer | Batch number                                                                |      |
| 10                | 4               | Long signed integer | Current Formula call code                                                   | ŋ    |
| 14                | 4               | Long signed integer | Current product call code                                                   | dat  |
| 18                | 4               | Long signed integer | Product set point (value in grams)                                          | 0    |
| 22                | 4               | Long signed integer | Set quantity (Number of cycles or weight)                                   | ontr |
| 26                | 4               | Long signed integer | Remaining quantity (Number of cycles or weight)                             | 00   |
| 30                | 2               | Integer             | Field bus answer word status as detailed below                              | age  |
| 32                | 2               | 16 Bits             | Inputs image, 16 bits as detailed below                                     | osi  |
| 34                | 4               | 32 Bits             | Outputs image, 32 bits as detailed below                                    | D    |
| 38                | 4               | Long signed integer | Gross weight (value in grams)                                               |      |
| 42                | 4               | Long signed integer | Tare weight (value in grams)                                                |      |
| 46                | 4               | Long signed integer | Net weight (value in grams)                                                 |      |
| 50                | 2               | Signed integer      | Call code of the 1 <sup>st</sup> component (-1 , not yet weighted)          |      |
| 52                | 4               | Long signed integer | Net weight of the 1 <sup>st</sup> component (-1 , not yet weighted)         |      |
| 56                | 2               | Signed integer      | Call code of the 2 <sup>nd</sup> component (-1 , not yet weighted)          |      |
| 58                | 4               | Long signed integer | Net weight of the 2 <sup>nd</sup> component (-1 , not yet weighted)         |      |
| 62                | 2               | Signed integer      | Call code of the 3 <sup>rd</sup> component (-1 , not yet weighted)          |      |
| 64                | 4               | Long signed integer | Net weight of the 3 <sup>rd</sup> component (-1, not yet weighted)          |      |
| 68                | 2               | Signed integer      | Call code of the 4 <sup>th</sup> component (-1 , not yet weighted)          |      |
| 70                | 4               | Long signed integer | Net weight of the 4 <sup>th</sup> component (-1 , not yet weighted)         |      |
| 74                | 2               | Signed integer      | Call code of the 5 <sup>th</sup> component (-1 , not yet weighted)          |      |
| 76                | 4               | Long signed integer | Net weight of the 5 <sup>th</sup> component (-1 , not yet weighted)         |      |
| 80                | 2               | Signed integer      | Call code of the 6 <sup>th</sup> component (-1 , not yet weighted)          |      |
| 82                | 4               | Long signed integer | Net weight of the 6 <sup>th</sup> component (-1 , not yet weighted)         |      |
| 86                | 2               | Signed integer      | Call code of the 7 <sup>th</sup> component (-1 , not yet weighted)          | lata |
| 88                | 4               | Long signed integer | Net weight of the 7 <sup>th</sup> component (-1 , not yet weighted)         | 6    |
| 92                | 2               | Signed integer      | Call code of the 8 <sup>th</sup> component (-1 , not yet weighted)          | sag  |
| 94                | 4               | Long signed integer | Net weight of the 8 <sup>th</sup> component (-1 , not yet weighted)         | Ő    |
| 98                | 2               | Signed integer      | Call code of the 9 <sup>th</sup> component (-1 , not yet weighted)          |      |
| 100               | 4               | Long signed integer | Net weight of the 9 <sup>th</sup> component (-1 , not yet weighted)         |      |
| 104               | 2               | Signed integer      | Call code of the 10 <sup>th</sup> component (-1 , not yet weighted)         |      |
| 106               | 4               | Long signed integer | Net weight of the 10 <sup>th</sup> component (-1 , not yet weighted)        |      |
| 110               | 2               | Signed integer      | Call code of the 11 <sup>th</sup> component (-1 , not yet weighted)         |      |
| 112               | 4               | Long signed integer | Net weight of the 11 <sup>th</sup> component (-1 , not yet weighted)        |      |
| 116               | 2               | Signed integer      | Call code of the 12 <sup>th</sup> component (-1 , not yet weighted)         |      |
| 118               | 4               | Long signed integer | Net weight of the 12 <sup>th</sup> component (-1 , not yet weighted)        |      |
| 122               | 2               | Signed integer      | Call code of the 13 <sup>th</sup> component (-1 , not yet weighted)         |      |
| 124               | 4               | Long signed integer | Net weight of the 13 <sup>th</sup> component (-1 , not yet weighted)        |      |
| 128               | 2               | Signed integer      | Call code of the 14 <sup>th</sup> component (-1 , not yet weighted)         |      |
| 130               | 4               | Long signed integer | Net weight of the 14 <sup>th</sup> component (-1 , not yet weighted)        |      |

| Offset<br>(bytes) | Size<br>(bytes) | Encoding            | Designation                                                          |      |
|-------------------|-----------------|---------------------|----------------------------------------------------------------------|------|
| 134               | 2               | Signed integer      | Call code of the 15 <sup>th</sup> component (-1 , not yet weighted)  |      |
| 136               | 4               | Long signed integer | Net weight of the 15 <sup>th</sup> component (-1 , not yet weighted) |      |
| 140               | 2               | Signed integer      | Call code of the 16 <sup>th</sup> component (-1 , not yet weighted)  |      |
| 142               | 4               | Long signed integer | Net weight of the 16 <sup>th</sup> component (-1 , not yet weighted) |      |
| 146               | 2               | Signed integer      | Call code of the 17 <sup>th</sup> component (-1 , not yet weighted)  |      |
| 148               | 4               | Long signed integer | Net weight of the 17 <sup>th</sup> component (-1 , not yet weighted) |      |
| 152               | 2               | Signed integer      | Call code of the 18 <sup>th</sup> component (-1 , not yet weighted)  |      |
| 154               | 4               | Long signed integer | Net weight of the 18 <sup>th</sup> component (-1 , not yet weighted) |      |
| 158               | 2               | Signed integer      | Call code of the 19 <sup>th</sup> component (-1 , not yet weighted)  |      |
| 160               | 4               | Long signed integer | Net weight of the 19 <sup>th</sup> component (-1 , not yet weighted) |      |
| 164               | 2               | Signed integer      | Call code of the 20 <sup>th</sup> component (-1 , not yet weighted)  |      |
| 166               | 4               | Long signed integer | Net weight of the 20 <sup>th</sup> component (-1 , not yet weighted) |      |
| 170               | 2               | Signed integer      | Call code of the 21 <sup>st</sup> component (-1 , not yet weighted)  |      |
| 172               | 4               | Long signed integer | Net weight of the 21 <sup>st</sup> component (-1 , not yet weighted) |      |
| 176               | 2               | Signed integer      | Call code of the 12 <sup>th</sup> component (-1 , not yet weighted)  | laté |
| 178               | 4               | Long signed integer | Net weight of the 12 <sup>th</sup> component (-1 , not yet weighted) | 0    |
| 182               | 2               | Signed integer      | Call code of the 22 <sup>nd</sup> component (-1 , not yet weighted)  | sag  |
| 184               | 4               | Long signed integer | Net weight of the 22 <sup>nd</sup> component (-1 , not yet weighted) | Ö    |
| 188               | 2               | Signed integer      | Call code of the 23 <sup>rd</sup> component (-1 , not yet weighted)  |      |
| 190               | 4               | Long signed integer | Net weight of the 23 <sup>rd</sup> component (-1 , not yet weighted) |      |
| 194               | 2               | Signed integer      | Call code of the 24 <sup>th</sup> component (-1 , not yet weighted)  |      |
| 196               | 4               | Long signed integer | Net weight of the 24 <sup>th</sup> component (-1 , not yet weighted) |      |
| 200               | 2               | Signed integer      | Call code of the 25 <sup>th</sup> component (-1 , not yet weighted)  |      |
| 202               | 4               | Long signed integer | Net weight of the 25 <sup>th</sup> component (-1 , not yet weighted) |      |
| 206               | 2               | Signed integer      | Call code of the 26 <sup>th</sup> component (-1 , not yet weighted)  |      |
| 208               | 4               | Long signed integer | Net weight of the 26 <sup>th</sup> component (-1 , not yet weighted) |      |
| 212               | 2               | Signed integer      | Call code of the 27 <sup>th</sup> component (-1 , not yet weighted)  |      |
| 214               | 4               | Long signed integer | Net weight of the 28 <sup>th</sup> component (-1 , not yet weighted) |      |
| 218               | 2               | Signed integer      | Call code of the 29 <sup>th</sup> component (-1 , not yet weighted)  |      |
| 220               | 4               | Long signed integer | Net weight of the 29 <sup>th</sup> component (-1 , not yet weighted) |      |
| 224               | 2               | Signed integer      | Call code of the 30 <sup>th</sup> component (-1 , not yet weighted)  |      |
| 226               | 4               | Long signed integer | Net weight of the 30 <sup>th</sup> component (-1 , not yet weighted) |      |

#### Remember:

- Table length : 230 bytes / 115 words, 50 bytes / 25 words for dosage control data + 180 bytes (30 x 6) / 90 words for dosage data
- Dosage results table is initialized at FFFF H (-1 D) at dosage start.

#### Weight status and default code definition:

| ុ31 | ← |    |  |    |    |  |   |  | Bi | its |  |   |  |   |   |  |   | ► | 0 |
|-----|---|----|--|----|----|--|---|--|----|-----|--|---|--|---|---|--|---|---|---|
|     |   | I. |  | 24 | 23 |  | I |  | 16 | 15  |  | I |  | 8 | 7 |  | I |   |   |
|     |   |    |  |    |    |  |   |  |    |     |  |   |  |   |   |  |   |   |   |

# Default codes: Default codes are in ASCII encoding, and are detailed in paragraph "5.9. Default codes". b0 to b15

- 01  $\Rightarrow$  stands for "ERROR No 01 ESC".
- 02  $\Rightarrow$  stands for "ERROR No 02 ESC".
- 03  $\Rightarrow$  stands for "ERROR No 03 ESC".

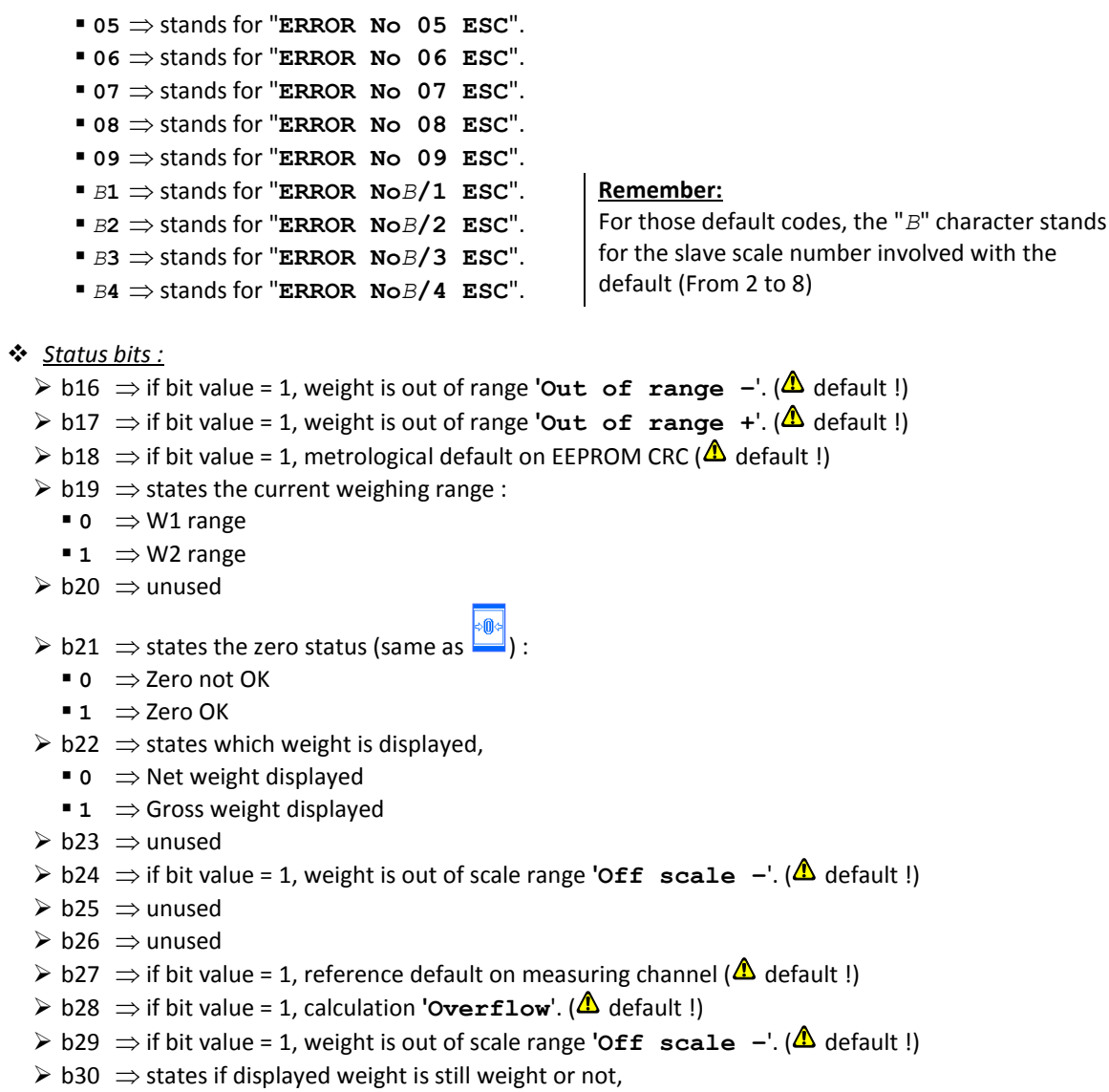

- 0  $\Rightarrow$  weight not still
- 1  $\Rightarrow$  still weight
- $\succ$  b31 ⇒ unused

Image definition of the field bus answer words:

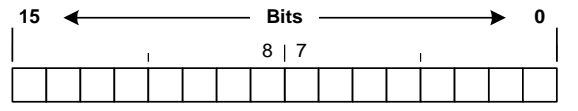

Possible values:

- > 0000 H  $\rightarrow$  free instruction word, no instruction in progress
- > 0001 H  $\rightarrow$  instruction in progress
- $\blacktriangleright$  0002 H  $\rightarrow$  instruction executed properly
- > 9996 H  $\rightarrow$  File is full (Formula or product file)
- > 9997 H  $\rightarrow$  unknown call code (Formula or product)
- ightarrow 9998 H ightarrow impossible to operate the instruction
- $\blacktriangleright$  9999 H  $\rightarrow$  unknown instruction

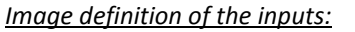

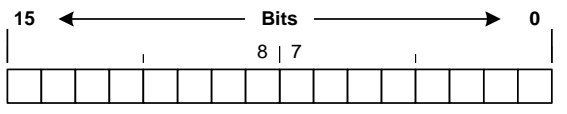

- Inputs status :
  - $\rightarrow$  b0  $\Rightarrow$  input 1 status (start / resume cycle)
  - $\blacktriangleright$  b1  $\Rightarrow$  input 2 status (cycle cancellation)
  - $\blacktriangleright$  b2  $\Rightarrow$  input 3 status (cycle suspension)
  - ▶ b3  $\Rightarrow$  input 4 status (out of tolerance acknowledgement)
  - ▶ b4  $\Rightarrow$  input 5 status (manual product acknowledgement)
  - $\blacktriangleright$  b5  $\Rightarrow$  input 6 status (dosage acknowledgement)

- ▶ b6 ⇒ input 7 status (drain acknowledgement)
- $\succ$  b7 ⇒ input 8 status (pump pulse)
- Product call code :
  - ▶ b8 to b15 ⇒ Formula call code in binary encoding

#### Image definition of the outputs:

| 31 | • | <br> |    |  |    |    |  |   | <br> | Bi | ts | <br> |   |   | <br> |   |   | <br> | <br> | ► | 0 |
|----|---|------|----|--|----|----|--|---|------|----|----|------|---|---|------|---|---|------|------|---|---|
|    |   |      | I. |  | 24 | 23 |  | I |      | 16 | 15 |      | I | I |      | 8 | 7 |      | I    |   |   |
|    |   |      |    |  |    |    |  |   |      |    |    |      |   |   |      |   |   |      |      |   |   |

#### Outputs status :

- > b0  $\Rightarrow$  output 1 status (Tank 1 or 16 if b15=1)
- > b1  $\Rightarrow$  output 2 status (Tank 2 or 17 if b15=1)
- > b2  $\Rightarrow$  output 3 status (Tank 3 or 18 if b15=1)
- > b3  $\Rightarrow$  output 4 status (Tank 4 or 19 if b15=1)
- ▶ b4  $\Rightarrow$  output 5 status (Tank 5 or 20 if b15=1)
- ▶ b5 ⇒ output 6 status (Tank 6 or 21 if b15=1)
- ▶ b6  $\Rightarrow$  output 7 status (Tank 7 or 22 if b15=1)
- ▶ b7 ⇒ output 8 status (Tank 8 or 23 if b15=1)
- ▶ b8  $\Rightarrow$  output 9 status (Tank 9 or 24 if b15=1)
- ▶ b9  $\Rightarrow$  output 10 status (Tank 10 or 25 if b15=1)
- ightarrow b10  $\Rightarrow$  output 11 status (Tank 11 or 26 if b15=1)
- ightarrow b11  $\Rightarrow$  output 12 status (Tank 12 or 27 if b15=1)
- ightarrow b12  $\Rightarrow$  output 13 status (Tank 13 or 28 if b15=1)
- > b13  $\Rightarrow$  output 14 status (Tank 14 or 29 if b15=1)
- $\blacktriangleright$  b14  $\Rightarrow$  output 15 status (Tank 15 or decoding tank 16 to 29)
- > b15  $\Rightarrow$  output 16 status (Dosage end/ batch ready, see "OP MODE 016" at 2.6.2.)
- $\blacktriangleright$  b16  $\Rightarrow$  output 17 status (flow default)
- > b17  $\Rightarrow$  output 18 status (out of tolerance default)
- ▶ b18  $\Rightarrow$  output 19 status (scale default / shaking, see "OP MODE 019" at 2.6.2.)
- > b19  $\Rightarrow$  output 20 status (scale low level threshold)
- ightarrow b20  $\Rightarrow$  output 21 status (scale high level threshold)
- $\blacktriangleright$  b21  $\Rightarrow$  output 22 status (drain)
- $\blacktriangleright$  b22  $\Rightarrow$  output 23 status (HS: high speed)
- $\blacktriangleright$  b23  $\Rightarrow$  output 24 status (LS : low speed)
- $\blacktriangleright$  b24  $\Rightarrow$  dosage cycle in progress
- ightarrow b25  $\Rightarrow$  intermediate drain
- $\blacktriangleright$  b26  $\Rightarrow$  dosage acknowledgement timer
- $\blacktriangleright$  b27  $\Rightarrow$  drain acknowledgement timer
- $\succ$  b28 ⇒ power default
- $\blacktriangleright$  b29  $\Rightarrow$  ready for cycle start
- $\succ$  b30 ⇒ cycle on hold
- $\succ$  b31 ⇒ cycle cancelled

### 6.2.2. <u>Process control sheet (External device $\rightarrow$ Indicator)</u>

The frame received by the indicator allows the external system (PLC, PC) to do the process control.

| Offset<br>(bytes) | Size<br>(bytes) | Encoding | Designation                                     |
|-------------------|-----------------|----------|-------------------------------------------------|
| 0                 | 2               | 16 Bits  | Instruction word BDT, 32 bits as detailed below |
| 2                 | 64              | -        | Data buffer (instruction data)                  |

**<u>Remember:</u>** Table length in number of words: 66 bytes / 33 words.

Image definition of the field bus instruction word:

| 15 | • |  |   |  | Bi | ts |  |   | ► | 0 |
|----|---|--|---|--|----|----|--|---|---|---|
|    |   |  | I |  | 8  | 7  |  | I |   |   |
|    |   |  |   |  |    |    |  |   |   |   |

#### 6.2.2.1. Instructions list

| Va     | alue    |   | Decignotion                                                                                    |
|--------|---------|---|------------------------------------------------------------------------------------------------|
| Hex.   | Decimal |   | Designation                                                                                    |
| 0000 н | 0       | d | No instruction / instruction initialization. No data                                           |
| 0001 H | 1       | d | Cycle start / Resume suspended cycle: "dc". No data <sup>(2)</sup>                             |
| 0002 н | 2       | d | Cycle cancelled: "AN" (after "SU"). No data <sup>(1)</sup>                                     |
| 0004 H | 4       | d | Cycle suspended: "SU". No data (1)                                                             |
| 0008 н | 8       | d | Acknowledgement product out of tolerance: "HT". No data (1)                                    |
| 0010 н | 16      | d | Acknowledgement manual product: "AM". No data <sup>(1)</sup>                                   |
| 0020 н | 32      | d | Dosage acknowledgement: "AD". No data <sup>(1)</sup>                                           |
| 0040 H | 64      | d | Drain acknowledgement: "AV". no data <sup>(1)</sup>                                            |
| 0080 н | 128     | d | Cycle cancellation with remaining product drain: " ${f vr}$ " (VDR). No data $^{(1)}$          |
| 0100 н | 256     | d | Cycle end: " <b>FC</b> ". No data <sup>(1)</sup>                                               |
| 0200 н | 512     | d | Change Formula call code + quantity without cycle start: "DD". 4 data words <sup>(3)</sup>     |
| 0400 H | 1024    | d | Product set point modification: " <b>CP</b> ". 6 data words <sup>(3)</sup>                     |
| 0800 н | 2048    | d | Writing product record: " <b>Wp</b> ". 18 data words <sup>(3)</sup>                            |
| 1000 H | 4096    | d | Writing Formula <sup>(3)</sup> – Header writing, open Formula. 9 data words <sup>(4)</sup>     |
| 2000 н | 8192    | d | Writing Formula <sup>(3)</sup> – add a product in the Formula. 10 data words <sup>(5)</sup>    |
| 4000 H | 16384   | d | Writing a Formula <sup>(3)</sup> – writing finished, close the Formula. No data <sup>(6)</sup> |
| 8000 н | 32768   | d | Batch number modification: " <b>NL</b> ". 2 data words <sup>(3)</sup>                          |

<sup>(1)</sup>: instruction sent with cycle in progress

<sup>(2)</sup>: instruction sent with cycle in progress or not

<sup>(3)</sup>: instruction sent off-cycle

<sup>(4)</sup>: instruction sent before instructions "2000 H" and "4000 H", starts the Formula writing

<sup>(5)</sup>: instruction sent after instruction "**1000** *H*" and before "**4000** *H*", repeated as many times as number of products have to be added to the Formula

<sup>(6)</sup>: instruction sent after last instruction "2000 H, ends the Formula writing

#### 6.2.2.2. Detail of instruction related data

Loading Formula call code + quantity without cycle start : "DD", 4 data words

| ≻ word 0    | = instruction code :     | 0200 H (512 d)                                  |    |
|-------------|--------------------------|-------------------------------------------------|----|
| word 1 et 2 | = formula call code      |                                                 |    |
| word 3 et 4 | = set point of weight in | grams or number of cycles (depending on setting | g) |

- ★ Modify product set point: "CP", 6 data words
  - $\blacktriangleright$  word 0 = instruction code : 0400 H (1 024 d)
  - word 1 et 2 = formula call code
  - word 3 et 4 = product call code in the Formula
  - word 5 et 6 = new set point in grams

#### ✤ Writing a product record : "Wp", 18 data words

- $\blacktriangleright$  word 0 = instruction code : 0800 H (2 048 d)
- word 1 = product call code
- words 2 to 9 = product name
- word 10 = product tank#
- words 11 to 12 = flow value
- word 13 = inventory value sign
- words 14 to 15 = inventory level
- word 16 = product type
- words 17 to 18 = pulse value (Pump)

#### Writing a Formula – Header writing, open a Formula, 9 data words

| word 0 | = instruction code : | 1000 H (4 096 d) |
|--------|----------------------|------------------|
| word 1 | = formula call code  |                  |
|        | -                    |                  |

- words 2 to 9 = formula name
- Writing a Formula Add a product in the Formula, 9 data words
  - word 0 = instruction code : 2000 H (8 192 d)
    word 1 = component call code
    words 2 to 3 = weight set point
    words 4 to 5 = slow speed value
    words 6 to 7 = feed error value
    word 8 = Tolerance in %
    word 9 = instruction code
  - ➤ word 10 = Scale number
- Batch number modification : "NL", 2 words data

| ≻ w | ord 0 | = instruction code : | 8000 H (32 768 d) |
|-----|-------|----------------------|-------------------|
|     |       |                      |                   |

words 1 and 2 = requested batch number

### 6.2.3. Launching an instruction

It is possible to send instructions to the indicator by writing the control word BDT. To be certain of the validity and good performance of the instruction, it is important to follow the below chart.

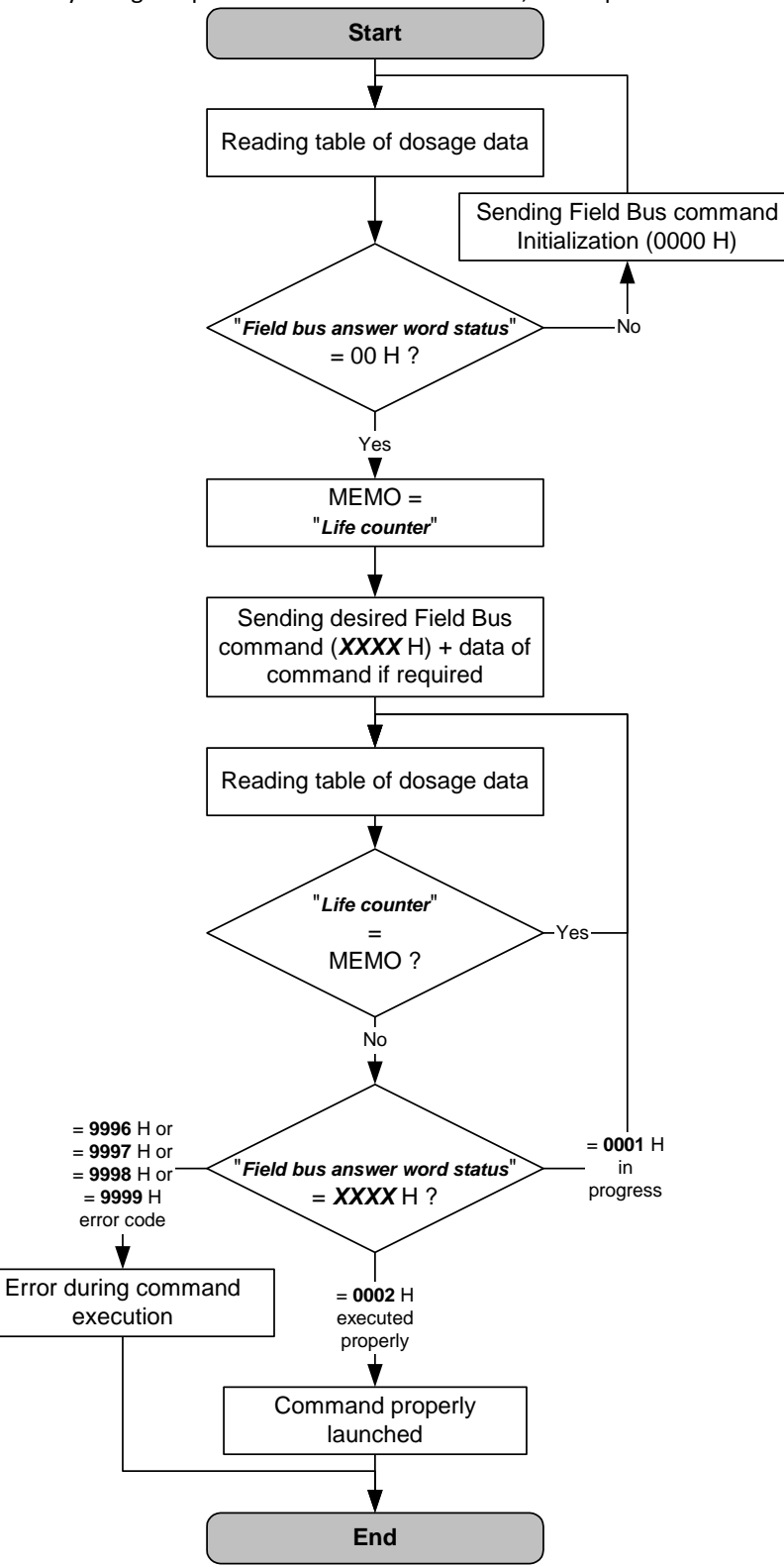

## 7. APPENDIX

## 7.1. <u>Hard copy examples</u>

According the **"TYPE TICKET**" setting (see 2.6.2.) the following tickets are available:

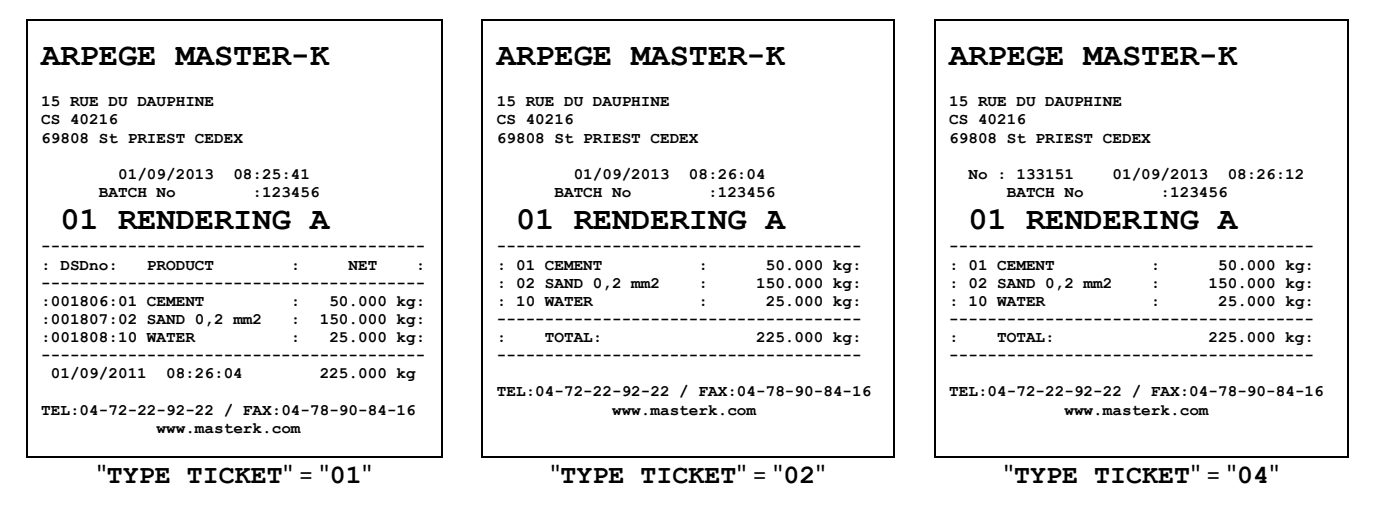

**Remember :** If the 2 first characters of the company name are "**\*\***", then the 4 lines of the company name and the 2 lines of the footer won't be printed for "**TYPE TICKET**" set to "**01**" and "**02**".

If the "**PILOTE**" setting of the **COM1**, **COM2** or **LPT** port (see 2.6.5.) is "09", the following log ticket is printed:

| 01/09/ | 2013 09<br>FORMULA | :09:38<br>: 01 RENI | DERING A    | QU   | ANTITY T | BATCH No<br>O DO :000002 | :123<br>2 | 456 |
|--------|--------------------|---------------------|-------------|------|----------|--------------------------|-----------|-----|
| 001809 | 01/09/11           | 09:09:42            | 01 CEMENT   |      | 01/1     | 50.000kg                 | 50.000kg  | A   |
| 001810 | 01/09/11           | 09:09:52            | 02 SAND 0,2 | mm2  | 02/1     | 150.000kg                | 150.000kg | А   |
| 001811 | 01/09/11           | 09:10:00            | 10 WATER    |      | 03/1     | 25.000kg                 | 25.000kg  | I   |
| 001812 | 01/09/11           | 09:10:13            | 01 CEMENT   |      | 01/1     | 50.000kg                 | 50.000kg  | A   |
| 001813 | 01/09/11           | 09:10:23            | 02 SAND 0,2 | mm2  | 02/1     | 150.000kg                | 150.000kg | Α   |
| 001814 | 01/09/11           | 09:10:31            | 10 WATER    |      | 03/1     | 25.000kg                 | 25.000kg  | I   |
| 01/09/ | 2013 09            | :10:39              |             |      |          | BATCH No                 | :123      | 456 |
|        | FORMULA            | : 01 RENDE          | ERING A     | TOTA | L:000002 | NET: 45                  | 50.000 kg |     |
## 7.2. Layout of the 8E/24S board

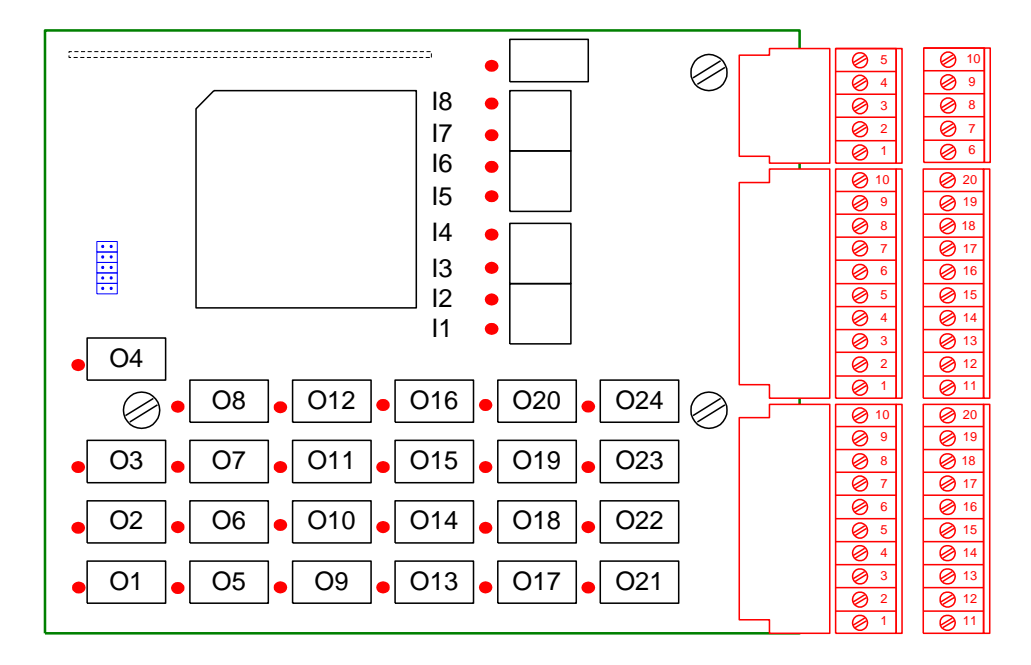

### 7.3. Layout of the 16E/24S board

LEDS allowing the visualization of the Inputs state

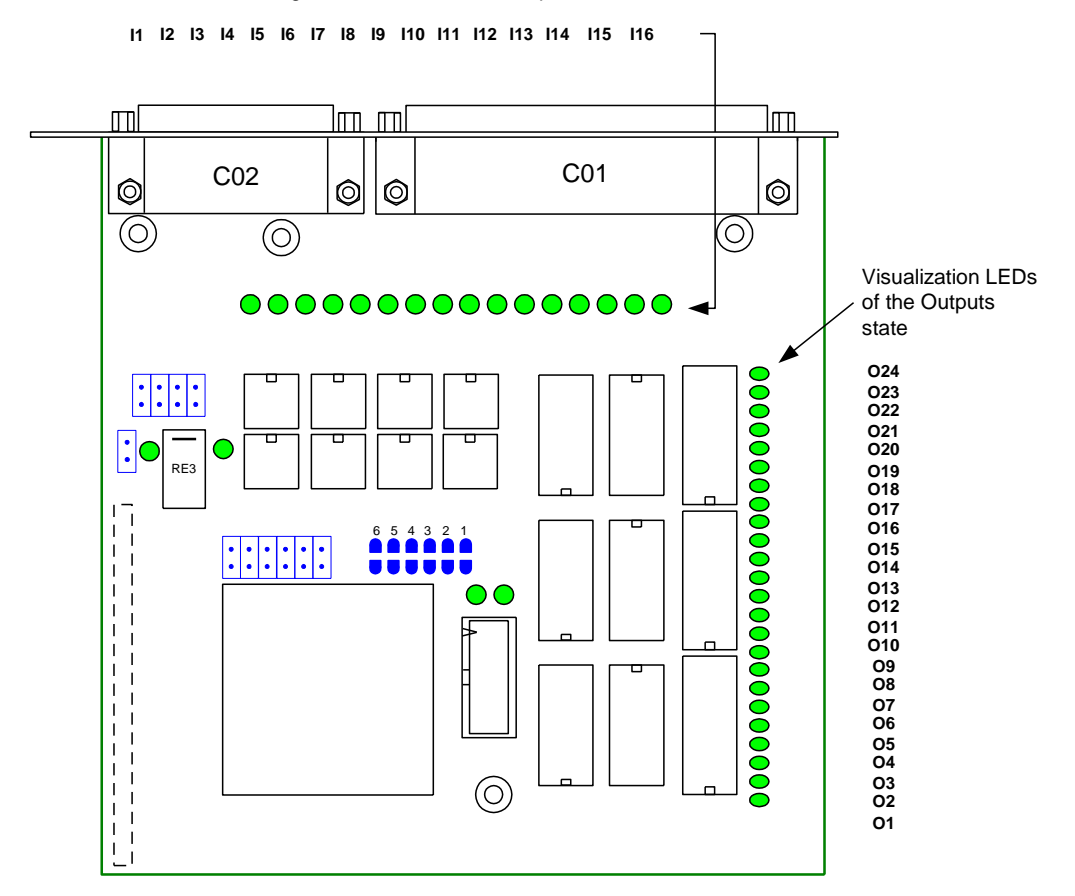

| Page | 74 | on | 80 |
|------|----|----|----|
| гауе | 14 | OU | 00 |

|            | F        | 8E/24S optio |              | -            |              | 1        |              |              |              | TO           | 00       |              |               |               |               |          |               |               |                                  |                                                  |   |          |              |                       |                                                 |                     |          |                      |          |                  | 7(              | 00       |                            |          |         |                             |     |          |                                          |                                                                  |
|------------|----------|--------------|--------------|--------------|--------------|----------|--------------|--------------|--------------|--------------|----------|--------------|---------------|---------------|---------------|----------|---------------|---------------|----------------------------------|--------------------------------------------------|---|----------|--------------|-----------------------|-------------------------------------------------|---------------------|----------|----------------------|----------|------------------|-----------------|----------|----------------------------|----------|---------|-----------------------------|-----|----------|------------------------------------------|------------------------------------------------------------------|
| DEFINITION | COMMON 1 | Tank 1 or 16 | Tank 2 or 17 | Tank 3 or 18 | Tank 4 or 19 | COMMON 2 | Tank 5 or 20 | Tank 6 or 21 | Tank 7 or 22 | Tank 8 or 23 | COMMON 3 | Tank 9 or 24 | Tank 10 or 25 | Tank 11 or 26 | Tank 12 or 27 | COMMON 4 | Tank 13 or 28 | Tank 14 or 29 | Tank 15 or decoding Tank 16 à 29 | End of dosing / Dose ready (According parameter) |   | COMMON 5 | Rate default | Off tolerance default | Scale default / Agitation (According parameter) | Scale low threshold | COMMON 6 | Scale high threshold | Emptying | HS. (High Speed) | LS. (Low Speed) | COMMON 1 | Start cycle / Resume cycle | Cancel   | Suspend | Off tolerance aknowledgment |     | COMMON 2 | COMMON 2<br>Manual product aknowledgment | COMMON 2<br>Manual product aknowledgment<br>Dosing authorization |
| 0/1        | IJ       | ō            | 0            | 3            | 2            | C2       | 3            | ő            | ю            | 8            | Ü        | 8            | 010           | 110           | 012           | C4       | 013           | 014           | 015                              | 016                                              | ÷ | ő        | 017          | 018                   | 019                                             | 020                 | C6       | 021                  | 022      | 023              | 024             | IJ       | Ξ                          | 12       | 13      | 4                           |     | C2       | C2<br>I5                                 | I I I I I I I I I I I I I I I I I I I                            |
| Pins       | C01-11   | C01-12       | C01-13       | CO1-14       | CO1-15       | CO1-16   | C01-17       | CO1-18       | CO1-19       | CO1-20       | C01-1    | C01-2        | C01-3         | C014          | C01-5         | C01-6    | C01-7         | C01-8         | 6-10)                            | CO1-10                                           |   | C02-1    | C02-2        | C02-3                 | C024                                            | C02-5               | C02-6    | C02-7                | C02-8    | C02-9            | CO2-10          | C02-11   | C02-12                     | C02-13   | C02-14  | C02-15                      |     | C02-16   | C02-16<br>C02-17                         | C02-16<br>C02-17<br>C02-18                                       |
|            |          | Ì            | Ì            | Ì            | 7            |          | Ì            | Y            | /            | 2            |          | Ì            | ۲<br>۱        | sindi         |               | Velay    | 541           | Ì             | Ì                                | 7                                                |   | Ĺ        | Ϋ́           |                       |                                                 | 7                   |          | Ì                    | Ì        | Ì                | 2               |          | <u> </u>                   | <u> </u> | sjn     | duI b                       | ətı | вlo      | elozI 8                                  | elozI 8                                                          |

# 7.4. <u>8E/24S optional board connections</u>

|                         |        |     |                                                  | т               |                   |                |                             |    |
|-------------------------|--------|-----|--------------------------------------------------|-----------------|-------------------|----------------|-----------------------------|----|
|                         | C01-11 | 5   | COMMON 1                                         |                 |                   |                |                             |    |
| Ţ                       | C01-12 | ō   | Tank 1 or 16                                     | <u>8E/24S 0</u> | option : (81/240) |                |                             |    |
|                         | C01-13 | 03  | Tank 2 or 17                                     |                 |                   |                |                             |    |
| $\overline{1}$          | CO1-14 | 3   | Tank 3 or 18                                     | -               |                   | 10             | 1 10 1 5                    |    |
| $\overline{\mathbf{v}}$ | CO1-15 | 5   | Tank 4 or 19                                     |                 |                   |                |                             |    |
| Τ                       | CO1-16 | C2  | COMMON 2                                         | ÷               |                   | 20             | 11 20 6 10                  |    |
| $\overline{)}$          | C01-17 | 02  | Tank 5 or 20                                     |                 |                   |                |                             |    |
| $\overline{)}$          | CO1-18 | ő   | Tank 6 or 21                                     |                 | CO1               |                | C02 C03                     |    |
| $\overline{)}$          | CO1-19 | 6   | Tank 7 or 22                                     |                 |                   |                |                             |    |
| $\overline{)}$          | CO1-20 | ő   | Tank 8 or 23                                     | IC              |                   |                |                             | ſ  |
| Τ                       | C01-1  | C3  | COMMON 3                                         | 00              | Pins              | 0/1            | DEFINITION                  | I  |
| $\overline{)}$          | C01-2  | ð   | Tank 9 or 24                                     | _               | C03-1             | <b>&gt;</b> +  | RESERVED USE                |    |
| $\overline{)}$          | C01-3  | 010 | Tank 10 or 25                                    | _               | C03-2             | <b>∧</b> +     | RESERVED USE                |    |
| ्रा                     | C014   | 011 | Tank 11 or 26                                    | _               | C03-3             | 0              | RESERVED USE                |    |
| Ţ                       | C01-5  | 012 | Tank 12 or 27                                    |                 | C034              | ν.             | RESERVED USE                |    |
|                         | C01-6  | C4  | COMMON 4                                         |                 | C03-5             | <b>v</b> -     | RESERVED USE                | cr |
| ्रा                     | C01-7  | 013 | Tank 13 or 28                                    | _               | CO3-6             | $\mathbf{v}^+$ | RESERVED USE                | n  |
| Ţ                       | C01-8  | 014 | Tank 14 or 29                                    | _               | C03-7             | <b>V</b> 0     | RESERVED USE                |    |
| Ţ                       | C01-9  | 015 | Tank 15 or decoding Tank 16 à 29                 |                 | C03-8             | -              | Watch doe Contact Closed    |    |
| ्रा                     | CO1-10 | 016 | End of dosing / Dose ready (According parameter) | <u>)</u>        | - co3-9           | 2              | I/O operational             |    |
|                         |        | ┤╿  |                                                  |                 | CO3-10            | Λ-             | RESERVED USE                |    |
| Τ.                      | C02-1  | cs  | COMMON 5                                         | ]               |                   |                |                             | 1  |
| T,                      | C02-2  | 017 | Rate default                                     |                 |                   |                |                             |    |
| T                       | C02-3  | 018 | Off tolerance default                            |                 |                   |                |                             |    |
| T                       | C024   | 019 | Scale default / Agitation (According parameter)  |                 | I<br>L.           | !              |                             |    |
| T                       | C02-5  | 020 | Scale low threshold                              |                 | <u> </u>          |                | Rated power of the relays   |    |
| Τ                       | C02-6  | C6  | COMMON 6                                         |                 |                   |                | AC DC                       |    |
| T                       | C02-7  | 021 | Scale high threshold                             |                 | 2<br>             | ax. volta      | ge: 48V 48V ·               |    |
| $\mathbf{T}$            | C02-8  | 022 | Emptying                                         |                 | 2<br>             | ax. curr       | ant : 1A 0.5A ·             |    |
| $\mathbf{T}$            | C02-9  | 023 | HS. (High Speed)                                 |                 | !<br>             | :              |                             |    |
| $\mathbf{T}$            | CO2-10 | 024 | LS. (Low Speed)                                  | 70              |                   |                |                             |    |
|                         | C02-11 | IJ  | COMMON 1                                         | 00              |                   |                |                             |    |
|                         | C02-12 | =   | Start cycle / Resume cycle                       |                 | I<br>L.           | !              |                             |    |
|                         | C02-13 | 13  | Cancel                                           |                 | _ ·               |                | Inputs 10 mA under 24 V     |    |
|                         | C02-14 | 13  | Suspend                                          |                 |                   | Dower          |                             |    |
|                         | C02-15 | 14  | Off tolerance aknowledgment                      |                 |                   | exte           |                             |    |
|                         | CO2-16 | C   | COMMON 2                                         |                 |                   | regu<br>filte  | ated Common / T 꽃값 :<br>red |    |
|                         | C02-17 | IS  | Manual product aknowledgment                     |                 |                   |                | · –                         |    |
|                         | CO2-18 | 16  | Dosing authorization                             |                 | !<br>_            | i              |                             |    |
|                         | CO2-19 | 71  | Emptying authorization                           | _               |                   |                |                             |    |

## 7.5. <u>16E/24S optional board connections</u>

#### **Connector 37 points female**

| PINOUT<br>16E/24S | I/O       | DEFINITION                                       |
|-------------------|-----------|--------------------------------------------------|
| 3                 | 01        | Tank 1 or 16                                     |
| 22                | 02        | Tank 2 or 17                                     |
| 4                 | 03        | Tank 3 or 18                                     |
| 23                | 04        | Tank 4 or 19                                     |
| 5                 | 05        | Tank 5 or 20                                     |
| 24                | 06        | Tank 6 or 21                                     |
| 6                 | 07        | Tank 7 or 22                                     |
| 25                | 08        | Tank 8 or 23                                     |
| 7                 | 09        | Tank 9 or 24                                     |
| 26                | 010       | Tank 10 or 25                                    |
| 8                 | 011       | Tank 11 or 26                                    |
| 27                | 012       | Tank 12 or 27                                    |
| 9                 | 013       | Tank 13 or 28                                    |
| 28                | 014       | Tank 14 or 29                                    |
| 10                | 015       | Tank 15 or decoding Tank 16 à 29                 |
| 29                | 016       | End of dosing / Dose ready (According parameter) |
| 11                | 017       | Rate default                                     |
| 30                | 018       | Off tolerance default                            |
| 12                | 019       | Scale default / Agitation (According parameter)  |
| 31                | O20       | Scale low threshold                              |
| 13                | I1        | Start cycle / Resume cycle                       |
| 32                | I2        | Cancel                                           |
| 14                | I3        | Suspend                                          |
| 33                | I4        | Off tolerance aknowledgment                      |
| 15                | I5        | Manual product aknowledgment                     |
| 34                | I6        | Dosing authorization                             |
| 16                | I7        | Emptying authorization                           |
| 35                | <b>I8</b> | Pump pulse input                                 |
| 18 - 19 - 37      | INP       | +V ext. power                                    |
| 1 - 2 - 20        | INP       | 0V ext. power                                    |
| 17 - 21 - 36      | -         | Not connected                                    |

| PINOUT<br>16E/24S | I/0    | ]                 | DEFINITION             |
|-------------------|--------|-------------------|------------------------|
| 2                 | 021    | Scale high thresh | hold                   |
| 15                | 022    | Emptying          |                        |
| 3                 | 023    | HS. (High Speed   | i)                     |
| 14                | 024    | LS. (Low Speed    | )                      |
| 13                |        |                   |                        |
| 4                 | I9     | Bit 0             |                        |
| 12                | I10    | Bit 1             |                        |
| 5                 | I11    | Bit 2             |                        |
| 11                | I12    | Bit 3             | Formula number         |
| 6                 | I13    | Bit 4             | codification in binary |
| 10                | I14    | Bit 5             |                        |
| 7                 | I15    | Bit 6             |                        |
| 9                 | I16    | Bit 7             |                        |
| 8                 | Out    | +V ext. power. (  | Not used )             |
| 1                 | Out    | 0V ext. power. (  | Not used )             |
| <u></u>           | Itputs | 30 mA Max I       | under 24 V             |

## Indicator side Customer side External power supply regulated and filtered (Not delivered) Inputs 10 mA under 24 V External power supply regulated and filtered (Not delivered)

Common

16E/24S Option : (16I/240)

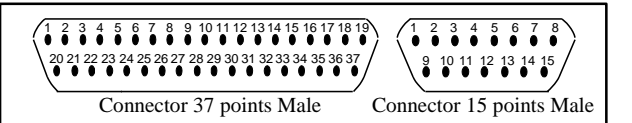

#### **Connector 15 points female**

#### OR1 OR1 OR1 01 ×HS1 ×LS1 OR2 OR2 OR2 ×HS2 ×LS2 02 . . OR1 OR1 **OR15** 5 5 015 ×HS15 ×LS15 16E/24S (16I/24O) HS HS **O23 ≻Common** LS LS 024 ×Common -Power supply 24V DC + Fuse

## 7.6. Connection example with 15 tanks at 2 speeds

#### Remember:

- Maximum current output with 16E/24S board: 25 mA.
- Maximum distance between 16E/24S board and relays : < 2 m with shielded wire
- Separated wiring between relays and contacts
- Foresee a protection (RC circuit in AC or reversed diode in DC) on the load

## 7.7. <u>Coding sheet: Number of tanks > 15</u>

| OUTPUT  | 1 | 2 | 3 | 4 | 5 | 6 | 7 | 8 | 9 | 10 | 11 | 12 | 13 | 14 | 15 |
|---------|---|---|---|---|---|---|---|---|---|----|----|----|----|----|----|
| Tank 1  | 1 |   |   |   |   |   |   |   |   |    |    |    |    |    |    |
| Tank 2  |   | 1 |   |   |   |   |   |   |   |    |    |    |    |    |    |
| Tank 3  |   |   | 1 |   |   |   |   |   |   |    |    |    |    |    |    |
| Tank 4  |   |   |   | 1 |   |   |   |   |   |    |    |    |    |    |    |
| Tank 5  |   |   |   |   | 1 |   |   |   |   |    |    |    |    |    |    |
| Tank 6  |   |   |   |   |   | 1 |   |   |   |    |    |    |    |    |    |
| Tank 7  |   |   |   |   |   |   | 1 |   |   |    |    |    |    |    |    |
| Tank 8  |   |   |   |   |   |   |   | 1 |   |    |    |    |    |    |    |
| Tank 9  |   |   |   |   |   |   |   |   | 1 |    |    |    |    |    |    |
| Tank 10 |   |   |   |   |   |   |   |   |   | 1  |    |    |    |    |    |
| Tank 11 |   |   |   |   |   |   |   |   |   |    | 1  |    |    |    |    |
| Tank 12 |   |   |   |   |   |   |   |   |   |    |    | 1  |    |    |    |
| Tank 13 |   |   |   |   |   |   |   |   |   |    |    |    | 1  |    |    |
| Tank 14 |   |   |   |   |   |   |   |   |   |    |    |    |    | 1  |    |
| Tank 15 |   |   |   |   |   |   |   |   |   |    |    |    |    |    | 1  |
| Tank 16 | 1 |   |   |   |   |   |   |   |   |    |    |    |    |    | 1  |
| Tank 17 |   | 1 |   |   |   |   |   |   |   |    |    |    |    |    | 1  |
| Tank 18 |   |   | 1 |   |   |   |   |   |   |    |    |    |    |    | 1  |
| Tank 19 |   |   |   | 1 |   |   |   |   |   |    |    |    |    |    | 1  |
| Tank 20 |   |   |   |   | 1 |   |   |   |   |    |    |    |    |    | 1  |
| Tank 21 |   |   |   |   |   | 1 |   |   |   |    |    |    |    |    | 1  |
| Tank 22 |   |   |   |   |   |   | 1 |   |   |    |    |    |    |    | 1  |
| Tank 23 |   |   |   |   |   |   |   | 1 |   |    |    |    |    |    | 1  |
| Tank 24 |   |   |   |   |   |   |   |   | 1 |    |    |    |    |    | 1  |
| Tank 25 |   |   |   |   |   |   |   |   |   | 1  |    |    |    |    | 1  |
| Tank 26 |   |   |   |   |   |   |   |   |   |    | 1  |    |    |    | 1  |
| Tank 27 |   |   |   |   |   |   |   |   |   |    |    | 1  |    |    | 1  |
| Tank 28 |   |   |   |   |   |   |   |   |   |    |    |    | 1  |    | 1  |
| Tank 29 |   |   |   |   |   |   |   |   |   |    |    |    |    | 1  | 1  |

**<u>Remember</u>**: Tank #15 not used with relay decoding, may be used with PLC decoding.

# MEMO:

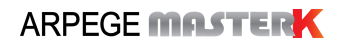